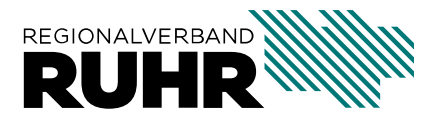

Referat 9 - Geoinformation und Raumbeobachtung

# Handbuch SPW2-Dokumentation

Letzte Aktualisierung : 16.12.2024

# Inhaltsverzeichnis

| 1 | Übersicht                                                                                                    | 1                                       |
|---|----------------------------------------------------------------------------------------------------|-----------------------------------------|
| 2 | Lizenzen und Nutzungsrechte des Stadtplanwerks 2.02.1Nutzungsrechte der Datengrundlagen des SPW22.2Lizenz der Web-Dienste des SPW22.3Nutzungsrechtshinweise bei Veröffentlichung der Web-Dienste      | <b>3</b><br>3<br>3<br>4                 |
| 3 | Datenquellen und Aktualität des Stadtplanwerks 2.03.1Aktualität der SPW2-Datenbank3.2Aktualität der SPW2-Dienste3.3Aktualität der SPW2-WMS-Layer                                                      | <b>7</b><br>7<br>7<br>8                 |
| 4 | Web-Dienste des Stadtplanwerk 2.04.1WMS-Dienst des SPW24.2WMTS-Dienst des SPW24.3WCS-Dienste des SPW24.4Technische Hinweise für die Nutzung der Dienste                                               | 9<br>10<br>14<br>18<br>25               |
| 5 | Qualifizierung des OSM-Straßennetzes5.1Erschließungs- und Zufahrtswege5.2Wirtschafts-, Feld- oder Waldwege5.3Allgemeine Wege oder Pfade5.4Nicht-amtliche Straßennamen5.5Hilfen im OSM-Wiki zum Thema: | <b>27</b><br>28<br>34<br>38<br>45<br>45 |
| 6 | Printversion des Stadtplanwerks 2.06.1Über das Projekt6.2Bedienungsanleitung6.3Weitergehende Informationen6.4Fehlerbehandlung                                                                         | <b>47</b><br>47<br>49<br>59<br>64       |

# KAPITEL 1

# Übersicht

Diese Dokumentation richtet sich an die Nutzer des Stadtplanwerks 2.0 (SPW2). Sie befindet sich zurzeit noch im Aufbau und ist nicht vollständig. Stand: 25. August 2020

# KAPITEL 2

## Lizenzen und Nutzungsrechte des Stadtplanwerks 2.0

# 2.1 Nutzungsrechte der Datengrundlagen des SPW2

Die beim SPW2 verwendeten Datengrundlagen werden unter folgenden Lizenzen bereitgestellt:

| Datenquelle                      | Lizenz                            | Kurzbezeich-  |
|----------------------------------|-----------------------------------|---------------|
|                                  |                                   | nung          |
| Amtliches Liegenschaftskataster- | Datenlizenz Deutschland - Zero -  | dl-de/zero-2- |
| Informationssystem (ALKIS)       | Version 2.0                       | 0             |
| Amtliches Topographisch-         | Datenlizenz Deutschland - Zero -  | dl-de/zero-2- |
| Kartographisches Informations-   | Version 2.0                       | 0             |
| system (ATKIS)                   |                                   |               |
| OpenStreetMap (OSM)              | Open Database License             | ODbL          |
| Flächennutzungskartierung (FNK)  | RVR eigene Lizenz                 |               |
| Points of Interest (POI)         | Datenlizenz Deutschland - Namens- | dl-de/by-2-0  |
|                                  | nennung - Version 2.0             |               |

# 2.2 Lizenz der Web-Dienste des SPW2

Auf der "Informationsveranstaltung Stadtplanwerk" am 5.11.2019 haben die Mitglieder des Stadtplanwerks beschlossen, dass alle Web-Dienste zum Stadtplanwerk 2.0 unter der **Datenlizenz Deutschland – Namensnennung – Version 2.0** veröffentlicht werden.

Zu den Web-Diensten gehören die Open Geospatial Consortium (OGC) konformen Dienste **WMS**, **WMTS** und **WCS**. Für die Veröffentlichung von Vektordaten und Papierkarten gelten zusätzliche Nutzungsregeln.

# 2.3 Nutzungsrechtshinweise bei Veröffentlichung der Web-Dienste

Die **OpenStreetMap-Daten** werden unter der **Open Database Lizenz** zur Verfügung gestellt. Diese verlangt vom Nutzer bei der Veröffentlichung der Daten die Nennung der Datenquelle.

Die ALKIS- und ATKIS-Daten stellt Geobasis NRW unter der Datenlizenz Deutschland – Zero – Version 2.0 zur Verfügung. Diese Lizenz sieht keine Namensnennung des Nutzungsrechtsgebers vor. Streng genommen müssen bei einer Veröffentlichung des SPW2 diese beiden Datenquellen nicht genannt werden.

Dadurch kann bei einer Veröffentlichung fälschlicherweise der Eindruck entstehen, dass das Stadtplanwerk 2.0 ausschließlich aus OSM-Daten abgeleitet wird. Um dem entgegenzuwirken schlägt der Regionalverband die Nennung der Datenquellen ALKIS und ATKIS bei den Datengrundlagen vor.

Daraus ergibt sich für die Nutzung / Veröffentlichung der Web-Dienste des SPW2 folgender Nutzungsrechtshinweis:

- Stadtplanwerk Ruhrgebiet 2.0 © Regionalverband Ruhr und Kooperationspartner (Datenlizenz Deutschland Namensnennung Version 2.0),
  - Datengrundlagen: ALKIS, ATKIS Land NRW/Katasterämter (Datenlizenz Deutschland - Zero - Version 2.0) und © OpenStreetMap - Mitwirkende (License: Open Database License)

Kurzform:

- Stadtplanwerk Ruhrgebiet 2.0 © Regionalverband Ruhr und Kooperationspartner (Lizenz: dl-de/by-2-0),
  - Datengrundlagen: ALKIS, ATKIS Land NRW/Katasterämter (Lizenz: dlde/zero-2-0) und © OpenStreetMap - Mitwirkende (License: ODbL)

Wahlweise kann der Begriff **Stadtplanwerk Ruhrgebiet 2.0** durch die lokale Bezeichnung ihrer Gebietskörperschaft ersetzt werden (z.B. **Stadtplan Bochum**).

Wahlweise kann der Begriff **Kooperationspartner** durch die Bezeichnung ihrer Gebietskörperschaft ersetzt werden (z.B. © **Stadt Bochum und Regionalverband Ruhr**).

Bei digitalen Anwendungen sind zu den einzelnen Begriffen die folgenden Verweise (URI) zu hinterlegen:

| Begriff                       | Verweis (URI)                                    |  |
|-------------------------------|--------------------------------------------------|--|
| Stadtplanwerk Ruhrgebiet 2.0  | https://hilfe.geoportal.ruhr/spw2-dokumentation/ |  |
|                               | index.html                                       |  |
| Regionalverband Ruhr          | https://www.rvr.ruhr                             |  |
| Datenlizenz Deutschland-      | https://www.govdata.de/dl-de/by-2-0              |  |
| Namensnennung-Version 2.0     |                                                  |  |
| ALKIS                         | https://www.bezreg-koeln.nrw.de/geobasis-nrw/    |  |
|                               | produkte-und-dienste/liegenschaftskataster/      |  |
|                               | alkis-standard                                   |  |
| ATKIS                         | https://www.bezreg-koeln.nrw.de/geobasis-nrw/    |  |
|                               | produkte-und-dienste/landschaftsmodelle          |  |
| Datenlizenz Deutschland-Zero- | https://www.govdata.de/dl-de/zero-2-0            |  |
| Version 2.0                   |                                                  |  |
| OpenStreetMap                 | https://www.openstreetmap.org/copyright          |  |
| Open Database License         | https://opendatacommons.org/licenses/odbl/       |  |

# KAPITEL 3

## Datenquellen und Aktualität des Stadtplanwerks 2.0

## 3.1 Aktualität der SPW2-Datenbank

Für die Ableitung des Stadtplanwerk 2.0 werden mehrere Datenquellen verwendet.

Liste der Datenquellen und Aktualisierung der SPW2-Datenbank:

| thematische Ebene               | Datenquelle | Aktualisierung  |
|---------------------------------|-------------|-----------------|
| Flächennutzung                  | ALKIS       | monatlich       |
| Flächennutzung (im RVR Gebiet)  | FNK         | vierteljährlich |
| Gebäude                         | ALKIS       | monatlich       |
| Gewässer                        | ATKIS       | vierteljährlich |
| Verkehrsnetz                    | OSM         | wöchentlich     |
| ÖPNV                            | OSM         | wöchentlich     |
| POI und Orts-/Lagebezeichnungen | RVR         | wöchentlich     |

# 3.2 Aktualität der SPW2-Dienste

Die Raster-Dienste (WMS, WMTS, WCS) des SPW2 werden aus diversen Raster-TileCaches bereitgestellt. Die technischen Prozesse sind so implementiert, dass die Raster-TileCaches permanent aus den Vektordaten aktualisiert werden (Seeding).

Es gibt mehrere Aktualisierungsprozesse, die sich überlagern. Teilweise werden sie automatisch, teilweise interaktiv angestoßen.

Liste der Anlässe und der Aktualisierung der SPW2-Dienste:

| Anlass                         | Fläche              | Intervall           | Art      |
|--------------------------------|---------------------|---------------------|----------|
| ein OSM Datensatz wurde ak-    | nur betroffene Ka-  | wöchentlich         | automa-  |
| tualisiert                     | cheln               |                     | tisch    |
| alle ALKIS-Daten wurden aktua- | BBox um alle Katas- | monatlich           | automa-  |
| lisiert                        | terbezirke          |                     | tisch    |
| ATKIS-Daten wurden aktuali-    | BBox um alle Katas- | nach Aktualisierung | interak- |
| siert                          | terbezirke          | der Vektordaten     | tiv      |
| FNK-Daten wurden aktualisiert  | BBox um alle Katas- | nach Aktualisierung | interak- |
|                                | terbezirke          | der Vektordaten     | tiv      |
| POI-Daten wurden aktualisiert  | BBox um alle Katas- | wöchentlich         | automa-  |
|                                | terbezirke          |                     | tisch    |

# 3.3 Aktualität der SPW2-WMS-Layer

Die einzelnen WMS-Layer des SPW2 greifen jeweils auf ihre eigenen Raster-TileCaches zurück. Die Befüllung dieser Caches durch den Seeding-Prozess findet übers Wochenende statt, sodass jeden Montag ein komplett aktualisierter Datenbestand vorliegt. Änderungen, welche bis Freitag 18 Uhr getätigt werden, sind am darauf folgenden Montag im SPW2 sichtbar.

Anmerkung: Der Seeding-Vorgang wird zur Zeit optimiert. Daher kann es zu kurzfristigen Änderungen kommen.

# KAPITEL 4

# Web-Dienste des Stadtplanwerk 2.0

Der Regionalverband Ruhr (RVR) stellt mehrere Open Geospatial Consortium (OGC) konforme Web-Dienste des Stadtplanwerk 2.0 zur Verfügung. Die Eigenschaften und Anwendungsbereiche der Dienste werden im Folgenden beschrieben.

## 4.1 WMS-Dienst des SPW2

Der RVR stellt für das SPW2 einen WMS-Dienst zur Verfügung: https://geodaten. metropoleruhr.de/spw2

Get-Capabilities (welche Fähigkeiten hat der Dienst): https://geodaten.metropoleruhr.de/ spw2/service?request=GetCapabilities&version=1.3.0&service=WMS

Einen ersten Eindruck von den Inhalten des Dienstes erhalten Sie unter: Stadtplan-GeoportalRuhr

## 4.1.1 Layer des Dienstes

Die unterschiedlichen Inhalte und graphischen Ausprägungen werden jeweils als WMS-Layer zur Verfügung gestellt:

| Layer                | Inhalte / Bemerkung                          | Layer-Titel       |  |
|----------------------|----------------------------------------------|-------------------|--|
| spw2_orange          | Alle Inhalte, Bebauung in Orange             | SPW2 Orange       |  |
| spw2_light           | Alle Inhalte, farblich zurückgenommen, als   | SPW2 Light        |  |
|                      | Hintergrundkarte für thematische Overlays    |                   |  |
| spw2_extralight      | Alle Inhalte, farblich stark zurückgenom-    | SPW2 ExtraLight   |  |
|                      | men, als Hintergrundkarte für thematische    |                   |  |
|                      | Overlays                                     |                   |  |
| spw2_graublau        | Alle Inhalte, Grundriss in grau, Gewässer in | SPW2 GrauBlau     |  |
|                      | blau, als Hintergrundkarte für thematische   |                   |  |
|                      | Overlays                                     |                   |  |
| spw2_schwarzweiss    | Konturen-Darstellung, keine Flächenutzun-    | SPW2 SchwarzWeiss |  |
|                      | gen, als Hintergrundkarte für thematische    |                   |  |
|                      | Overlays                                     |                   |  |
| spw2_schrift         | transparenter Schrift-Layer, geeignet als    | SPW2 Schrift      |  |
|                      | Overlay                                      |                   |  |
| spw2_grenzen_overlay | transparenter Layer der Verwaltungsgren-     | SPW2 Grenzen-     |  |
|                      | zen                                          | Overlay           |  |
| spw2_oepnv_overlay   | transparenter Layer des ÖPNV                 | SPW2 ÖPNV-        |  |
|                      |                                              | Overlay           |  |
| spw2_poi-            | ausgewählte POI der öffentl. Infrastruktur   | SPW2 POI-farbig-  |  |
| farbig_overlay       |                                              | Overlay           |  |
| spw2_poi-            | ausgewählte POI der öffentl. Infrastruktur   | SPW2 POI-grau-    |  |
| grau_overlay         |                                              | Overlay           |  |

## 4.1.2 "Grundriss-Layer" ohne Schrift plus zusätzlichem Schrift-Layer

Der WMS-Dienst stellt die meisten "Voll-Layer" zusätzlich noch in einer Grundriss-Variante ohne Schrift zur Verfügung. Diese tragen im Namen die Ergänzung "**grundriss**".

Diese Karten-Layer eigenen sich in Kombination mit dem Layer **"spw2\_schrift"** für die Produktion thematischer Karten. Sie können damit eine "Layer-Waffel" bilden, welche ihre thematischen Layer einrahmen. Die Schriften werden nicht durch das Thema überdeckt und bleiben dadurch lesbar.

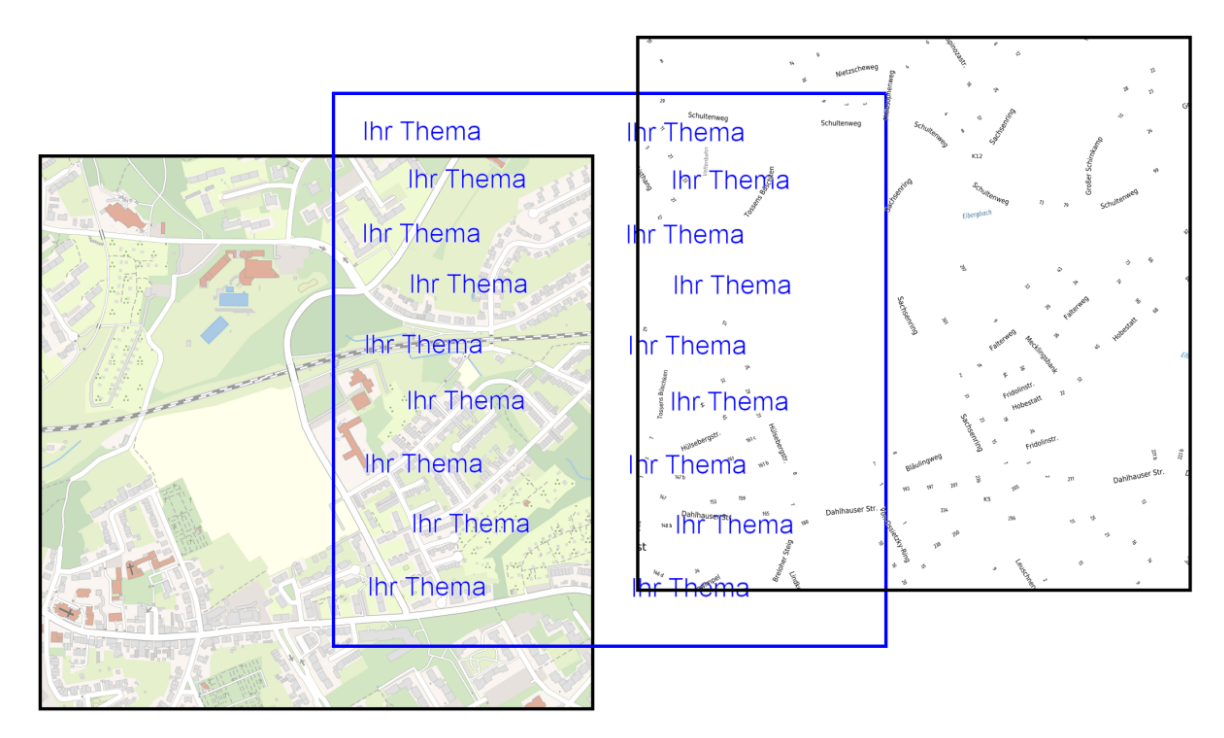

Abb. 1: Schichtung der Layer: Grundriss / Thema / Schrift

Liste der Grundriss-Layer:

| Layer                                                                 | Inhalte / Bemerkung                          | Layer-Titel       |
|-----------------------------------------------------------------------|----------------------------------------------|-------------------|
| spw2_orange_grundriss                                                 | Alle Inhalte, ohne Schrift, Bebauung in      | SPW2 Orange       |
|                                                                       | Orange                                       | Grundriss         |
| spw2_light_grundriss                                                  | Alle Inhalte, ohne Schrift, farblich zurück- | SPW2 Light Grund- |
|                                                                       | genommen, als Hintergrundkarte für the-      | riss              |
|                                                                       | matische Overlays                            |                   |
| spw2_extralight_grundrisdle Inhalte, ohne Schrift, farblich stark zu- |                                              | SPW2 ExtraLight   |
|                                                                       | rückgenommen, als Hintergrundkarte für       | Grundriss         |
|                                                                       | thematische Overlays                         |                   |
| spw2_graublau_grundrisAlle Inhalte, ohne Schrift, Grundriss in        |                                              | SPW2 GrauBlau     |
| grau, Gewässer in blau, als Hintergrundkar-                           |                                              | Grundriss         |
| te für thematische Overlays                                           |                                              |                   |
| spw2_schwarzweiss_grutkdnissaren-Darstellung, ohne Schrift, keine     |                                              | SPW2 SchwarzWeiss |
|                                                                       | Flächenutzungen, als Hintergrundkarte für    | Grundriss         |
|                                                                       | thematische Overlays                         |                   |

## 4.1.3 "Plus-Layer" mit zusätzlichen Signaturen

Der WMS-Dienst stellt die meisten "Voll-Layer" zusätzlich noch in einer Plus-Variante mit zusätzlichen Signaturen und Schriften zur Verfügung. Diese tragen im Namen die Ergänzung "\_plus".

Diese Karten-Layer enthalten zusätzlichen Signaturen und Schriften. Datenquelle ist die POI-Datenbank des Stadtplanwerks.

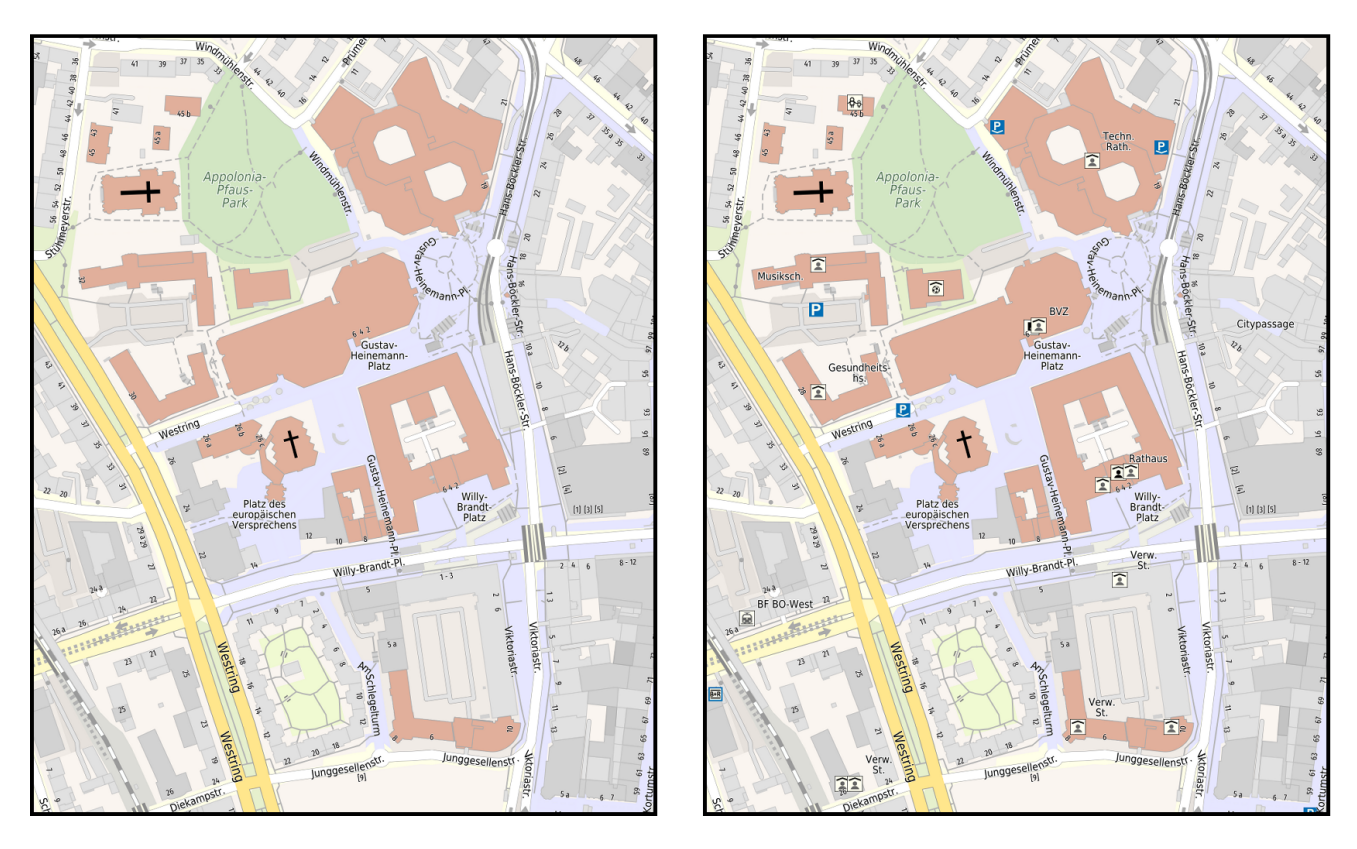

Abb. 2: Gegenüberstellung der Layer: spw2\_light und spw2\_light\_plus

Liste der Plus-Layer:

| Layer                | Inhalte / Bemerkung                         | Layer-Titel        |
|----------------------|---------------------------------------------|--------------------|
| spw2_orange_plus     | Alle Inhalte, Bebauung in Orange, zusätzli- | SPW2 Orange Plus   |
|                      | che POI-Signaturen und Schriftzusätze       |                    |
| spw2_light_plus      | Alle Inhalte, farblich zurückgenommen, zu-  | SPW2 Light Plus    |
|                      | sätzliche POI-Signaturen und Schriftzusät-  |                    |
|                      | ze                                          |                    |
| spw2_extralight_plus | Alle Inhalte, farblich stark zurückgenom-   | SPW2 ExtraLight    |
|                      | men, zusätzliche POI-Signaturen und         | Plus               |
|                      | Schriftzusätze                              |                    |
| spw2_graublau_plus   | Alle Inhalte, Grundriss in grau, Gewäs-     | SPW2 GrauBlau Plus |
|                      | ser in blau, zusätzliche POI-Signaturen und |                    |
|                      | Schriftzusätze                              |                    |

## 4.1.4 Koordinatensysteme des Dienstes

| Koordinatensystem | Name                                       |
|-------------------|--------------------------------------------|
| EPSG:3857         | WGS 84 / Pseudo-Mercator                   |
| EPSG:4326         | WGS 84                                     |
| EPSG:25832        | ETRS89 / UTM zone 32n                      |
| EPSG:4647         | ETRS89 / UTM zone 32n, mit Streifenkennung |

Folgende Koordinatensysteme unterstützt der Dienst:

## 4.1.5 Auflösung (dpi) des Dienstes

Die Standardauflösung des WMS-Dienstes beträgt 72 dpi.

### 4.1.6 Zoomstufen - Maßstabspyramide des Dienstes

Die Zoom-/Inhaltsstufen des WMS-Dienstes orientieren sich am AdV-Profil für Web Map Tile Services (WMTS). Die Anzahl der Zoomstufen ist jedoch doppelt so groß, da der Faktor zwischen den einzelnen Zoomstufen 1,4142 beträgt.

| Zoom-Level | Pixelgröße (Meter) | Maßstabsfaktor |
|------------|--------------------|----------------|
| 0          | 4891,96981025      | 17471320,75    |
| 1          | 3459,14502619      | 12354089,38    |
| 2          | 2445,98490513      | 8735660,38     |
| 3          | 1729,57251309      | 6177044,69     |
| 4          | 1222,99245256      | 4367830,19     |
| 5          | 864,78625655       | 3088522,35     |
| 6          | 611,49622628       | 2183915,09     |
| 7          | 432,39312827       | 1544261,17     |
| 8          | 305,74811314       | 1091957,55     |
| 9          | 216,19656414       | 772130,59      |
| 10         | 152,87405657       | 545978,77      |
| 11         | 108,09828207       | 386065,29      |
| 12         | 76,43702829        | 272989,39      |
| 13         | 54,04914103        | 193032,65      |
| 14         | 38,21851414        | 136494,69      |
| 15         | 27,02457052        | 96516,32       |
| 16         | 19,10925707        | 68247,35       |
| 17         | 13,51228526        | 48258,16       |
| 18         | 9,55462854         | 34123,67       |
| 19         | 6,75614263         | 24129,08       |
| 20         | 4,77731427         | 17061,84       |
| 21         | 3,37807131         | 12064,54       |

Fortsetzung auf der nächsten Seite

| Zoom-Level | Pixelgröße (Meter) | Maßstabsfaktor |
|------------|--------------------|----------------|
| 22         | 2,38865713         | 8530,92        |
| 23         | 1,68903566         | 6032,27        |
| 24         | 1,19432857         | 4265,46        |
| 25         | 0,84451783         | 3016,14        |
| 26         | 0,59716428         | 2132,73        |
| 27         | 0,42225891         | 1508,07        |
| 28         | 0,29858214         | 1066,36        |
| 29         | 0,21112946         | 754,03         |
| 30         | 0,14929107         | 533,18         |

#### Tab. 1 – Fortsetzung der vorherigen Seite

## 4.1.7 Aktualisierung des Dienstes

siehe Dokumentation Aktualität des Stadtplanwerks 2.0

## 4.1.8 Technische Hinweise für die Nutzung des Dienstes

siehe Dokumentation Hinweise für die Nutzung der Dienste

# 4.2 WMTS-Dienst des SPW2

Der RVR stellt für das SPW2 einen WMTS-Dienst zur Verfügung: https://geodaten. metropoleruhr.de/spw2?&service=WMTS&request=GetCapabilities

Get-Capabilities (welche Fähigkeiten hat der Dienst): https://geodaten.metropoleruhr.de/ spw2/service=WMTS?request=GetCapabilities&version=1.0.0

## 4.2.1 Layer des Dienstes

Der WMTS-Dienst verwendet die gleichen Datenquellen und Symbolisierungsregeln wie der WMS-Dienst des Stadtplanwerks 2.0. Daher besitzt er prinzipiell auch die gleichen thematischen Layer (Farb-/Inhaltsvarianten). *Siehe Layer des WMS-Dienstes* 

Im Weiteren werden nur die systematischen Unterschiede zum WMS-Dienst beschrieben.

## 4.2.2 Systematik der Layer

Der WMTS-Dienst liefert, im Gegensatz zum WMS-Dienst, nicht ein großes Rasterbild pro Request, sondern viele kleine in einer Matrix angeordnete Rasterbilder aus. Diese werden in der Regel aus Geschwindgkeitsgründen in sogenannten Raster-TileCaches/Kachelsätzen auf dem Server vorgerechnet.

Folglich:

- benötigt jedes unterstützte Koordinatensystem einen eigenen Kachelsatz.
- können für verschiedene Zielsysteme/Anwendungen mehrere Kachelsätze in unterschiedlichen Auflösungen (dpi) vorhanden sein.

Die Anzahl der verfügbaren Layer ergibt sich aus der Kombination der Farb-/Inhaltsvarianten, Koordinatensysteme und Auflösungen/Kachelsätze.

| Anzahl der WMTS-Layer = Summe {                |  |
|------------------------------------------------|--|
| Farb-/Inhaltsvarianten (graphische Ausprägung) |  |
| x Koordinatensysteme                           |  |
| x Auflösungen (dpi)/Kachelsätze                |  |
| }                                              |  |

Nicht für jede Farb-/Inhaltsvariante werden alle Koordinatensysteme und alle Auflösungen zur Verfügung gestellt. Derzeit stellt der WMTS-Dienst 59 Layer zur Verfügung.

### 4.2.3 Koordinatensysteme des Dienstes

Für folgende Koordinatensysteme stellt der Dienst Kachelsätze zur Verfügung:

| Koordinatensystem | Name                     |
|-------------------|--------------------------|
| EPSG:3857         | WGS 84 / Pseudo-Mercator |
| EPSG:25832        | ETRS89 / UTM zone 32n    |

"Spezial-Layer" wie z.B. die verschiedenen Grundriss- und Overlay-Layer sind nur im UTM-Koordinatensystem verfügbar.

## 4.2.4 Auflösungen (dpi) des Dienstes

Die Standardauflösung des WMTS-Dienstes beträgt 72 dpi. Für hochauflösende Displays (4K) und mobile Endgeräte stellt der Dienst Kachelsätze mit 144 dpi zur Verfügung. Diese sind im Namen des Kachelsatzes an der Endung "**h**q" zu erkennen.

| Q        | Q Data Source Manager — WMS/WMTS × |                           |           |                           |         |                |            |   |
|----------|------------------------------------|---------------------------|-----------|---------------------------|---------|----------------|------------|---|
|          | Browser                            | Layers Layer Order Tilese | ets       |                           |         |                |            |   |
| V        | Vector                             | Layer 🔺                   | Format    | Title                     | Style   | Tileset        | CRS        | - |
|          | Destas                             | spw2_extralight           | image/png | SPW2 ExtraLight           | default | utm32_adv      | EPSG:25832 |   |
|          | Kaster                             | spw2_extralight           | image/png | SPW2 ExtraLight           | default | utm32_adv_hq   | EPSG:25832 |   |
| ¥.       | Mesh                               | spw2_extralight_grundriss | image/png | SPW2 ExtraLight Grundriss | default | utm32_adv      | EPSG:25832 |   |
| 2        | Delimited Text                     | spw2_extralight_grundriss | image/png | SPW2 ExtraLight Grundriss | default | utm32_adv_hq   | EPSG:25832 |   |
|          | GeoPackage                         | spw2_extralight_plus      | image/png | SPW2 Extralight Plus      | default | utm32_adv      | EPSG:25832 |   |
| 1        | SpatiaLite                         | spw2_extralight_plus      | image/png | SPW2 Extralight Plus      | default | utm32_adv_hq   | EPSG:25832 |   |
| 1        | DestarsCOL                         | spw2_graublau             | image/png | SPW2 GrauBlau             | default | webmercator_hq | EPSG:3857  |   |
|          | PostgresQL                         | spw2_graublau             | image/png | SPW2 GrauBlau             | default | webmercator    | EPSG:3857  |   |
| J        | MSSQL                              | spw2_graublau             | image/png | SPW2 GrauBlau             | default | utm32_adv      | EPSG:25832 |   |
|          | Oracle                             | spw2_graublau             | image/png | SPW2 GrauBlau             | default | utm32_adv_hq   | EPSG:25832 |   |
| DB2      | DB2                                | spw2_graublau             | image/png | SPW2 GrauBlau             | default | utm32          | EPSG:25832 |   |
| V        | Virtual Layer                      | spw2_graublau_grundriss   | image/png | SPW2 GrauBlau Grundriss   | default | utm32_adv      | EPSG:25832 |   |
| (3       | WAAC ON ATC                        | spw2_graublau_grundriss   | image/png | SPW2 GrauBlau Grundriss   | default | utm32_adv_hq   | EPSG:25832 |   |
|          |                                    | spw2_graublau_plus        | image/png | SPW2 GrauBlau Plus        | default | utm32_adv      | EPSG:25832 |   |
| Q        | Features                           | spw2_graublau_plus        | image/png | SPW2 GrauBlau Plus        | default | utm32_adv_hq   | EPSG:25832 |   |
| Ð,       | WCS                                | spw2_grenzen_overlay      | image/png | SPW2 Grenzen-Overlay      | default | utm32_adv      | EPSG:25832 |   |
| ₽        | XYZ                                | spw2_grenzen_overlay      | image/png | SPW2 Grenzen-Overlay      | default | utm32_adv_hq   | EPSG:25832 |   |
|          | Vector Tile                        | spw2_light                | image/png | SPW2 Light                | default | webmercator_hq | EPSG:3857  |   |
| <i>6</i> | ArcGIS Map                         | spw2_light                | image/png | SPW2 Light                | default | webmercator    | EPSG:3857  |   |
| 67       | Service                            | spw2_light                | image/png | SPW2 Light                | default | utm32_adv      | EPSG:25832 |   |
| 6        | ArcGIS Feature<br>Service          | spw2_light                | image/png | SPW2 Light                | default | utm32_adv_hq   | EPSG:25832 |   |
| 놂        | GeoNode                            | spw2_light_grundriss      | image/png | SPW2 Light Grundriss      | default | utm32_adv      | EPSG:25832 |   |
|          |                                    | spw2_light_grundriss      | image/png | SPW2 Light Grundriss      | default | utm32_adv_hq   | EPSG:25832 |   |
|          |                                    | spw2_light_plus           | image/png | SPW2 Light Plus           | default | webmercator_hq | EPSG:3857  |   |
|          |                                    | spw2_light_plus           | image/png | SPW2 Light Plus           | default | webmercator    | EPSG:3857  |   |
|          |                                    | spw2_light_plus           | image/png | SPW2 Light Plus           | default | utm32_adv      | EPSG:25832 |   |
|          |                                    | spw2_light_plus           | image/png | SPW2 Light Plus           | default | utm32_adv_hq   | EPSG:25832 |   |
|          |                                    |                           |           | SDW2 ÖDNIV, Ourstern      |         |                | 5050-25022 | Ŧ |

Abb. 3: WMTS-Layerliste in QGis

## 4.2.5 Zoomstufen - Maßstabspyramide des Dienstes

Die Zoom-/Inhaltsstufen des WMTS-Dienstes orientieren sich am AdV-Profil für Web Map Tile Services (WMTS). Hier werden nur die Zoomstufen der Kachesätze **"utm32\_adv"** und **"utm32\_adv\_hq"** beschrieben.

| Kachelsatz: | utm32_adv          |                |
|-------------|--------------------|----------------|
| Zoom-Level  | Pixelgröße (Meter) | Maßstabsfaktor |
| 0           | 4891,96981025      | 17471320,75    |
| 1           | 2445,98490513      | 8735660,38     |
| 2           | 1222,99245256      | 4367830,19     |
| 3           | 611,49622628       | 2183915,09     |
| 4           | 305,74811314       | 1091957,55     |
| 5           | 152,87405657       | 545978,77      |
| 6           | 76,43702829        | 272989,39      |
| 7           | 38,21851414        | 136494,69      |
| 8           | 19,10925707        | 68247,35       |
| 9           | 9,55462854         | 34123,67       |
| 10          | 4,77731427         | 17061,84       |
| 11          | 2,38865713         | 8530,92        |
| 12          | 1,19432857         | 4265,46        |
| 13          | 0,59716428         | 2132,73        |
| 14          | 0,29858214         | 1066,36        |
| 15          | 0,14929107         | 533,18         |

| Kachelsatz: | utm32_adv_hq       |                |
|-------------|--------------------|----------------|
| Zoom-Level  | Pixelgröße (Meter) | Maßstabsfaktor |
| 0           | 2445,98490513      | 8735660,38     |
| 1           | 1222,99245256      | 4367830,19     |
| 2           | 611,49622628       | 2183915,09     |
| 3           | 305,74811314       | 1091957,55     |
| 4           | 152,87405657       | 545978,77      |
| 5           | 76,43702829        | 272989,39      |
| 6           | 38,21851414        | 136494,69      |
| 7           | 19,10925707        | 68247,35       |
| 8           | 9,55462854         | 34123,67       |
| 9           | 4,77731427         | 17061,84       |
| 10          | 2,38865713         | 8530,92        |
| 11          | 1,19432857         | 4265,46        |
| 12          | 0,59716428         | 2132,73        |
| 13          | 0,29858214         | 1066,36        |
| 14          | 0,14929107         | 533,18         |
| 15          | 0,07464554         | 266,59         |

## 4.2.6 Aktualisierung des Dienstes

siehe Dokumentation Aktualität des Stadtplanwerks 2.0

## 4.2.7 Technische Hinweise für die Nutzung des Dienstes

siehe Dokumentation Hinweise für die Nutzung der Dienste

# 4.3 WCS-Dienste des SPW2

Der RVR stellt für das SPW2 12 WCS-Dienste zur Verfügung:

| WCS-Name              | WCS-URL                                                    |
|-----------------------|------------------------------------------------------------|
| SPW2 Orange WCS       | https://geodaten.metropoleruhr.de/spw2_wcs/spw2_orange_    |
|                       | WCS                                                        |
| SPW2 Light WCS        | https://geodaten.metropoleruhr.de/spw2_wcs/spw2_light_wcs  |
| SPW2 ExtraLight WCS   | https://geodaten.metropoleruhr.de/spw2_wcs/spw2_           |
|                       | extralight_wcs                                             |
| SPW2 GrauBlau WCS     | https://geodaten.metropoleruhr.de/spw2_wcs/spw2_graublau_  |
|                       | WCS                                                        |
| SPW2 SchwarzWeiss     | https://geodaten.metropoleruhr.de/spw2_wcs/spw2_           |
| WCS                   | schwarzweiss_wcs                                           |
| SPW2 Beta WCS         | https://geodaten.metropoleruhr.de/spw2_wcs/spw2_stadtplan_ |
|                       | rvr_wcs                                                    |
| SPW2 Orange-Grundriss | https://geodaten.metropoleruhr.de/spw2_wcs/spw2_orange_    |
| WCS                   | grundriss_wcs                                              |
| SPW2 Light-Grundriss  | https://geodaten.metropoleruhr.de/spw2_wcs/spw2_light_     |
| WCS                   | grundriss_wcs                                              |
| SPW2 GrauBlau-        | https://geodaten.metropoleruhr.de/spw2_wcs/spw2_graublau_  |
| Grundriss WCS         | grundriss_wcs                                              |
| SPW2 SchwarzWeiss-    | https://geodaten.metropoleruhr.de/spw2_wcs/spw2_           |
| Grundriss WCS         | schwarzweiss_grundriss_wcs                                 |
| SPW2 Schrift WCS      | https://geodaten.metropoleruhr.de/spw2_wcs/spw2_schrift_   |
|                       | WCS                                                        |
| SPW2 Grenzen WCS      | https://geodaten.metropoleruhr.de/spw2_wcs/spw2_grenzen_   |
|                       | WCS                                                        |

Diese sind inhaltlich identisch mit den entsprechenden Layern des WMTS-Dienstes des SPW2. Die WCS-Dienste werden aus dem WMTS-Dienst des SPW2 abgeleitet.

## 4.3.1 Maßstabsstufen (Coverages) der WCS-Dienste des SPW2

In den WCS-Diensten des SPW2 sind die Maßstabsstufen des WMTS-Dienstes als einzelne Coverages ausgeprägt.

Die Namensregel für die Coverages lautet: **<Name des WMTS-Layers>** + **<\_>** + **<Zoomstufe>** + **<Nr.>** 

Die WCS-Dienste besitzen 9 Maßstabsstufen. Einen guten Eindruck von den Inhalten der einzelnen Maßstabsstufen vermittelt der WMTS-Dienst des SPW2.

Liste der Zoom-/Maßstabsstufen am Beispiel desr WCS-Dienstes "spw2\_light\_wcs":

| Coverage-Name   | Maßstabs-          | Bo-    | Inhalte/Bemerkung                                  |
|-----------------|--------------------|--------|----------------------------------------------------|
|                 | stufe              | den-   |                                                    |
|                 |                    | aufl.  |                                                    |
| spw2_light_zoom | 51:640.000         | 76,437 | nur noch Bundesstraßen und größer, Beschriftung    |
|                 |                    | m      | der Städte                                         |
| spw2_light_zoom | 61:320.000         | 38,219 | nur noch Hauptstraßen und größer, Beschriftung     |
|                 |                    | m      | der Städte                                         |
| spw2_light_zoom | 71:160.000         | 19,109 | nur noch Kreisstraßen und größer, Beschriftung     |
|                 |                    | m      | der Städte und Ortsteile                           |
| spw2_light_zoom | 81:80.000          | 9,555  | kleinere Straßen und Wege werden gefiltert, ohne   |
|                 |                    | m      | Gebäude, ohne Straßennamen                         |
| spw2_light_zoom | 91:40.000          | 4,777  | kleinere Straßen und Wege werden gefiltert, ohne   |
|                 |                    |        | Gebäude, ohne Straßennamen                         |
| spw2_light_zoom | 10:20.000          | 2,389  | kleinere Straßen und Wege werden gefiltert, ohne   |
|                 |                    | m      | Gebäude, mit größer Schrift                        |
| spw2_light_zoom | 11:10.000          | 1,194  | alle Inhalte, Straßennamen reduziert, Orts- u. La- |
|                 |                    | m      | gebzeichnungen                                     |
| spw2_light_zoom | 1 <b>2</b> : 5.000 | 0,597  | alle Inhalte, Beschriftung reduziert               |
|                 |                    | m      |                                                    |
| spw2_light_zoom | 1 <b>3</b> : 2.500 | 0,597  | alle Inhalte                                       |
|                 |                    | m      |                                                    |

Die Daten der WCS-Dienste werden dynamisch aus den Raste-TileCaches des WMTS-Dienstes gerechnet. Daher gibt es Größenbeschränkungen für die Nutzung / den Download einer Rasterkachel (GetCoverage-Request).

Liste der Größenbeschränkungen je Zoom-/Maßstabsstufe:

| 🔇 Data Source Manager   Browser   WCS 🛛 🗶 |                                                                                                    |  |  |  |  |  |
|-------------------------------------------|----------------------------------------------------------------------------------------------------|--|--|--|--|--|
| 🤊 🕂 Getrennte Texte                       | Layer                                                                                                    |  |  |  |  |  |
| GeoPackage                                | SPW2_LIGHT_WCS                                                                                                    |  |  |  |  |  |
| 🖊 SpatiaLite                              | Verbinden Neu Bearbeiten Entfernen Laden Speichern                                                                                                    |  |  |  |  |  |
| PostgreSQL                                | ID         Name         Titel           0         spw2_light_zoom13         SPW2 Light 1:2.500           1         ssw2_light_ansem12         SPW2 Light 1:2.500                           |  |  |  |  |  |
| ))) MSSQL                                 | 1         spw2_light_zoom12         SPW2_light 1:5,000           2         spw2_light_zoom11         SPW2 Light 1:10,000           3         spw2_light_zoom10         SPW2 Light 1:20,000 |  |  |  |  |  |
| DB2 DB2                                   | 4         spw2_light_zoom9         SPW2 Light 1:40.000           5         spw2_light_zoom8         SPW2 Light 1:80.000           6         spw2_light_zoom7         SPW2 Light 1:160.000  |  |  |  |  |  |
| Virtueller Layer                          | 7         spw2_light_zoom6         SPW2 Light 1:320.000           8         spw2_light_zoom5         SPW2 Light 1:640.000                                                                  |  |  |  |  |  |
| WMS/WMTS                                  |                                                                                                    |  |  |  |  |  |
| wcs                                       | Zeit                                                                                                    |  |  |  |  |  |

Abb. 4: Beispiel: Liste der Coverages/Maßstabsstufen in QGis

| Zoomstufe | Maßstabsstufe | Bodenaufl. | max. Flächengröße      |
|-----------|---------------|------------|------------------------|
| Zoom 5    | 1:640.000     | 76,437 m   | keine Größenbegrenzung |
| Zoom 6    | 1:320.000     | 38,219 m   | keine Größenbegrenzung |
| Zoom 7    | 1:160.000     | 19,109 m   | 40.000 qkm             |
| Zoom 8    | 1:80.000      | 9,555 m    | 25.000 qkm             |
| Zoom 9    | 1:40.000      | 4,777      | 7.000 qkm              |
| Zoom 10   | 1:20.000      | 2,389 m    | 2.000 qkm              |
| Zoom 11   | 1:10.000      | 1,194 m    | 600 qkm                |
| Zoom 12   | 1:5.000       | 0,597 m    | 150 qkm                |
| Zoom 13   | 1:2.500       | 0,597 m    | 150 qkm                |

Die Größenbeschränkungen sind technisch bedingt. Der RVR arbeitet zurzeit daran die Größenbeschränkungen aufzulösen. Bis dahin bitten wir Sie, große Flächen in mehrere GetCoverage-Requests zerlegen.

## 4.3.2 Nutzungsmöglichkeiten der WCS-Dienste des Stadtplanwerks?

Ein WMS-Dienst liefert ein "dummes" Bild. Insbesondere die Pixel-Auflösung (oder auch Bodenauflösung) eines Bildes kann in einen "GetMap-Request" nicht beeinflusst werden. Die Auflösung errechnet sich aus der Größe des geographischen Ausschnitts im Verhältnis zum graphischen View auf dem Desktop. Daher nimmt die Bodenauflösung mit der Vergrößerung des geographischen Ausschnitts ab. Der WMS-Dienst des Stadtplanwerks 2.0 besitzt eine Maßstabs-Pyramide. In dieser werden bei abnehmenden Maßstab immer mehr Inhalte gefiltert und generalisiert. Eine großräumige Kartensicht enthält dann als Kartenhintergrund auch nur eine vereinfachte Übersichtskarte. Die Maßstabsstufe kann im WMS-Dienst des Stadtplanwerks nicht beeinflusst werden. Dies gilt insbesondere auch für Kartenplots aus GIS-Systemen.

Ein Beispiel:

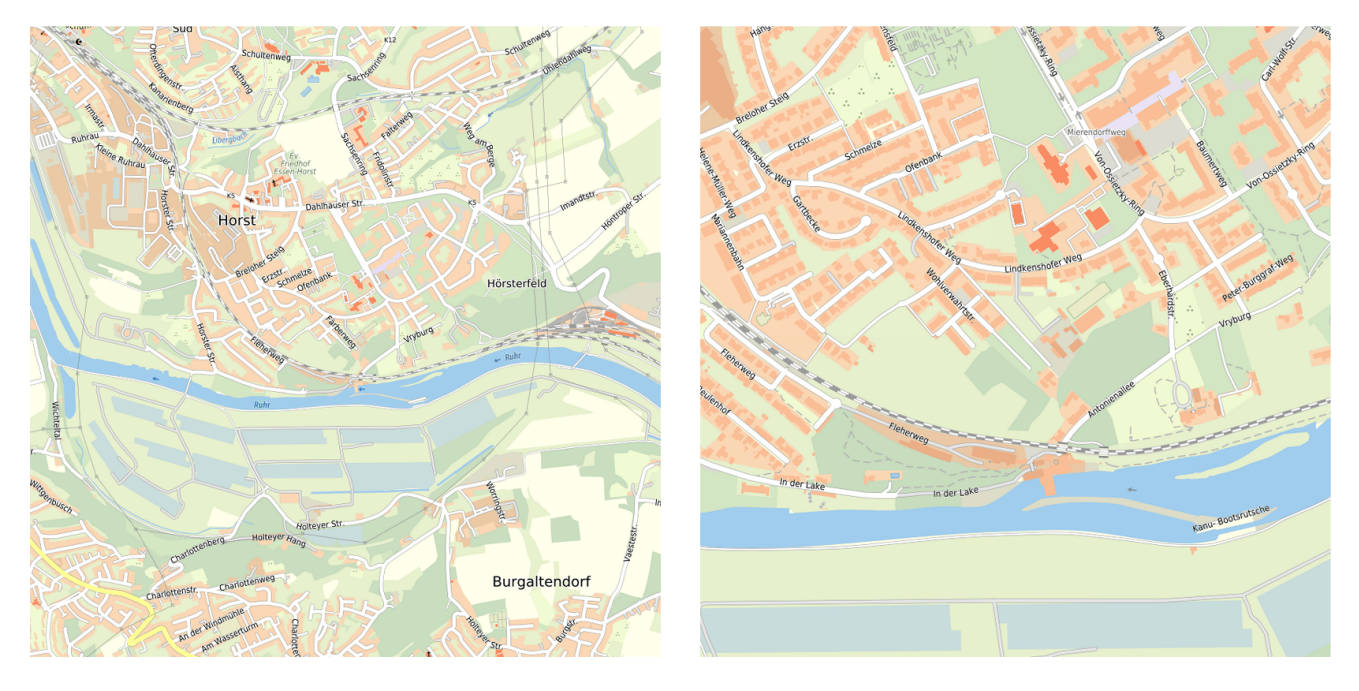

Abb. 5: Massstabsstufen im WMS - reduzierte Auflösung und gefilterte Inhalte

Anders verhält sich das bei einem WCS-Dienst. Der "GetCoverage-Request" kann umfangreich parametrisiert werden. Insbesondere kann ein einzelnes Coverage angefragt, skaliert, transformiert, interpoliert und komprimiert werden.

In den WCS-Diensten des SPW2 sind die Maßstabsstufen des WMTS-Dienstes als einzelne Coverages ausgeprägt. Daher können mit den WCS-Diensten großräumige und hochaufgelöste Rasterdaten angefragt werden. Diese eignen sich für Kartenplots aus GIS-Systemen oder dem Aufbau eigener Rasterarchive.

Dem Nutzer stehen verschiedene Möglichkeiten zur Verfügung, um einen WCS-Dienst des Stadtplanwerks anzufragen:

- GeoDownload-Anwendung des Geonetzwerk.metropoleRuhr https://geodownload.geoportal.ruhr/
- Desktop-Geoinformationssystem (GIS) z.B. QGis oder ArcGis
- GetCoverage-Request im Browser z.B. Firefox oder Chrome
- Download mit "wget" in Skripten zur Automatisierung von Prozessen z.B. zum regelmäßigen aktualisieren von Rasterarchiven

Bei der Nutzung der WCS-Dienste in einem Desktop GIS-System ist zu beachten, dass die Coverages der Maßstabsstufen "1:2.500" oder "1:5.000" bei jeden "Zoom" oder "Pan" eine große Rechenlast auf dem Server verursachen und große Datenmengen über das Netzwerk transferiert werden. Daher sollte bei interaktiven Arbeiten mit häufigem "Zoom" oder "Pan" der graphischen Ansicht, besser ein WMS-Dienst eingebunden werden.

Die beiden letzten Möglichkeiten erfordern Vorwissen über die Geodatendienste, da die Anfrage-Parameter an den Dienst manuell zusammengestellt und abgesendet werden müssen. Diese Art der Anfrage ist komplex, dafür benötigt man aber im Browser keine weiteren technischen Hilfsmittel.

## 4.3.3 Funktionalität der WCS-Dienste des SPW2

Die WCS-Dienste des Stadtplanwerks werden vom MapServer der Geodateninfrastruktur (GDI) des Regionalverbands bereitgestellt.

#### Die Dienste unterstützen die WCS-Versionen:

| WCS-Version | Bemerkung                |
|-------------|--------------------------|
| 1.0.0       | hat nur wenige Parameter |
| 1.1.0       |                          |
| 2.0.1       | aktuelle Version         |

In den weiteren Erläuterungen werden ausschließlich die Parameter der **WCS Version 2.0.1** verwendet.

#### Die Dienste unterstützen die Abfrageoperationen:

#### GetCapabilities

Mit Hilfe der GetCapabilities-Operation können die Fähigkeiten und Metadaten des Dienstes abgefragt werden. Beispiel - WCS SPW2 Orange: https://geodaten.metropoleruhr.de/spw2\_wcs/spw2\_orange\_wcs?&service= WCS&version=2.0.1&request=GetCapabilities

#### DescribeCoverage

Die Operation "DescribeCoverage" ermöglicht die Abfrage zusätzlicher Informationen zu einem Coverage. Beispiel - WCS SPW2 Light - Coverage spw2\_light\_zoom10: https://geodaten.metropoleruhr.de/spw2\_wcs/spw2\_light\_wcs?Service=WCS& version=2.0.1&request=DescribeCoverage&coverageid=spw2\_light\_zoom10

#### • GetCoverage

Die Operation "GetCoverage" erlaubt die Anfrage von Coverage-Daten in einem bestimmten Format. Hier stehen dem Nutzer eine Vielzahl von Möglichkeiten und Parametern zur Verfügung. Je nach angefragter Version unterscheiden sich diese Parameter stark. Beispiel - WCS SPW2 Light - Coverage spw2\_light\_zoom10: https://geodaten.metropoleruhr.de/spw2\_wcs/spw2\_light\_wcs?Service=WCS& version=2.0.1&request=GetCoverage&coverageid=spw2\_light\_zoom12& SUBSET=x(368000,369000)&SUBSET=y(5699000,5700000)&GEOTIFF: COMPRESSION=LZW&Format=GTiff

Je nach gewünschtem Ausgabeformat eines Coverages kann das Ergebnis unterschiedliche Bildformate, Größen und Kompressionen aufweisen. Standardmäßig unterstützen die WCS-Dienste des Stadtplanwerks die Raster-Formate TIFF und PNG. Lediglich das Format TIFF (GTiff oder image/tiff) liefert ein georeferenziertes Coverage zurück. Die Datengrundlage aller Dienste basiert auf dem Koordinatenreferenzsystem ETRS89/UTM 32 (EPSG:25832). Die WCS-Dienste des Stadtplanwerks haben eine Größenbeschränkung. Es können maximal 50.000 Pixel auf einer Koordinatenachse angefragt werden.

## 4.3.4 Download einer Rasterdatei im Browser

Der Download einer einzelnen Rasterdatei im Browser mit einem Ausschnitt des Stadtplanwerks ist sinnvoll, wenn keine andere Anwendung mit WCS-Client zur Verfügung steht oder die Daten nur einmalig benötigt werden bzw. eine Weiterverarbeitung der Daten in einer Bildverarbeitung notwendig ist.

Beispiel für einen einfachen Get-Coverage Request:

```
https://geodaten.metropoleruhr.de/spw2_wcs/spw2_light_wcs?Service=WCS&version=2.

→0.1&request=GetCoverage&coverageid=spw2_light_zoom12&SUBSET=x(368000,369000)&

→SUBSET=y(5699000,5700000)&Format=GTiff&GEOTIFF:COMPRESSION=LZW
```

Beispiel für einen komplexen Get-Coverage Request:

```
https://geodaten.metropoleruhr.de/spw2_wcs/spw2_light_wcs?Service=WCS&version=2.

→0.1&request=GetCoverage&coverageid=spw2_light_zoom12&SUBSET=x(368000,369000)&

→SUBSET=y(5699000,5700000)&SUBSETTINGCRS=epsg:25832&OUTPUTCRS=epsg:31466&

→SCALEFACTOR=0.7&INTERPOLATION=average&FORMAT=GTiff&GEOTIFF:COMPRESSION=LZW
```

Liste der möglicher Parameter im GetCoverage-Request:

| GetCoverage-           | Beschreibung                                                  |  |
|------------------------|---------------------------------------------------------------|--|
| Parameter              |                                                               |  |
| SERVICE=WCS            | Service-Typ (erforderlich)                                    |  |
| VERSION=2.0.1          | WCS-Version (hier aktuelle Version, erforderlich)             |  |
| RE-                    | Anfrage-Art (hier GetCoverage, erforderlich)                  |  |
| QUEST=GetCoverage      |                                                               |  |
| COVERA-                | Name des Coverages                                            |  |
| GEID=spw2_light_zoom1  | 2                                                             |  |
| SUB-                   | Links- und Rechts-Wert des geographischen Ausschnitts         |  |
| SET=x(367000,370000)   |                                                               |  |
| SUB-                   | Unten- und Oben-Wert des geographischen Ausschnitts           |  |
| SET=y(5700000,5703000) |                                                               |  |
| SUBSETTING-            | Koordinatenreferenzsystem (hier ETRS98-UTM32)                 |  |
| CRS=epsg:25832         |                                                               |  |
| OUTPUT-                | Koordinatensystem der Ausgabe                                 |  |
| CRS=epsg:31466         |                                                               |  |
| SCALEFACTOR=0.7        | Skalierung der Ausgabe (hier Skalierung zur Reduktion der Pi- |  |
|                        | xel)                                                          |  |
| INTERPOLATI-           | Interpolationsmethode (hier "average" sinnvoll bei "SCALEFAC- |  |
| ON=average             | TOR ungleich 1")                                              |  |
| FORMAT=GTiff           | Output-Format (erforderlich)                                  |  |
| GEO-                   | Kompressionsmethode für den Output                            |  |
| TIFF:COMPRESSION=LZ    | W                                                             |  |

Einen guten Überblick über die möglichen Parameter eines "GetCoverage-Requests" stellt Geobasis NRW zur Verfügung: https://www.bezreg-koeln.nrw.de/brk\_internet/geobasis/ webdienste/anleitung\_wcs.pdf

## 4.3.5 Download von Rasterdaten mit "wget"

"wget" ist ein Kommandozeilenprogramm zum Herunterladen von Dateien aus dem Internet. Zu den unterstützten Protokollen gehören ftp, http und https. Das Programm gibt es unter anderem für Linux und Windows. Quelle: https://de.wikipedia.org/wiki/Wget

**"wget"** kann daher in Skripten eingesetzt werden um automatisiert Rasterdaten / Coverages beim einem WCS-Service anzufragen.

Die Vorteile eines Skriptes liegen in der Wiederholbarkeit der Aufgabe, sowie der Möglichkeit mehrere Rasterdateien herunterzuladen und diese nach dem Download direkt weiterzuverarbeiten.

Beispielanfrage eines WCS-Dienstes mit "wget"

```
wget.exe -o out.log -0 spw2_light_370-5700.tif -nv -b -T 0
"https://geodaten.metropoleruhr.de/spw2_wcs/spw2_light_wcs?Service=WCS&version=2.
→0.1
&request=GetCoverage&coverageid=spw2_light_zoom12
```

(Fortsetzung auf der nächsten Seite)

(Fortsetzung der vorherigen Seite)

```
&SUBSET=x(370000,374000)&SUBSET=y(5700000,5704000)
&Format=GTiff&GEOTIFF:COMPRESSION=LZW"
```

Liste der verwendeten Parameter von "wget":

| WGET-Parameter                     | Beschreibung                                                |
|------------------------------------|-------------------------------------------------------------|
| wget.exe                           | Programmaufruf                                              |
| -o <log-datei></log-datei>         | Log-Informationen von wget werden in Datei umgelenkt        |
| -O <ausgabe-datei></ausgabe-datei> | wenn "-O" nicht verwendet wird, dann bleibt der Name unver- |
|                                    | ändert                                                      |
| -nv                                | kleines Protokoll                                           |
| -b                                 | Programm arbeitet im Hintergrund                            |
| -T <sekunden></sekunden>           | Timeout für Netzwerk                                        |
| "https:// &GEO-                    | Zusammenstellung des GetCoverage-Requests                   |
| TIFF:COMPRESSION=LZ                | W"                                                          |

Darüber hinaus gibt es eine Fülle weiterer Parameter für "wget".

### 4.3.6 Aktualisierung der Dienste

siehe Dokumentation Aktualität des Stadtplanwerks 2.0

### 4.3.7 Technische Hinweise für die Nutzung der Dienste

siehe Dokumentation Hinweise für die Nutzung der Dienste

## 4.4 Technische Hinweise für die Nutzung der Dienste

Um bei den Diensten des SPW2 hinsichtlich Geschwindigkeit und Optik ein möglichst optimales Ergebnis zu erreichen und unseren Servern so wenig Last wie möglich zu bereiten, bitten wir um die Beachtung folgender Hinweise:

- Nutzen Sie die Dienste im Referenzsystem UTM32N (EPSG:25832). Dann ist serverseitig keine Transformation nötig. Die Dienste sind schneller und es entstehen keine Qualitätsverluste durch Transformation.
- Nutzen Sie das PNG Datenformat bei der Anfrage des WMS- und WMTS-Dienstes. Verwenden Sie das JPEG Datenformat nur wenn die Bandbreite ihrer Internetverbindung gering ist. Die Bildqualität ist im PNG und JPEG Datenformat nahezu gleich.
- Nutzen Sie das GeoTIFF Datenformat bei der Anfrage der WCS-Dienste. Dieses ist georeferenziert und eignet sich für den Aufbau lokaler Rasterarchive.
- Nutzen Sie in ihren Geoportalen den WMTS Dienst. WMTS-Kacheln werden deutlich schneller ausgeliefert als ein WMS-Bild.

• Wenn ihr Geoportal die Einbindung als WMTS-Dienst nicht unterstützt, nutzen Sie bitte einen gekachelten WMS. Die Kachelgröße sollte 256 x 256 oder 512 x 512 Pixel sein. Ein gekachelter WMS kann schneller sein, weil Kacheln im Hintergrund "gecacht" werden.

# KAPITEL 5

# Qualifizierung des OSM-Straßennetzes

Das Straßennetz in OSM sollte, um eine schöne Darstellung im Stadtplanwerk Ruhr zu erhalten, überarbeitet werden. Dazu zählen:

- Fehlende Straßen und Wege ergänzen
- Lage korrigieren (Routen und Relationen beachten!)
- Straßennamen korrigieren

Eine Übersicht über die möglichen Werte für den OSM-Schlüssel <highway> finden Sie hier.

Aus der Fülle von möglichen OSM-Straßenschlüsseln werden im SPW2 für die differenzierte und richtige Darstellung des Verkehrsnetzes die folgenden Attribute ausgewertet:

| OSM-Schlüssel |         |          |                              |         |  |  |  |
|---------------|---------|----------|------------------------------|---------|--|--|--|
| highway       | name    | tunnel   | access                       | foot    |  |  |  |
|               | ref     | bridge   | service                      | bicycle |  |  |  |
|               | int_ref | oneway   | tracktype                    |         |  |  |  |
|               |         | junction | surface                      |         |  |  |  |
|               |         |          | usage                        |         |  |  |  |
|               |         |          | construction                 |         |  |  |  |
|               |         |          | propsed                      |         |  |  |  |
|               |         |          | layer                        |         |  |  |  |
|               |         |          | indoor                       |         |  |  |  |
|               |         |          | de:strassenschluessel_exists |         |  |  |  |
|               |         |          | informal                     |         |  |  |  |

OSM-Schlüssel, welche für das SPW2 ausgewertet werden

Diese obigen Attribute fehlen in den OSM-Daten manchmal. Daher ist die Kartengraphik im SPW2 dort nicht sehr differenziert. Betroffen sind mehrheitlich die untergeordneten Straßen-

und Wege-Klassen.

| Name                                        | Schlüs- | Wert    | OSM Wiki                |
|---------------------------------------------|---------|---------|-------------------------|
|                                             | sel     |         |                         |
| Erschließungs- und Zufahrtswege             | highway | service | DE:Tag:highway=service  |
| Wirtschafts-, Feld- oder Waldwege           | highway | track   | DE:Tag:highway=track    |
| ausgewiesene Fußwege                        | highway | footway | DE:Tag:highway=footway  |
| ausgewiesene Radwege                        | highway | cycle-  | DE:Tag:highway=cycleway |
|                                             |         | way     |                         |
| allgemeine Wege für nichtmotorisierten Ver- | highway | path    | DE:Tag:highway=parth    |
| kehr                                        |         |         |                         |

untergeordnete Straßen- und Wege-Klassen

# 5.1 Erschließungs- und Zufahrtswege

Erschließungs- und Wirtschaftswege sind Wege zu oder innerhalb von Einrichtungen wie

- Sportanlagen, Stränden, Campingplätzen,
- Autobahnraststätten, Parkplätzen,
- Recyclinghöfen, Industrie- und Gewerbegebieten (Werksgeländen),
- Tankstellen
- oder allgemein zu Gebäuden

Diese werden in der Regel mit dem **"Haupt"-Tag "highway = service"** erfasst.

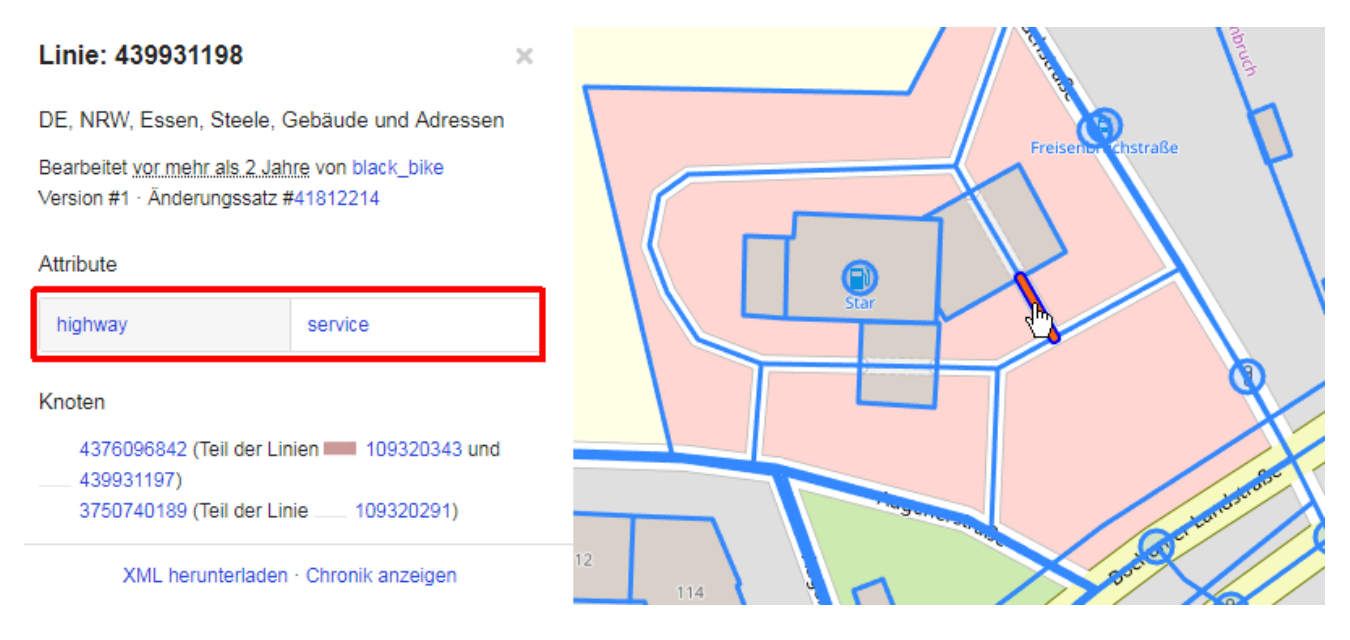

Abb. 1: Beispiel: Service-Weg auf Tankstellengelände

Mit dem zusätzlichen **Tag** "**service** = ..." kann die Nutzungsart des Weges genauer beschrieben werden. Mit dem zusätzlichen Tag "**access** = ..." können Zugangsbeschränkungen zu

den Wegen beschrieben werden. Diese beiden zusätzlichen Attribute fehlen häufig in den OSM-Daten. Aus Sicht des Stadtplanwerks 2.0 sind sie jedoch geeignet, Erschließungs- und Zufahrtswege, die im weitesten Sinne Privatstraßen sind oder Zugangsbeschränkungen haben, zu filtern und im Kartenbild anders darzustellen, z.B. graphisch zurückzunehmen.

## 5.1.1 Zufahrten und Wege auf Tankstellen

**Erläuterung:** Zufahrten und Wege auf Tankstellengeländen sind nicht Bestandteil des öffentlichen Straßennetzes. Daher sollen diese in der Kartendarstellung anders dargestellt werden. Hierzu muss ein zusätzlicher Tag abgehängt werden.

**Haupt-Tag:** highway = service

zusätzlicher Tag: access = customers

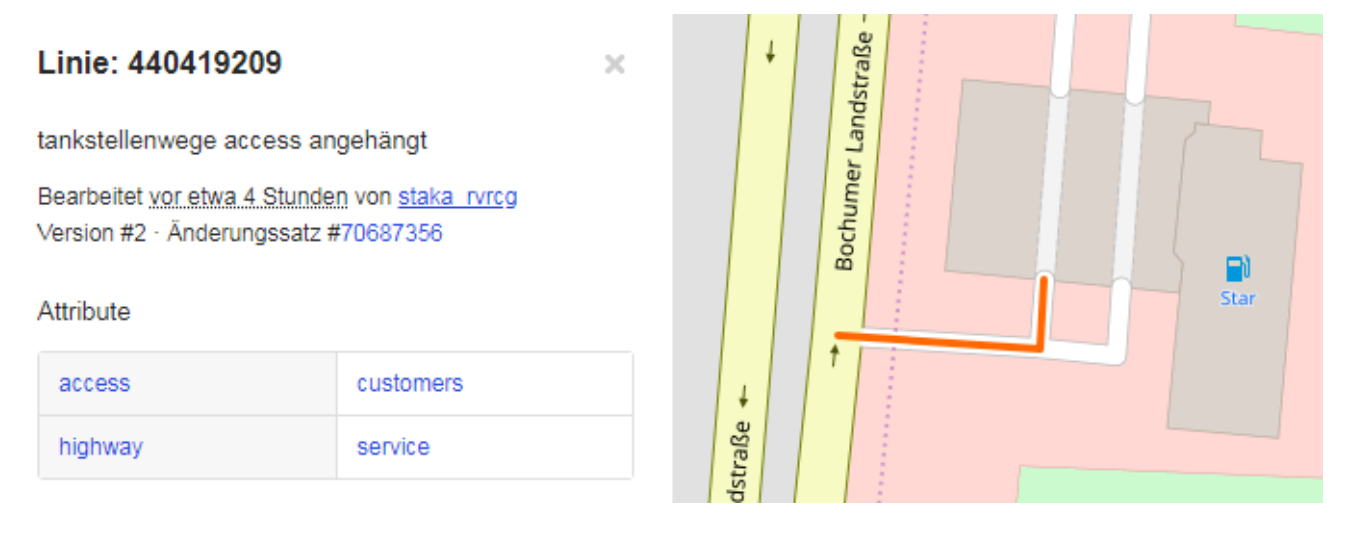

#### Darstellung:

Filter: access = customers

Darstellung: ist notwendig, aber zurückgenommen

### 5.1.2 Zufahrten zu Privat-Häusern

**Erläuterung:** Zufahrten müssen in der Stadtkarte dargestellt werden, da ansonsten Lücken im Wegenetz auftreten können, wenn sich Fußwege anschließen. Um sie in der Darstellung zu differenzieren, müssen zusätzliche Tags angehängt werden.

**Haupt-Tag:** highway = service

**zusätzliche Tags:** access = private service = driveway

**Darstellung:** Filter: service = driveway und access = private

Darstellung: ist notwendig, aber zurückgenommen

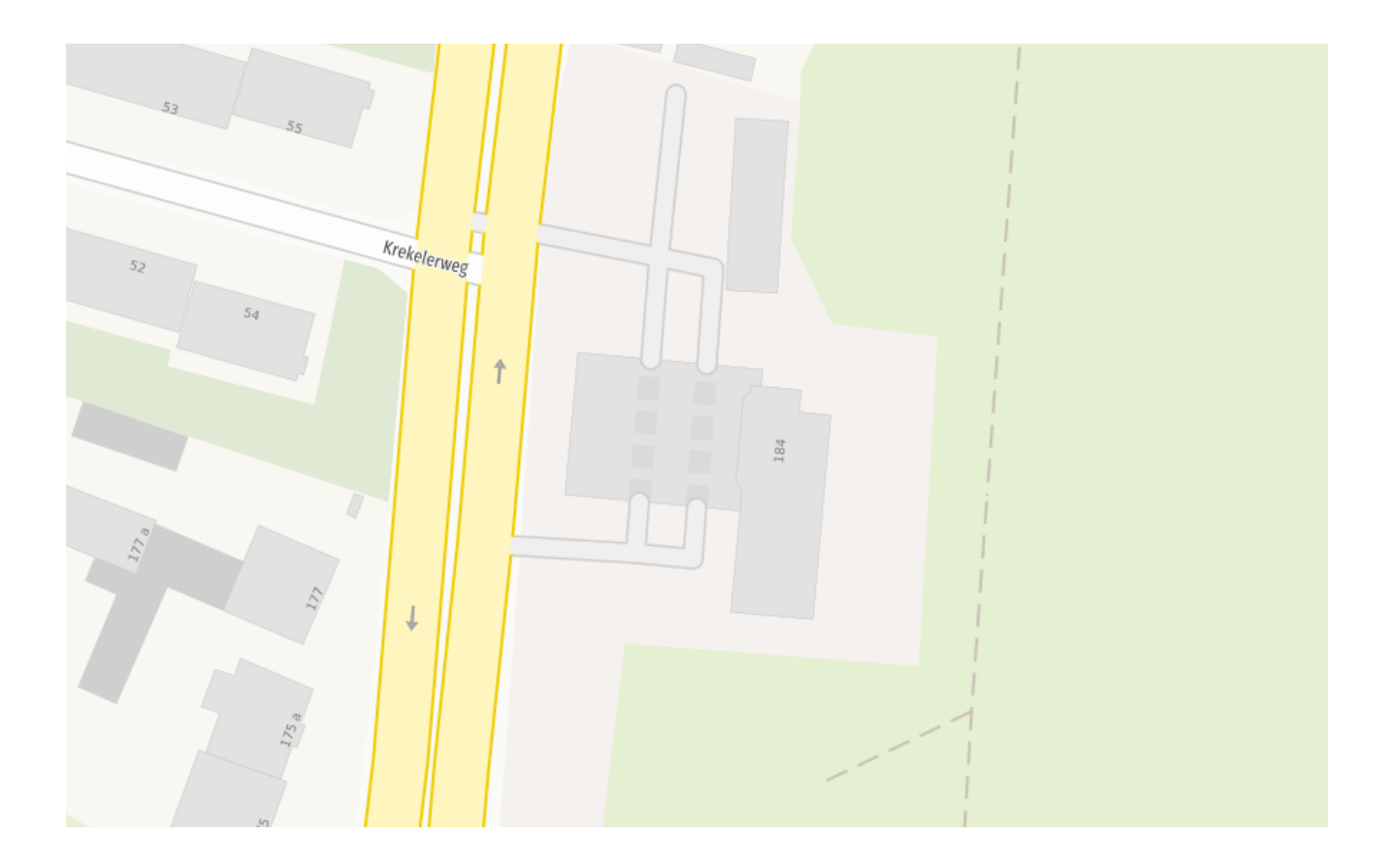

×

#### Linie: 119721544

häuser zufahrtswege access angehängt

Bearbeitet vor weniger als eine Minute von staka\_rvrcg Version #2 · Änderungssatz #70692742

#### Attribute

| access  | private  |
|---------|----------|
| highway | service  |
| service | driveway |

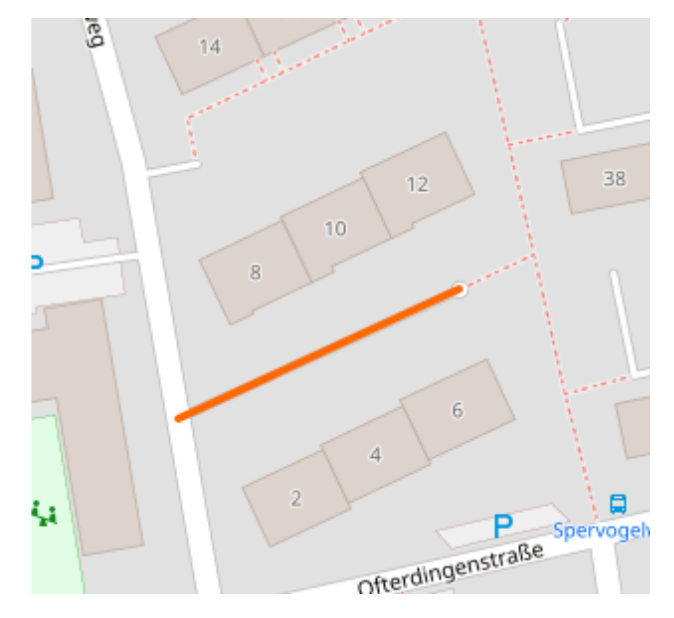

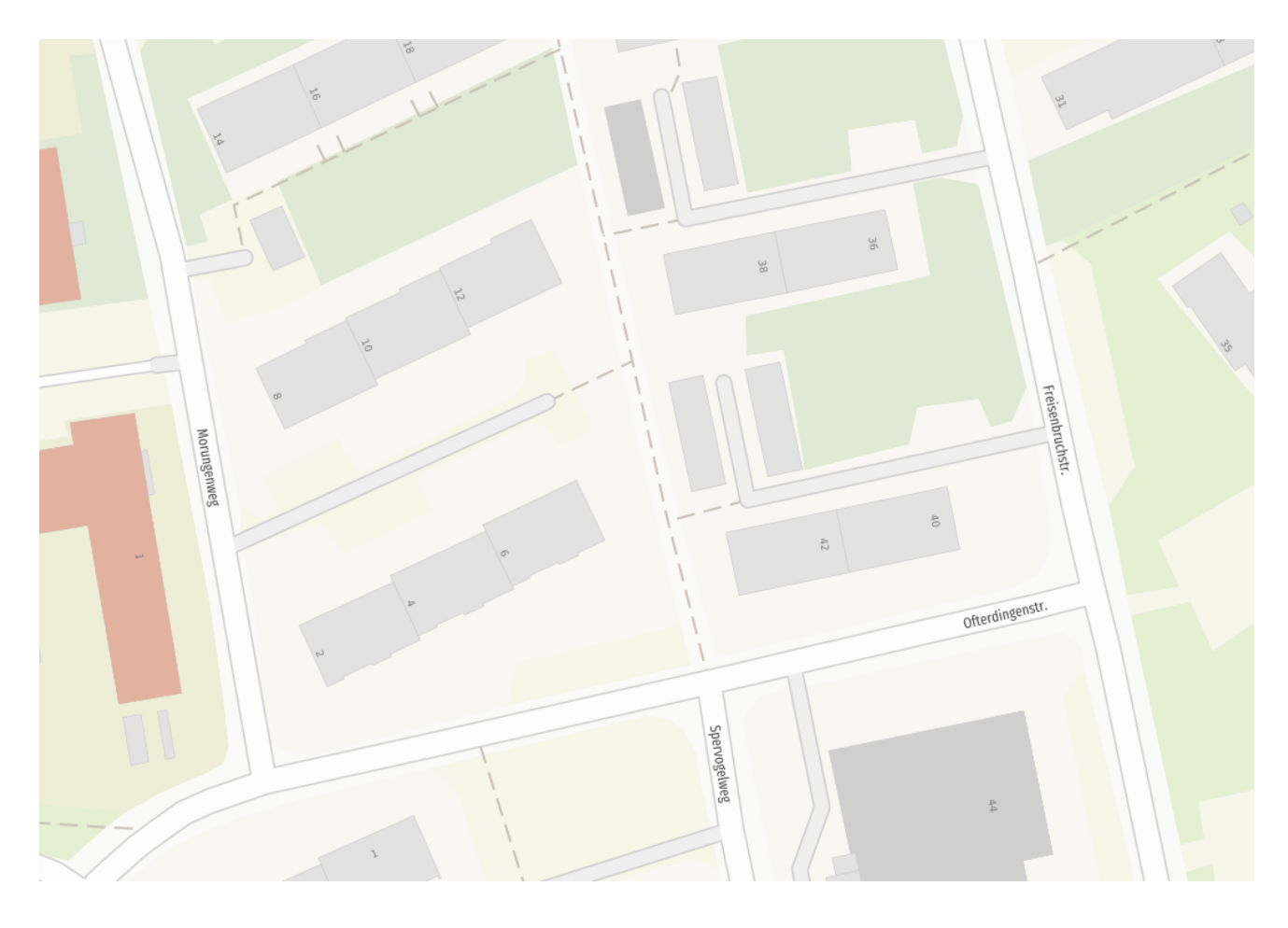

## 5.1.3 Fahrspuren auf dem Dach von Parkhäusern

**Erläuterung:** Parkhäuser können Parkflächen auf den Dächern besitzen. Die dort eingezeichneten Parkspuren sollen nicht dargestellt werden. Das Filtern wird durch zusätzliche Tags möglich.

**Haupt-Tag:** highway = service

**zusätzliche Tags:** service = parking\_aisle layer = <Etage> (z.B.: 4)

**Darstellung:** Filter: service = parking\_aisle und layer > 0

Darstellung: wird nicht dargestellt

## 5.1.4 Fahrspuren auf Parkplätzen

**Erläuterung:** Fahrspuren auf Parkplatzflächen müssen in der Stadtkarte dargestellt werden. Ansonsten können Lücken im Wegenetz auftreten, wenn sich Fußwege anschließen. Um sie in der Darstellung zu differenzieren, muss ein zusätzlicher Tag angehängt werden.

**Haupt-Tag:** highway = service

**zusätzlicher Tag:** service = parking\_aisle

**Darstellung:** Filter: service = parking\_aisle

#### Linie: 436676496

Tag "layer" zu Wegen auf Parkhäusern hinzugefügt

×

Bearbeitet vor 6 Monate von staka\_rvrjt Version #2 · Änderungssatz #64648005

#### Attribute

| highway | service       |
|---------|---------------|
| layer   | 3             |
| lit     | yes           |
| service | parking_aisle |
| surface | asphalt       |

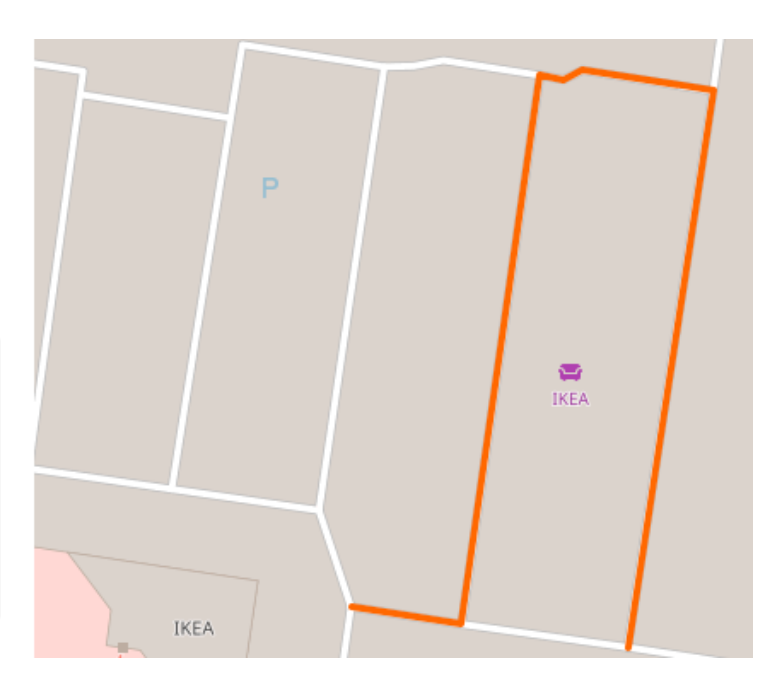

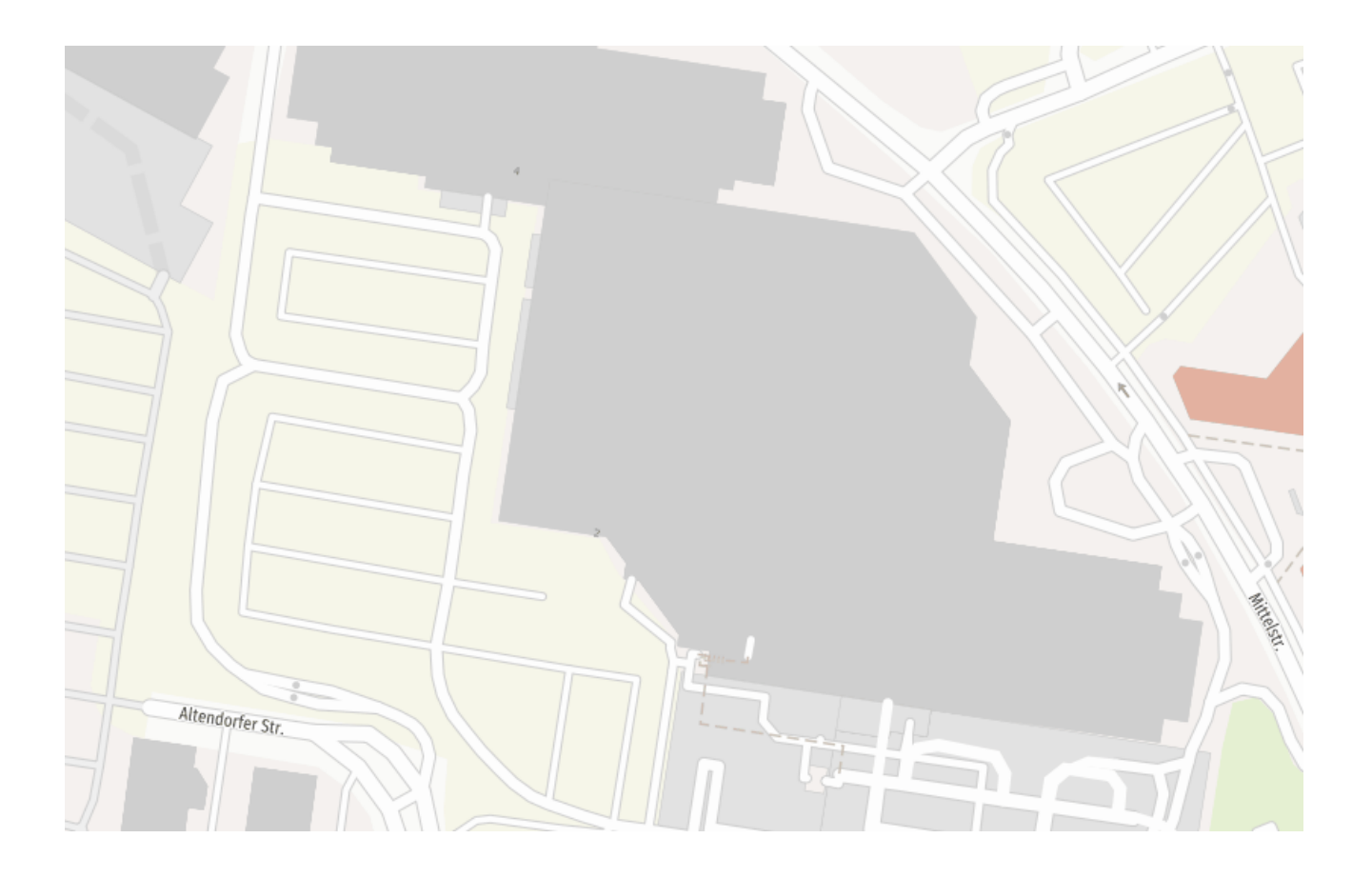

| Linie: 57687642                                                                       | × |
|---------------------------------------------------------------------------------------|---|
| Ergänzungen                                                                           |   |
| Bearbeitet <u>vor etwa 4 Jahre</u> von Mond00<br>Version #4 · Änderungssatz #29121806 |   |
| Attribute                                                                             |   |
| highway service                                                                       |   |
| service parking_aisle                                                                 |   |
| sidewalk no                                                                           |   |
| and an and a sector the                                                               |   |

## Darstellung: können dargestellt oder gefiltert werden, aber zurückgenommen

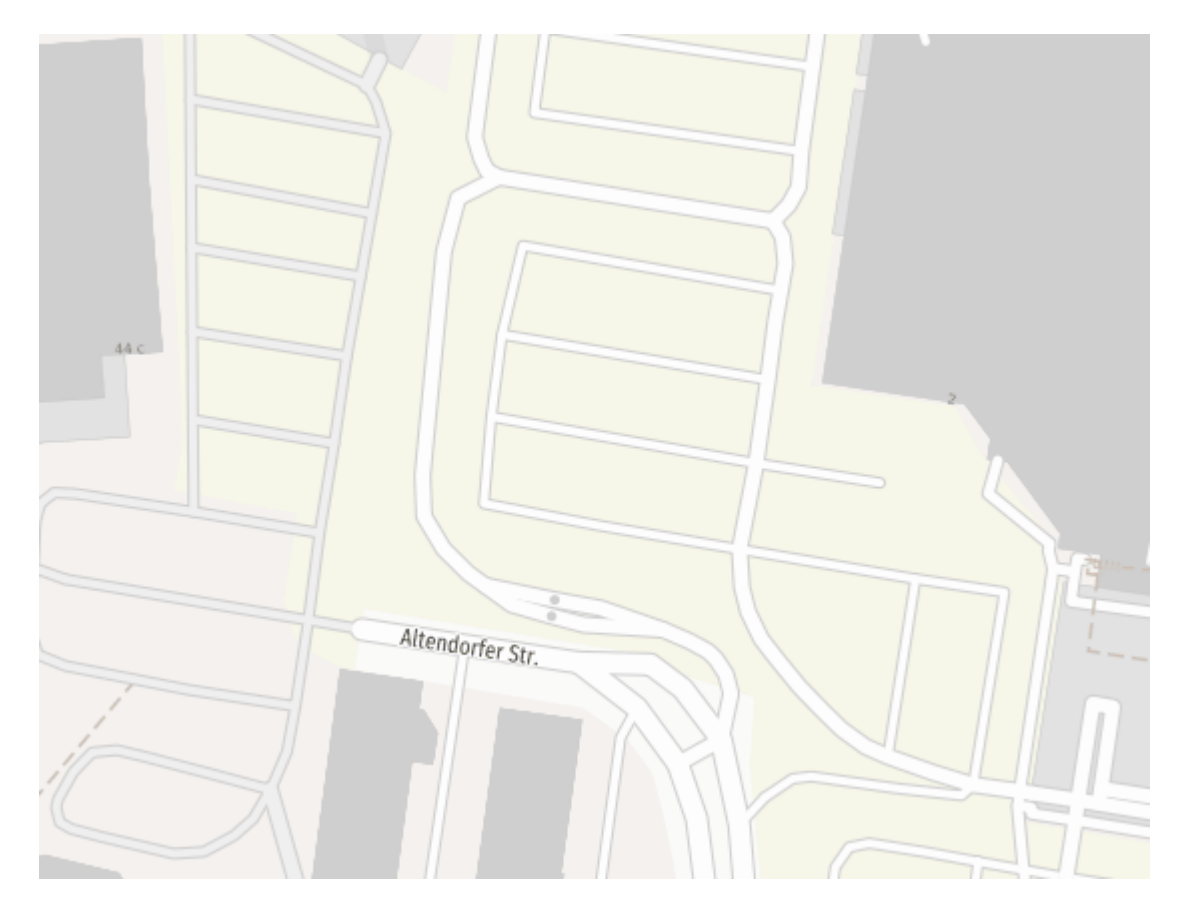

## 5.1.5 Straßen auf Militärgelände

Erläuterung: Fahrspuren im Militärgelände müssen in der Stadtkarte dargestellt werden. Ansonsten können Lücken im Wegenetz auftreten, wenn sich Fußwege anschließen. Um sie in der Darstellung zu differenzieren, müssen zusätzliche Tags angehängt werden. Attribuierung ist identisch mit "Zufahrt zu Privathäusern".

**Haupt-Tag:** highway = service

**zusätzliche Tags:** access = private service = driveway

#### Linie: Berliner Straße (318791143) ×

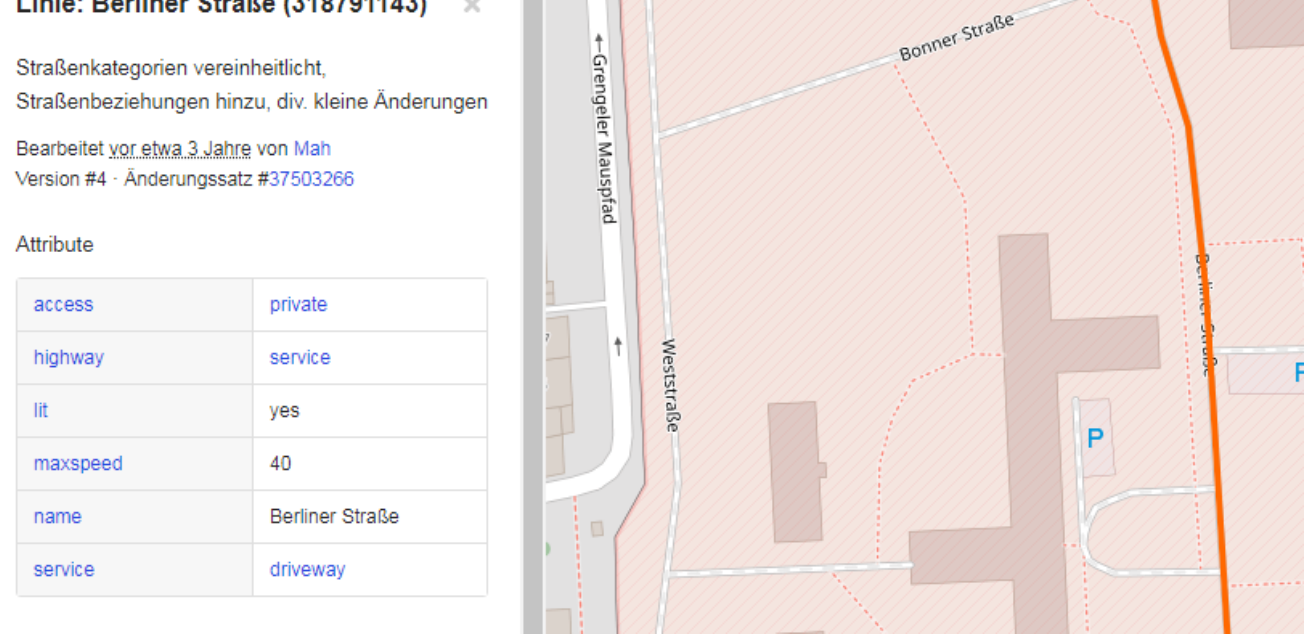

**Darstellung:** Filter: service = driveway und access = private

Darstellung: ist notwendig, aber zurückgenommen

# 5.2 Wirtschafts-, Feld- oder Waldwege

Wirtschafts-, Feld- oder Waldwege sind Wege außerhalb von Siedlungen. Diese werden in der Regel mit dem "Haupt"-Tag "highway = track" erfasst. "highway = track" wird teilweise auch für größere / befahrbare Wege auf Friedhöfen verwendet.

Mit dem zusätzlichen Tag "tracktype = ..." kann vor allem die Oberflächengüte und Tragfähigkeit der Wege genauer beschrieben werden. Dies ist auch mit dem zusätzlichen Tag "surface = ... "möglich. Diese beiden zusätzlichen Attribute fehlen häufig in den OSM-Daten. Aus Sicht des Stadtplanwerks 2.0 sind sie jedoch geeignet, Wirtschafts-, Feld-, Wald- oder Friedhofswege zu filtern und graphisch im Kartenbild zu differenzieren.

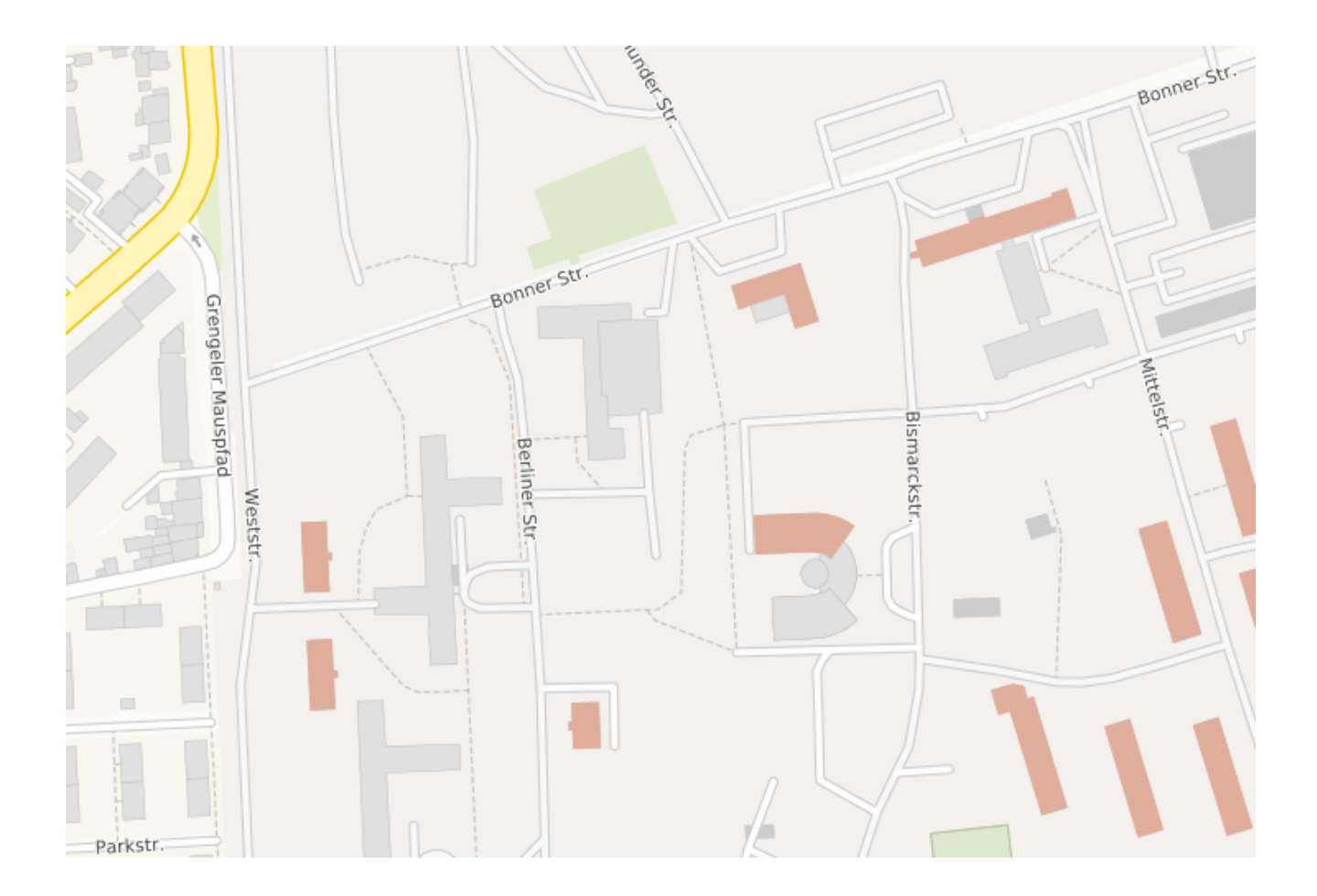

×

#### Linie: 496623255

Waldweg hinzugefügt.

Bearbeitet vor etwa 2 Jahre von cb13 Version #1 · Änderungssatz #49065272

#### Attribute

| highway   | track  |
|-----------|--------|
| tracktype | grade3 |

#### Knoten

3758651603 (Teil der Linien --- 372312499 und 272212500)

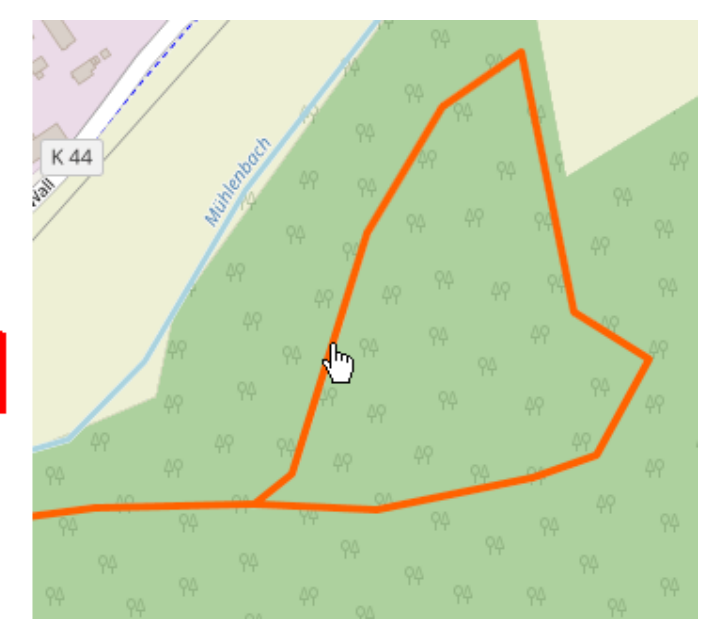

Abb. 2: Beispiel: Waldweg

## 5.2.1 Größere befahrbare Wege auf Friedhöfe

**Erläuterung:** Friedhofswege sind oft unterschiedlich ausgebaut. Auch in der Stadtkarte sollen diese Wege differenziert dargestellt werden. Hierzu müssen zusätzliche Tags angehängt werden.

#### **Haupt-Tag:** highway = track

**zusätzliche Tags:** tracktype = <grade1> bis <grade5> surface = (e.g.) paving\_stones

| Linie: 118563547                                                     | :                          | × | J | L   | L | I. | I. | I. | I. | L   | Т        | L        | I.     |    | I. | 1  |
|----------------------------------------------------------------------|----------------------------|---|---|-----|---|----|----|----|----|-----|----------|----------|--------|----|----|----|
| anhängen von surface                                                 |                            |   |   |     | L | I. | L  | Т  | Т  | 4   | Т        | Т        | L      | ТÝ | L  |    |
| Bearbeitet <u>vor eine Minute</u> vo<br>Version #3 · Änderungssatz # | n staka_rvrcg<br>#70720170 |   |   |     | 1 | 1  | 1  | 1  | 1  | _   | 1        | 1        | 1      | L  | L  | L  |
| Attribute                                                            |                            |   |   |     | 1 | 1  | 1  | 1  |    | 1   | 1        | 1        | 1      | 1  | 1  | 1  |
| access                                                               | no                         |   |   |     | L | I. | L  | 1  | h. | 4   |          | -        |        | L  | Т  | Т  |
| bicycle                                                              | no                         |   | 1 |     | L | I. | I. | I. | Ŀ  |     |          |          | L      | L  | Т  | т  |
| covered                                                              | yes                        |   |   |     | L | I. | I. | Т  |    |     | +        |          | L      | L  | л  | л  |
| foot                                                                 | yes                        |   |   |     | L | I. | L  | Т  | L  | Neu | e Friedh | ofshalle | e<br>L | L  | л  | т  |
| highway                                                              | track                      |   | 1 | . ] | L | I. | L  | Т  | Т  | I   | L        | L        | ъſ     | 1  |    | L. |
| surface                                                              | paving_stones              |   | 1 |     | - | 1  | 1  | 1  | L  | L   | L.       | L        | L      |    | -  | L  |
| tracktype                                                            | grade1                     |   | 1 |     | L | 1  | 1  | 1  | T  | L   | 1        | 1        | 1      | T  | Т  | L  |

#### Darstellung:

Filter: tracktype = grade1 oder grade2 surface = asphalt, concrete, paving\_stones, paved und metal

doppellinige Darstellung: tracktype = grade1 und grade2

einlinige Darstellung: surface = asphalt, concrete, paving\_stones, paved und metal

ansonsten gestrichelte Darstellung

### 5.2.2 Wirtschafts-, Feld- und Waldwege

**Erläuterung:** Wirtschafts-, Feld- und Waldwege sind oft unterschiedlich ausgebaut. Auch in der Stadtkarte sollen diese Wege differenziert dargestellt werden. Hierzu müssen zusätzliche Tags angehängt werden.

**Haupt-Tag:** highway = track

**zusätzliche Tags:** tracktype = <grade1> bis <grade5> surface = (e.g.) dirt

Darstellung:

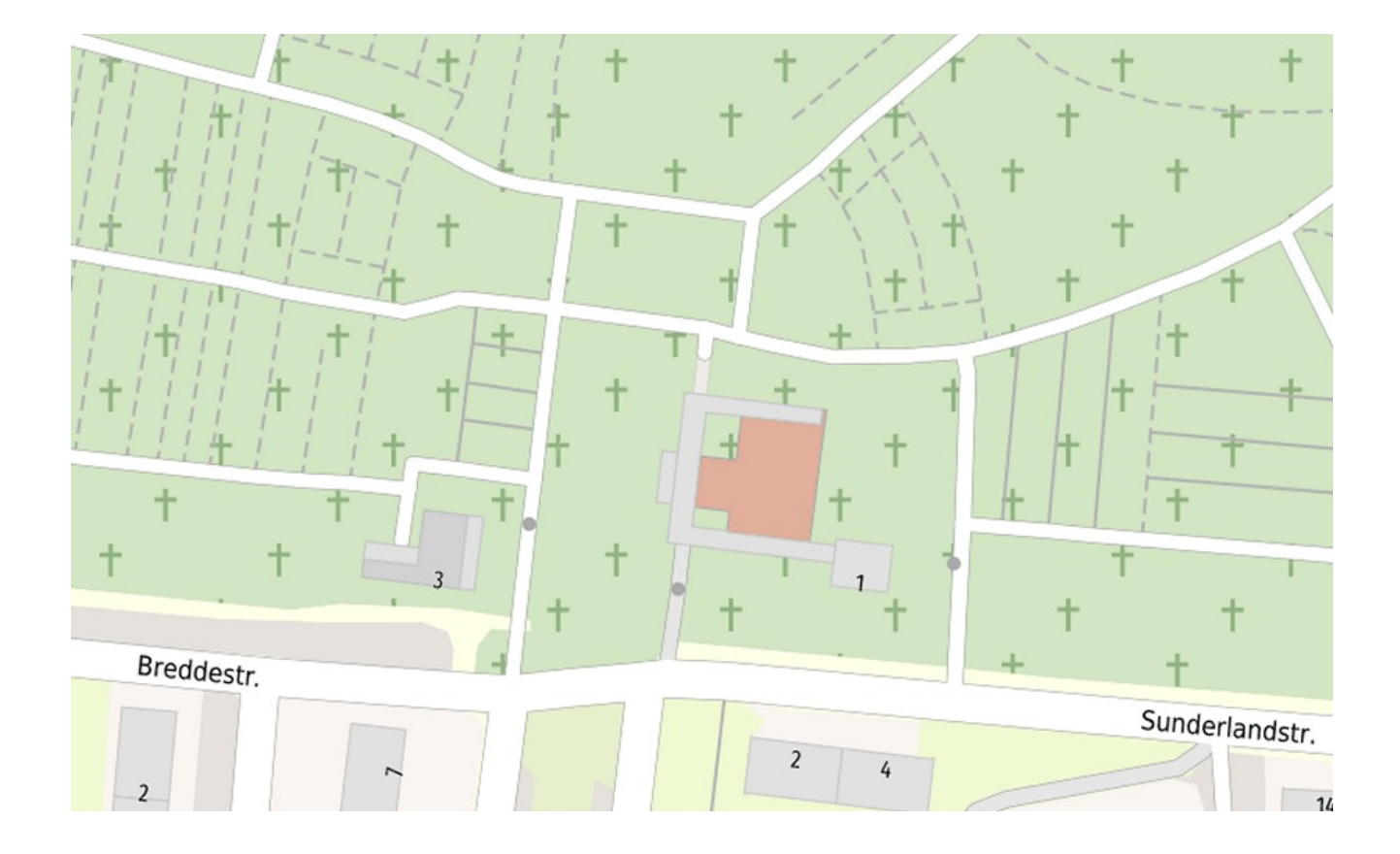

## Weg: 31678386

#### Version #3

Bearbeitet <u>vor 8 Monaten</u> von Cowboy79 · Änderungssatz #105994616

#### Tags

| highway   | track  |
|-----------|--------|
| surface   | dirt   |
| tracktype | grade3 |

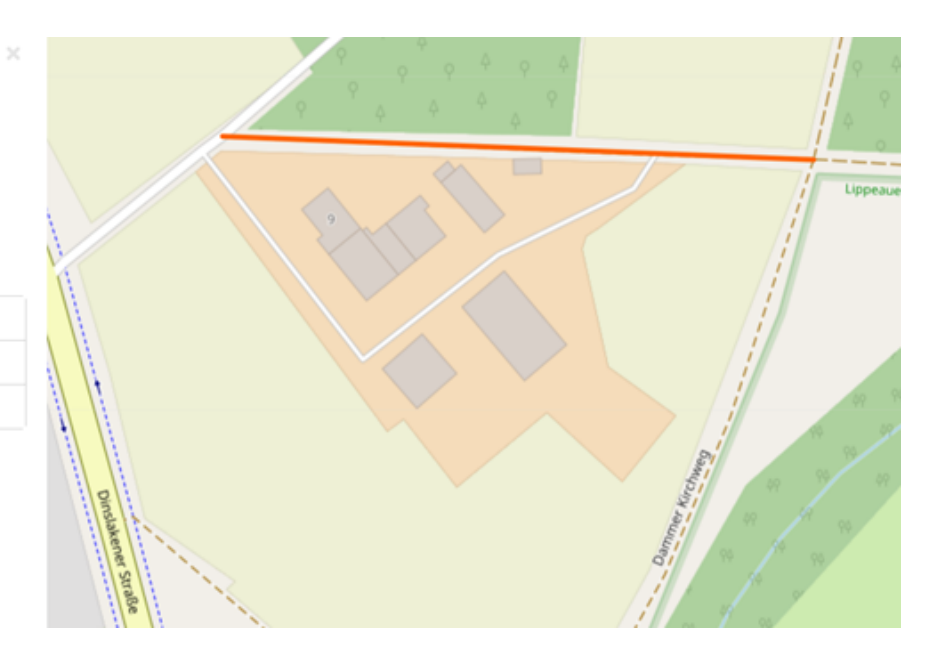

Filter: tracktype = grade1 oder grade2 surface = asphalt, concrete, paving\_stones, paved und metal

doppellinige Darstellung: tracktype = grade1 und grade2

einlinige Darstellung: surface = asphalt, concrete, paving\_stones, paved und metal

ansonsten gestrichelte Darstellung

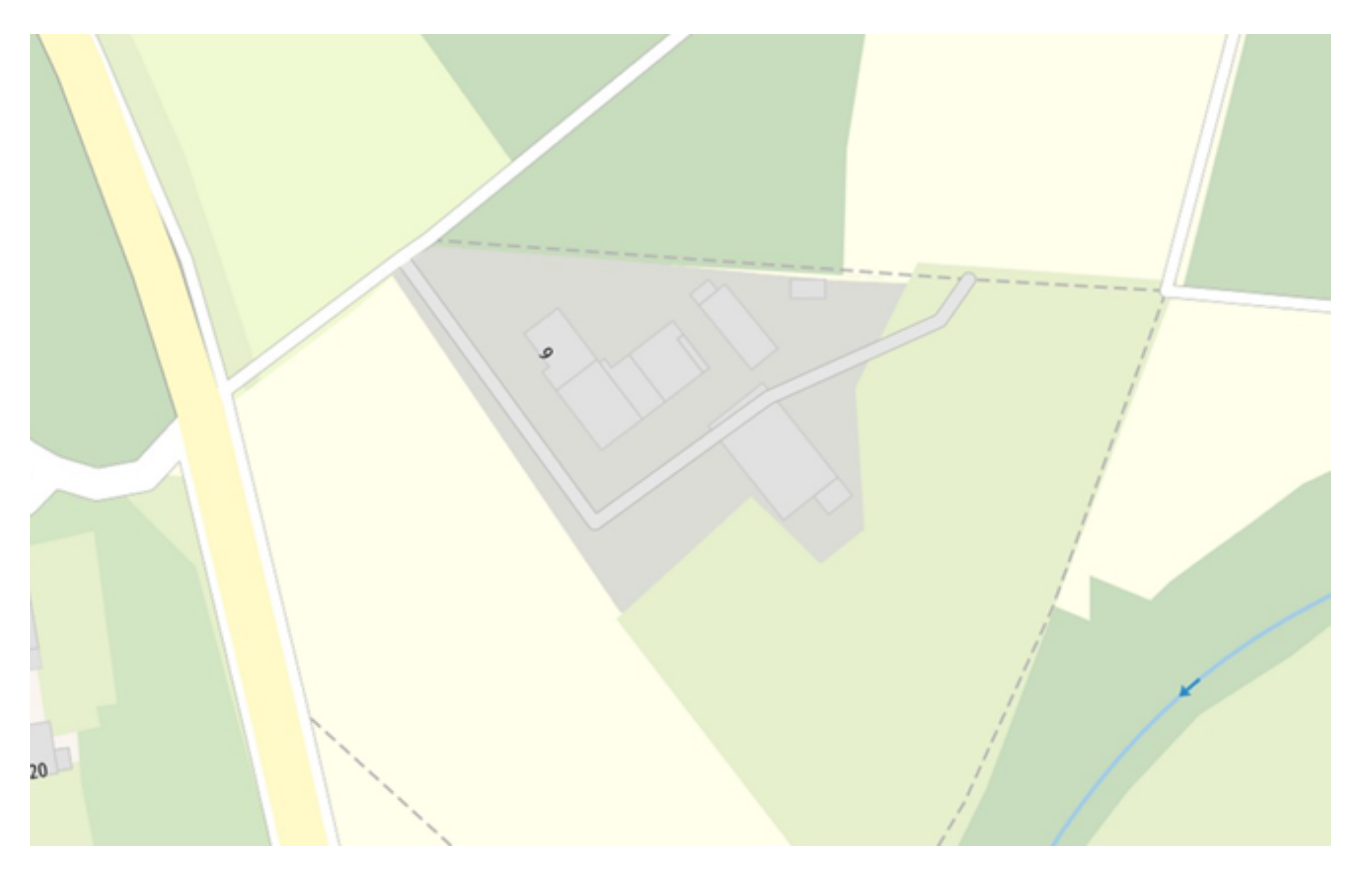

## 5.3 Allgemeine Wege oder Pfade

Allgemeine Wege oder Pfade bilden das untere Ende in den Wegeklassen von OpenStreetMap. Zu diesen gehören Fuß- und Radwege, sowie Pfade ohne vorgegebene Nutzungsart.

Allgemeine Wege oder Pfade ohne vorgegebene Nutzungsart werden mit dem **"Haupt"-Tag "highway = path"** erfasst. Wenn durch Schilder mehrere Nutzungsarten vorgesehen sind, werden diese mit den **Zusatz-Tags "foot = designated" und "bicycle = designated"** dokumentiert.

Fußwege zur ausschließlichen Nutzung durch Fußgänger werden mit dem **"Haupt"-Tag "highway = footway"** erfasst. Ausgeschilderte Fußwege erhalten den **Zusatz-Tag "foot = designated"**.

Radwege zur ausschließlichen Nutzung durch Radfahrer werden mit dem **"Haupt"-Tag "highway = cycleway"** erfasst. Ist der Weg ausgeschildert, wird der **Zusatz-Tag "bicycle = designated"** hinzugefügt.

| Linie: 31919778                                           | ×                                        |     |
|-----------------------------------------------------------|------------------------------------------|-----|
| Add way lit                                               |                                          |     |
| Bearbeitet vor mehr als ein<br>Version #12 · Änderungssat | Jahr von Willhelm_Mueller<br>z #54823326 | 100 |
| Attribute                                                 |                                          |     |
| bicycle                                                   | designated                               |     |
| foot                                                      | designated                               |     |
| highway                                                   | path                                     |     |
| lit                                                       | no                                       |     |
| segregated                                                | no                                       |     |
| smoothness                                                | excellent                                |     |
| surface                                                   | asphalt                                  |     |

Abb. 3: Beispiel: Path

Mit dem zusätzlichen **Tag** "**surface** =  $\dots$ " kann die Oberflächengüte und Tragfähigkeit der Wege genauer beschrieben werden.

## 5.3.1 Gewidmete Fußwege (in der Regel mit Schild "VZ 239")

Erläuterung: Gewidmete Wege werden mit Verkehrsschildern gekennzeichnet. Wege mit Ver-

kehrszeichen VZ 239 W dürfen nur von Fußgängern genutzt werden. Diese werden in der Stadtkarte differenziert dargestellt.

**Haupt-Tag:** highway = path; footway

**zusätzliche Tags:** foot = designated bicycle = no surface = \*

#### Darstellung:

Filter: surface = (e.g.) paving\_stones foot = designated

doppellinige Darstellung: tracktype = grade1 oder grade2

einlinige Dastellung surface = asphalt, concrete, paving\_stones, paved und metal oder foot = designated

ansonsten gestrichelte Darstellung.

#### Linie: 33416168

#### add surface

Bearbeitet vor eine Minute von staka\_rvrcg Version #14 · Änderungssatz #70947177

#### Attribute

| bicycle | no         |
|---------|------------|
| foot    | designated |
| highway | footway    |
| surface | asphalt    |

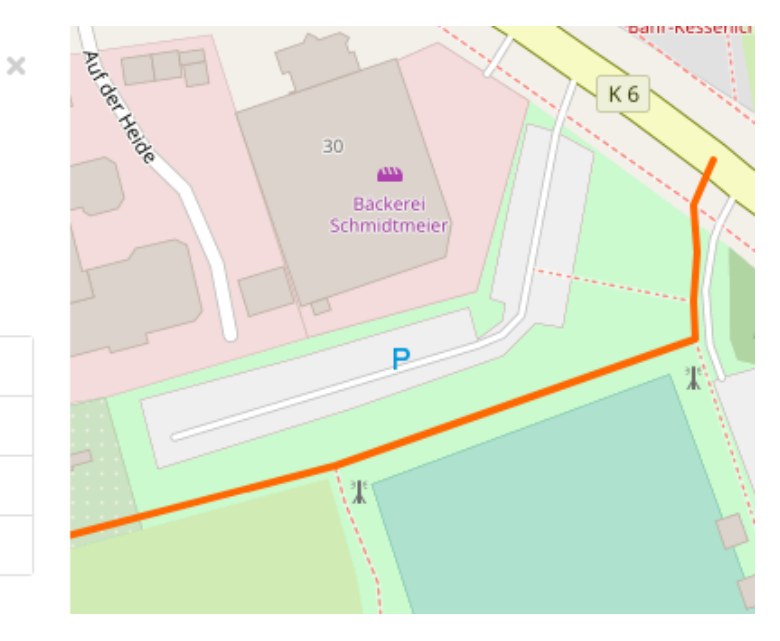

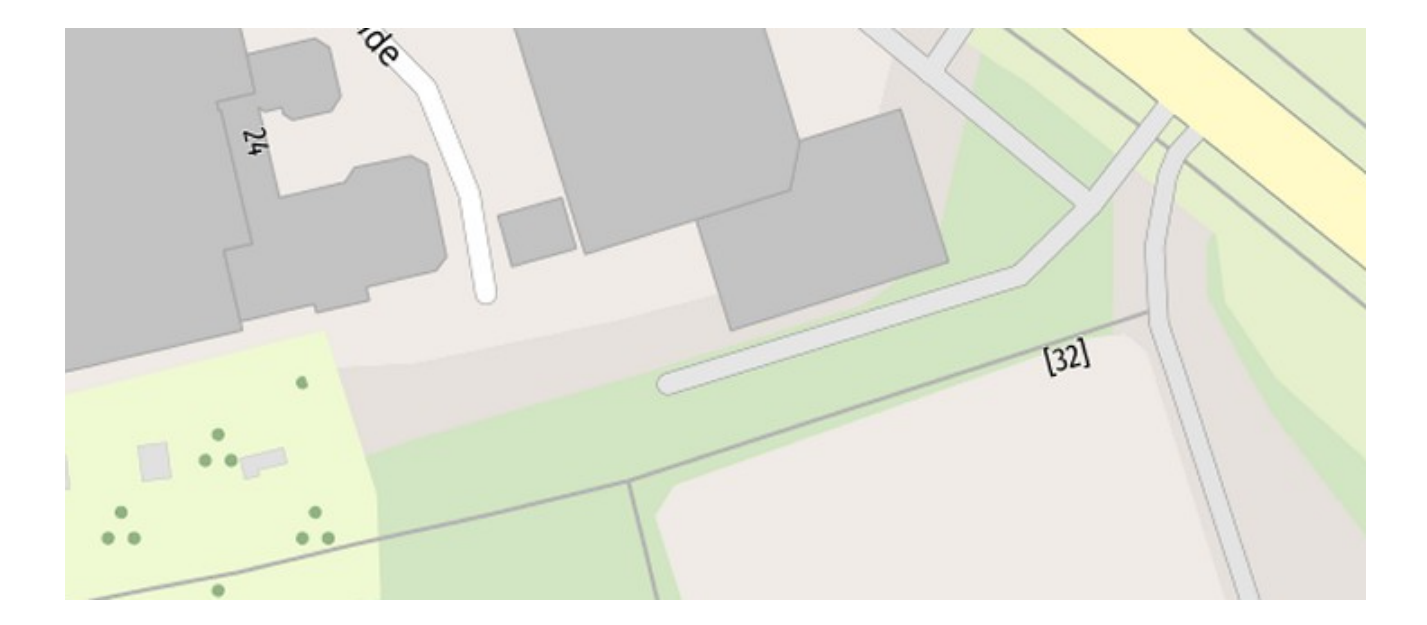

## 5.3.2 Gewidmete Fußwege (in der Regel mit Schild "VZ 237")

**Erläuterung:** Gewidmete Wege werden mit Verkehrsschildern gekennzeichnet. Wege mit Verkehrszeichen VZ 237 <sup>(S)</sup> dürfen nur von Fahrradfahrern genutzt werden. Diese werden in der Stadtkarte differenziert dargestellt.

**Haupt-Tag:** highway = path; cycleway

**zusätzliche Tags:** bicycle = designated foot = no surface = \*

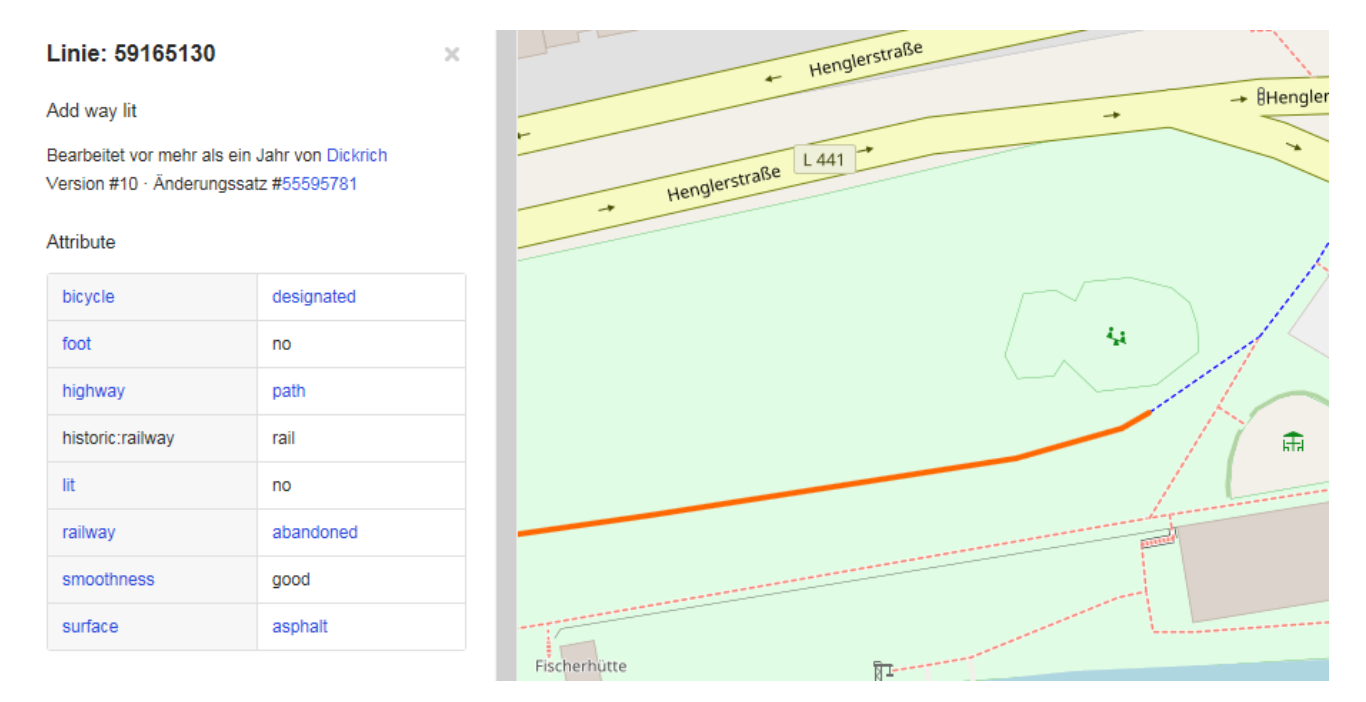

### Darstellung:

Filter: surface = (e.g.) paving\_stones bicycle = designated doppellinige Darstellung: tracktype = grade1 oder grade2 oder bicycle = designated einlinige Dastellung surface = asphalt, concrete, paving\_stones, paved und metal ansonsten gestrichelte Darstellung.

# 5.3.3 Gewidmete Wege gemischter Nutzung (in der Regel mit Schilder "VZ 240, 241-30, 241-31")

**Erläuterung:** Gewidmete Wege werden mit Verkehrsschildern gekennzeichnet. Bei gemischter Nutzung dürfen Wege von Fußgängern sowie Fahrradfahrern verwendet werden. Wege mit den Verkehrszeichen VZ 240 , 241-30, 241-31 werden in der Stadtkarte differenziert dargestellt.

**Haupt-Tag:** highway = path

**zusätzliche Tags:** surface = \* foot/ bicycle = designated

#### Darstellung:

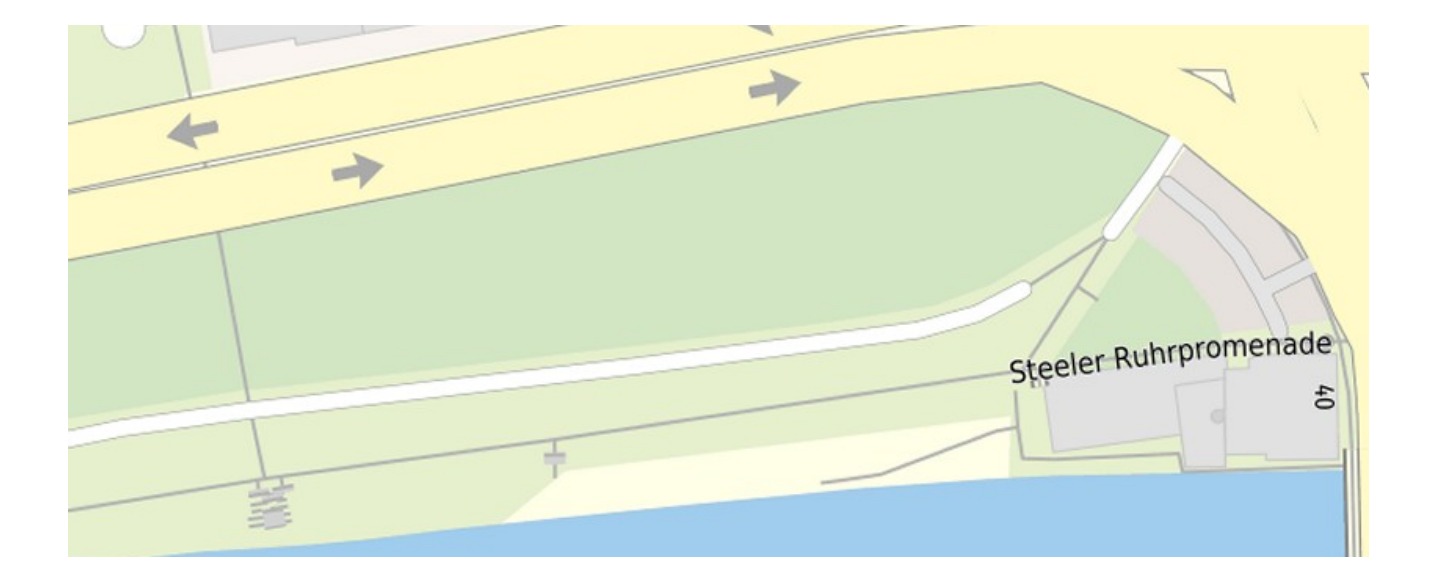

#### Linie: 35741091

×

Einige Ergänzungen und Änderungen anhand der Metropople-Ruhr-Luftbilder.

Bearbeitet vor 11 Monate von sdicke Version #6 · Änderungssatz #60722919

#### Attribute

| bicycle    | designated |
|------------|------------|
| foot       | designated |
| highway    | path       |
| lit        | yes        |
| segregated | no         |
| surface    | asphalt    |

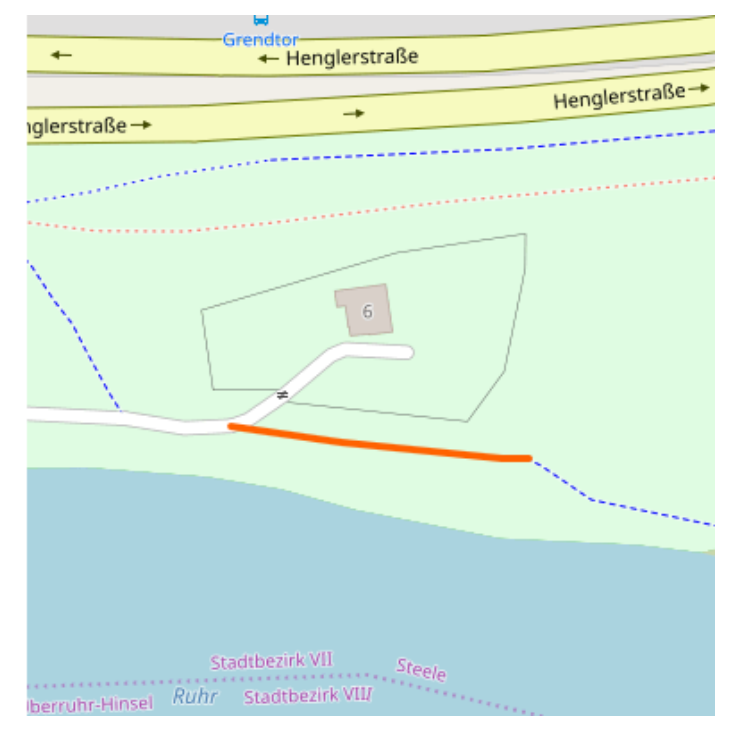

Filter: surface = (e.g.) paving\_stones foot und bicycle = designated doppellinige Darstellung: tracktype = grade1 oder grade2 oder foot und bicycle = designated einlinige Dastellung surface = asphalt, concrete, paving\_stones, paved und metal ansonsten gestrichelte Darstellung.

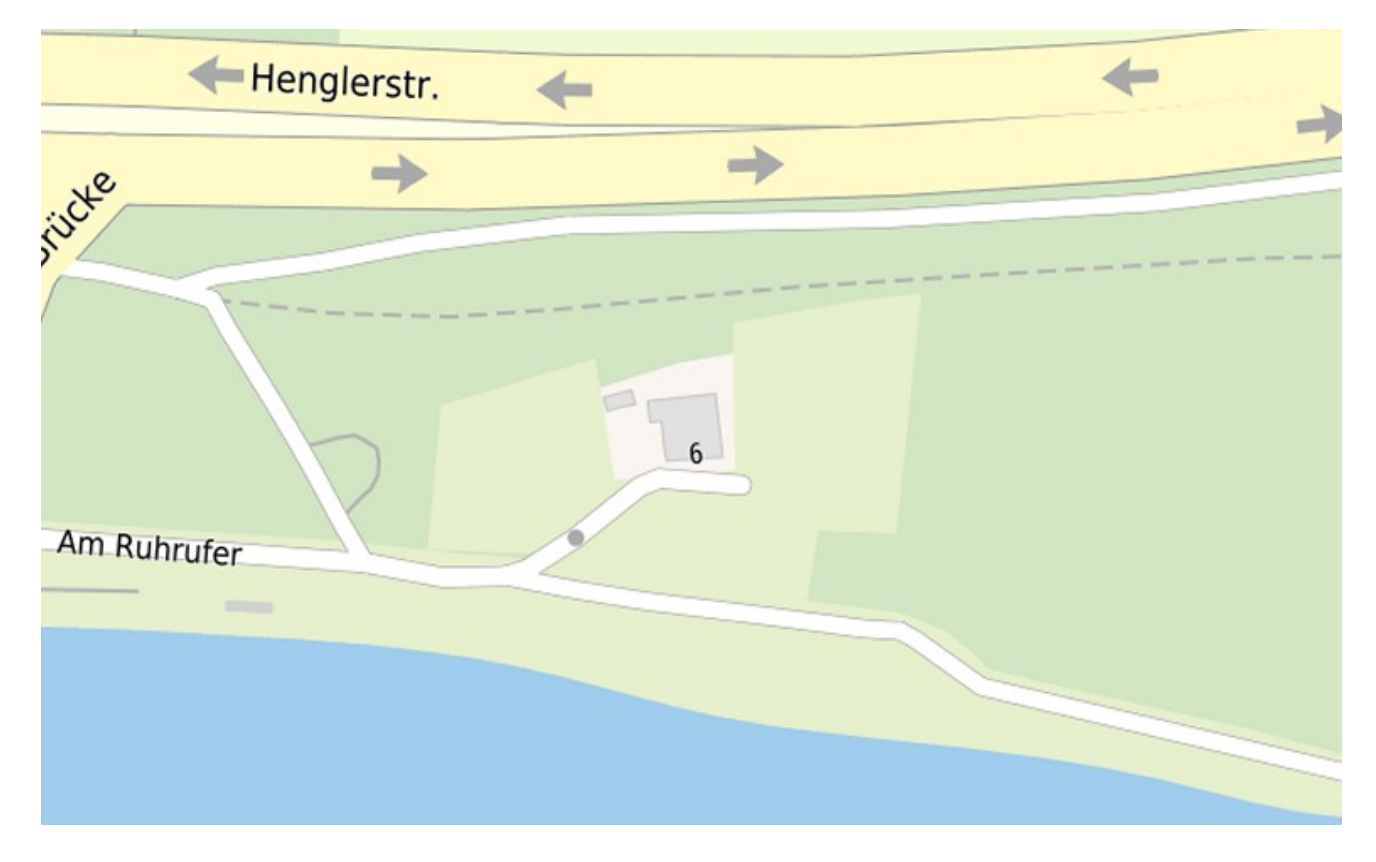

## 5.3.4 Illegale Wege

**Erläuterung:** Diese Wege wurden nicht absichtlich geschaffen, sondern haben sich entwickelt (z.B. Trampelpfade). Diese sollen im Stadtplanwerk nicht dargestellt werden.

**Haupt-Tag:** highway = path; footway

**zusätzliche Tags:** informal = yes

Darstellung:

Filter: informal = yes

## Weg: 38427206

#### Version #6

inoffizieller Weg über Acker

Bearbeitet <u>vor 8 Monaten</u> von Brunsviga -Änderungssatz #106067357

#### Tags

| highway  | path    |
|----------|---------|
| informal | yes     |
| surface  | unpaved |

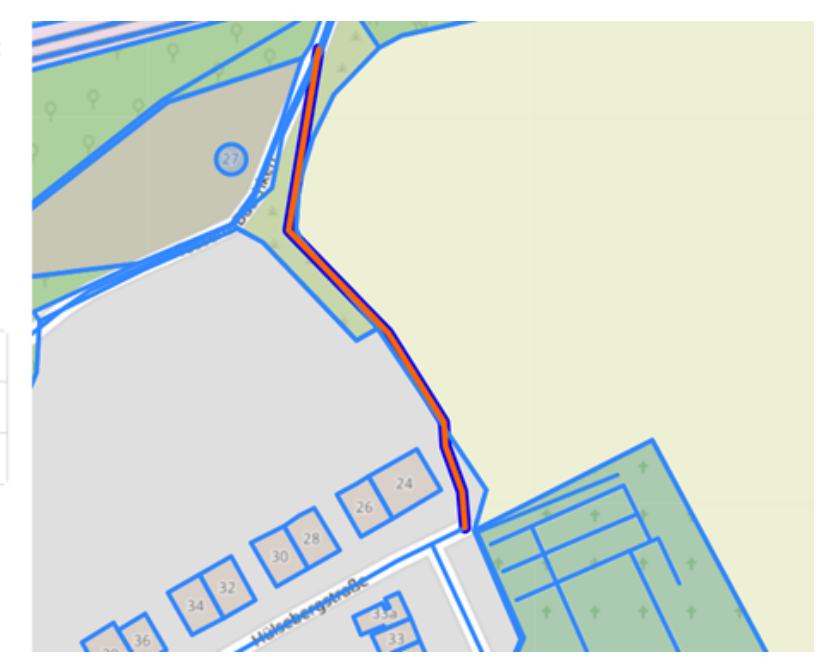

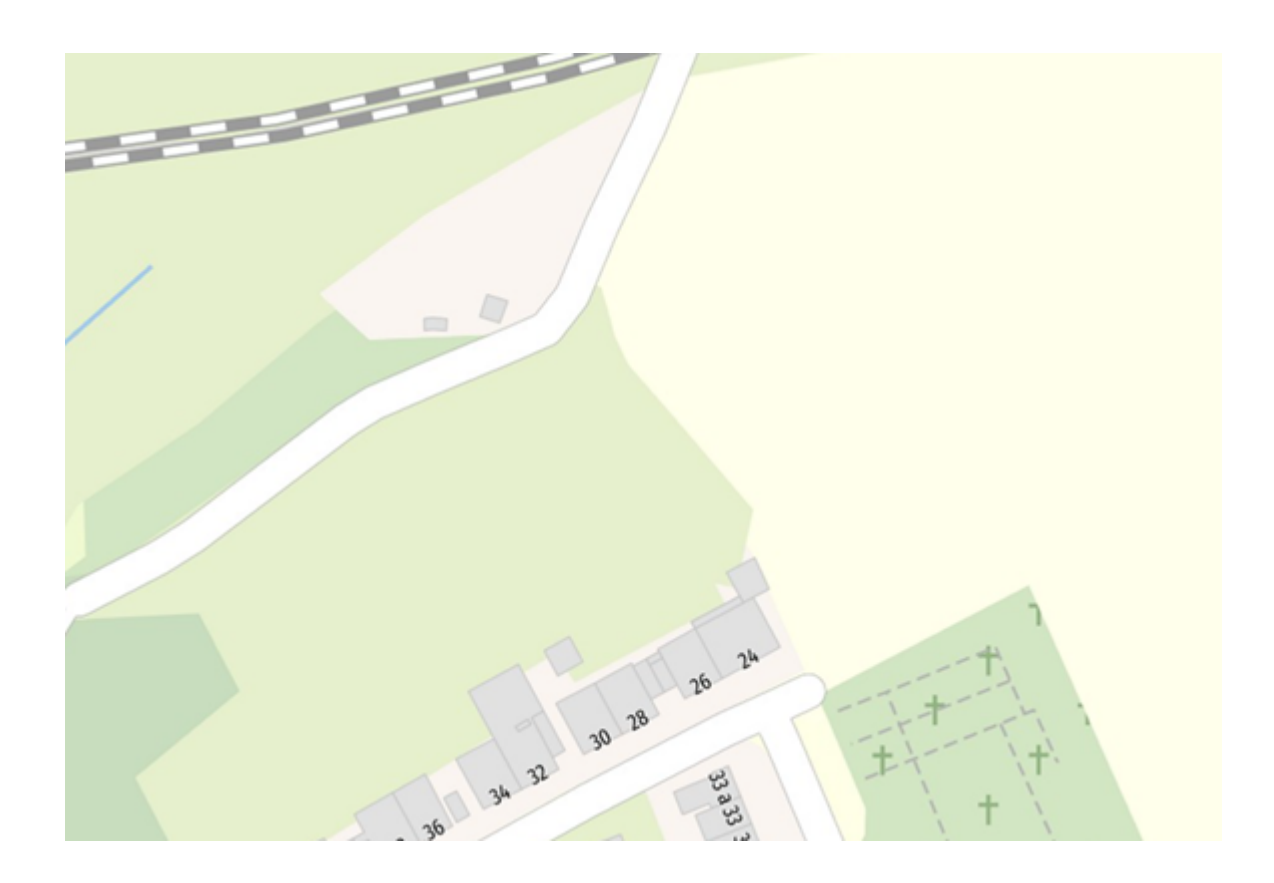

# 5.4 Nicht-amtliche Straßennamen

Damit Straßen ohne amtlichen Straßennamen im Stadtplanwerk nicht mit einen Straßennamen beschriftet werden, kann der Zusatz-Tag **de:strassenschluessel\_exists = no** verwendet werden.

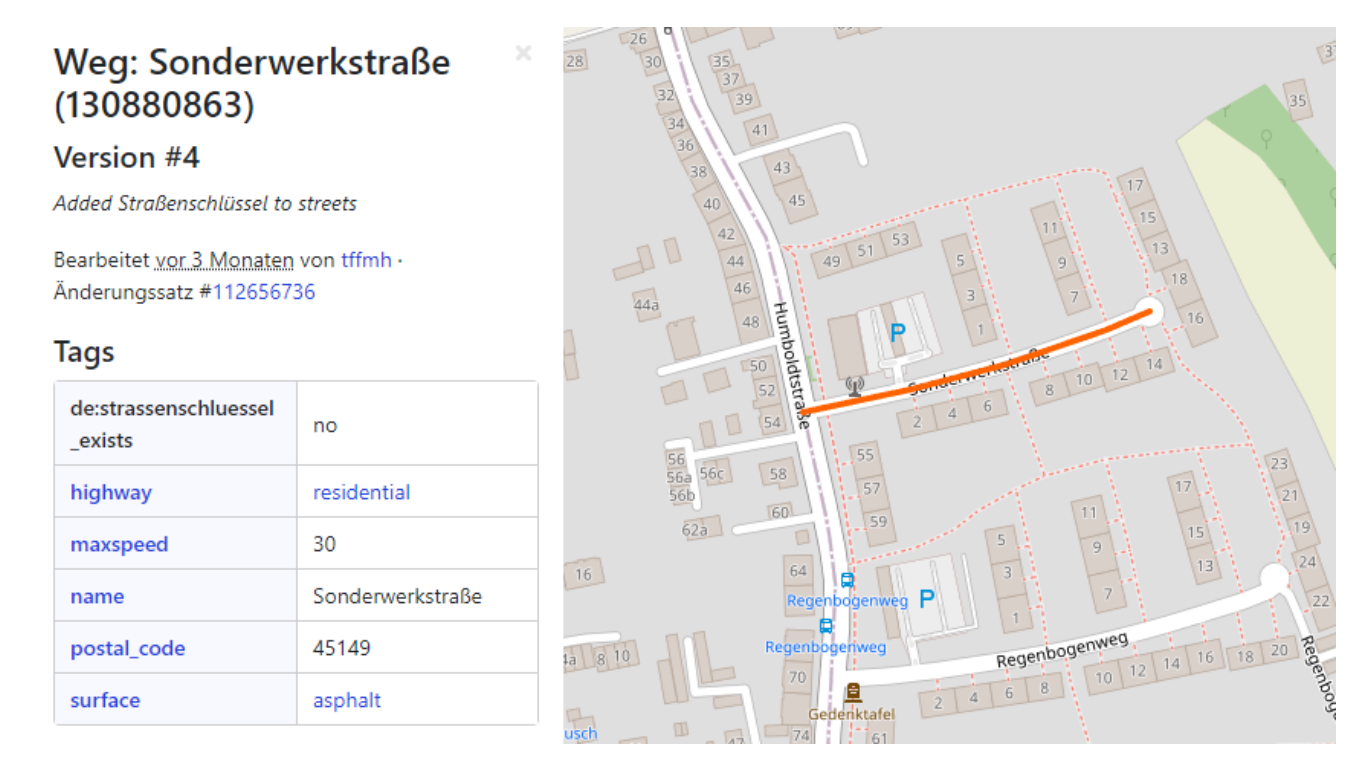

Diese Straßennamen werden im Stadtplanwerk nicht dargestellt.

# 5.5 Hilfen im OSM-Wiki zum Thema:

https://wiki.openstreetmap.org/wiki/DE:Key:highway https://wiki.openstreetmap.org/wiki/ Attributierung\_von\_Stra%C3%9Fen\_in\_Deutschland https://wiki.openstreetmap.org/wiki/ DE:Tag:highway%3Dservice https://wiki.openstreetmap.org/wiki/DE:Tag:highway%3Dtrack https://wiki.openstreetmap.org/wiki/DE:Key:service https://wiki.openstreetmap.org/ wiki/DE:Key:access https://wiki.openstreetmap.org/wiki/DE:Key:tracktype https: //wiki.openstreetmap.org/wiki/DE:Key:surface https://wiki.openstreetmap.org/wiki/DE: Tag:highway%3Dfootway https://wiki.openstreetmap.org/wiki/DE:Tag:highway%3Dpath

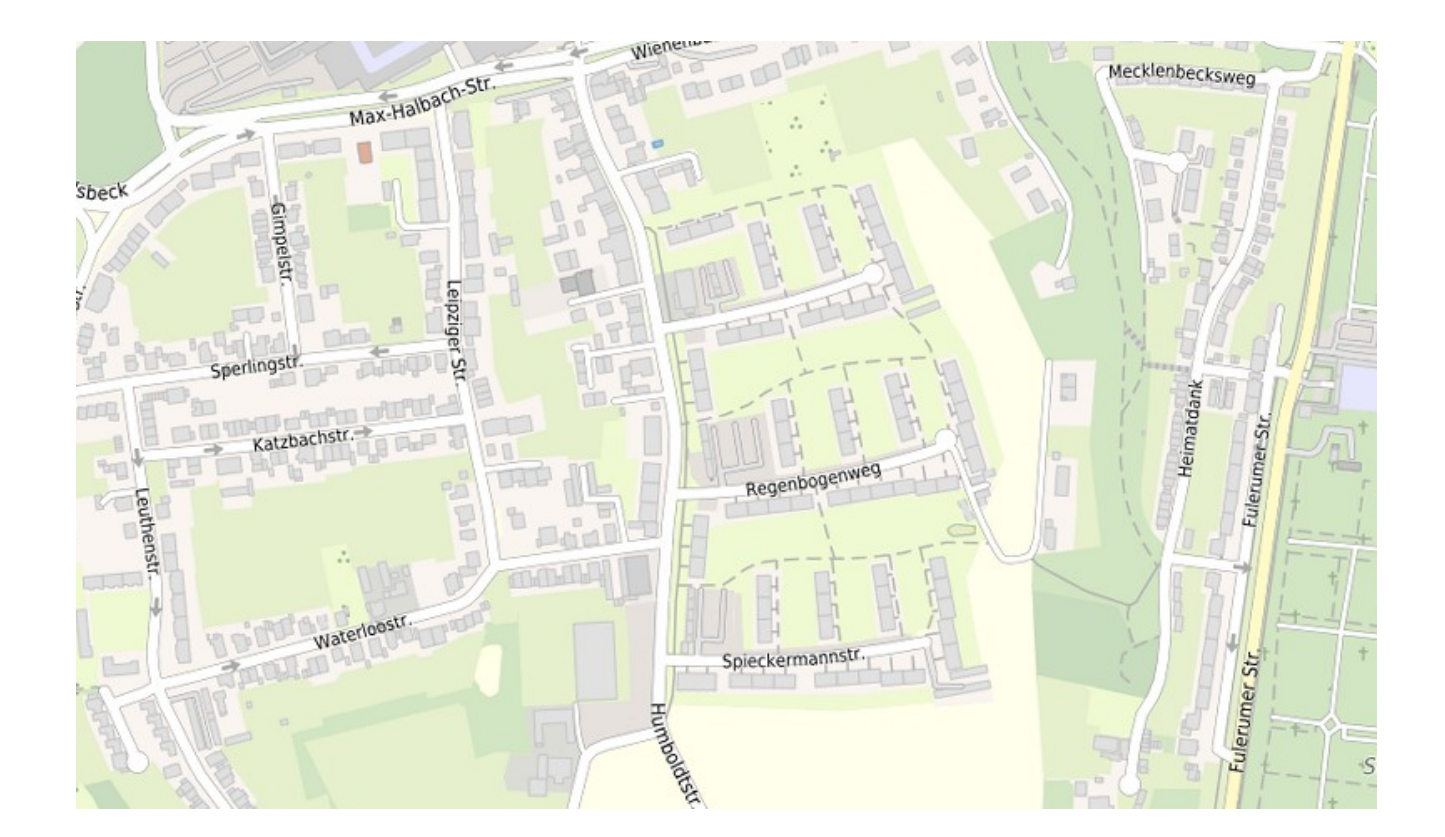

# KAPITEL 6

# Printversion des Stadtplanwerks 2.0

Dieses Kapitel der Online-Dokumentation widmet sich der Printversion des Stadtplanwerks 2.0 und enthält Informationen über das Projekt an sich, die Verwendung der enthaltenen Dateien und den Umgang mit Fehlern.

# 6.1 Über das Projekt

## 6.1.1 Neuigkeiten

Änderungen in der aktuellen Version:

Oktober 2024:

- alle Projekte wurden auf die QGIS- Version 3.28 umgezogen
- ein Projekt für den Maßstab 1:7500 ist hinzugekommen
- die Ordnerstruktur wurde um die Legende und die Nutzungsbedingungen ergänzt
- der Layer "Autobahnknoten-Namen mit Schriftfreistellung" ist hinzugekommen

Januar 2024:

- Das Projekt 1:15000/1:20000 wurde um die reduzierten Hausnummern, die Campingplätze, die Solarzellen und die nicht-christlichen Friedhöfe erweitert.
- Im Projekt 1:50000 wurde die Beschriftung der Hauptbahnhöfe und Flughäfen ergänzt und die Platzierung der Autobahnknoten (name) verbessert.
- Projekte für den Maßstab 1:100000 und 1:250000 hinzugekommen. Hierbei kommen die Daten für die Flächennutzung, das Gewässer und die Autobahnknoten aus dem DLM50.

Februar 2023:

- hinzugekommen sind die Böschungen
- die nicht darstellbaren (roten) Schriften sind nun über die datendefinierte Übersteuerung separat zuschaltbar
- zur einfachen Eingabe der eigenen Farbwerte ist das Projekt um die individuelle Farbvariante erweitert worden
- ein Projekt für den Maßstab 1:50 000 ist hinzugekommen.

April 2022:

- Straßen und Wege: Fahrradstraßen werden nun leicht rot dargestellt
- Layernamen: Um Verwechslungen bei der Nachbearbeitung zu vermeinden, hat jeder Layer nun einen einzigartigen Namen
- Farbtabelle: Alle Schwarz- bzw. Weißwerte der Farbtabelle wurden nun auf 0,0,0 bzw. 255,255,255 gesetzt, um den Druck zu vereinfachen. Die bisherige Farbtabelle liegt dem Projekt nach wie vor bei.

## 6.1.2 Entwicklungsstand

Das QGIS Projekt SPW 2.0 Print dient der weitestgehend automatisierten Erstellung eines für den Druck ausgelegten Stadtplans. Die Datenbasis bildet eine sqlite-Datei, die vom RVR für das jeweilige Stadtgebiet zur Verfügung gestellt wird (s. Abschnitt "Anpassung an das eigene Stadtgebiet"). Das Projekt ist nativ für die Maßstäbe 1:15000 und 1:20000 optimiert. Es ist immer nur eine Maßstabsstufe auf einmal aktiv. Mehr dazu unter "Umstellung des Projekt-maßstabs". Des Weiteren wurde ein QGIS-Plugin entwickelt, welches ein Straßenverzeichnis passend zum gewählten Raumausschnitt erstellt.

**Hinweis:** Ausführliche Informationen zum SPW 2.0 Print - QGIS-Straßenverzeichnis-Plugin finden Sie in der dazugehörigen "Online-Dokumentation"

## 6.1.3 Rechnerleistung und Software

Das Projekt wurde auf Win10-Rechnern mit folgenden Eigenschaften entwickelt:

| Betriebssystem        | Microsoft Windows 10 Enterprise       |
|-----------------------|---------------------------------------|
| Systemtyp             | x64-basierter PC                      |
| Prozessor             | Intel Core i7-8700 @ 3,2 GHz, 6 Kerne |
| Arbeitsspeicher (RAM) | 16 GB                                 |

Es wurde die QGIS-Version 3.16 – Hannover (LTR-Version) verwendet.

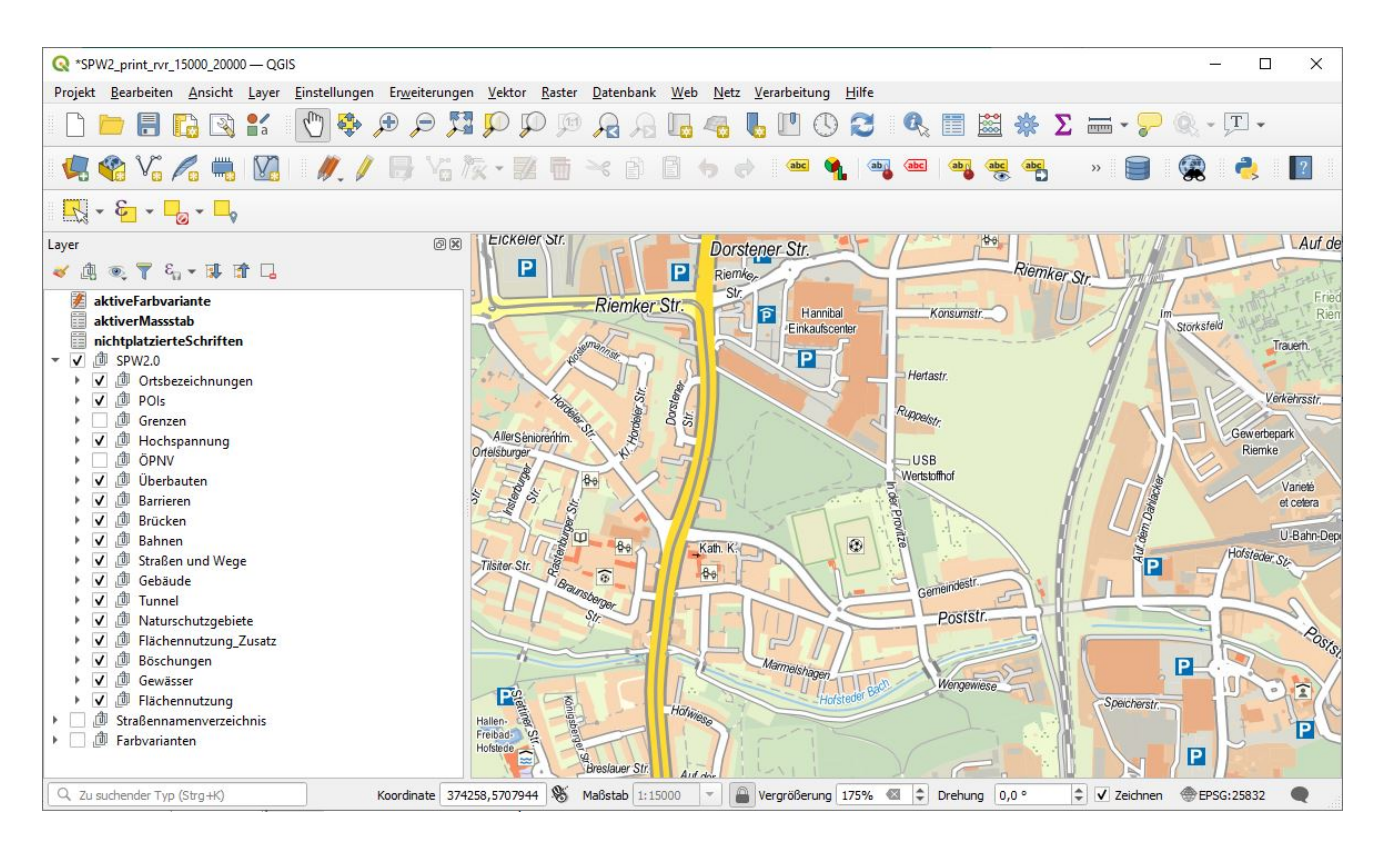

Abb. 1: Abbildung 1: Aktueller Eindruck des Kartenbilds in Farbvariante orange

# 6.2 Bedienungsanleitung

## 6.2.1 Ordnerstruktur

Die Pfade zu den Datenquellen wurden im QGIS-Projekt als relative Pfade abgespeichert. Daher sollte das Gesamtprojekt, d.h. die QGIS-Datei und alle dazugehörigen Ordner und Dateien, so auf dem eigenen Arbeitsrechner abgespeichert werden, dass die Ordnerstruktur erhalten bleibt. Dadurch werden beim ersten Öffnen des Projekts alle Verknüpfungen automatisch aktualisiert. Ansonsten müssen die entsprechenden Daten manuell zugewiesen werden.

## 6.2.2 Anpassung an das eigene Stadtgebiet

Zur Anpassung an das eigene Stadtgebiet muss die entsprechende Datei namens **spw\_ORTSNAME\_print\_rvr.sqlite** von der folgenden Internetseite heruntergeladen werden:

https://geodaten.metropoleruhr.de/austausch/spw/exports/sqlites\_print\_rvr/

Sie wird dann in **spw\_print\_rvr.sqlite** umbenannt und im Unterordner **sqlite** des Projektordners abgelegt. Die bisher dort vorhandene Datei kann überschrieben werden. Jetzt kann die QGIS-Datei **SPW2\_print\_rvr\_7500.qgz**, **SPW2\_print\_rvr\_15000\_20000.qgz** bzw. **SPW2\_print\_rvr\_50000.qgz** geöffnet werden.

Für die QGIS-Dateien **SPW2\_print\_rvr\_100000.qgz** und **SPW2\_print\_rvr\_250000.qgz** muss die Datei namens **spw\_Regionalkarte\_print\_rvr.sqlite** heruntergeladen und im Unterordner

**sqlite** des Projektordners abgelegt werden. Diese Sqlite-Datei wird nicht umbenannt und kann einfach überschrieben werden.

| SPW2_print_rvr_20241002 |               | $\times$   | +           |         |   |     |            |              |                |                     |
|-------------------------|---------------|------------|-------------|---------|---|-----|------------|--------------|----------------|---------------------|
|                         | $\rightarrow$ | $\uparrow$ | C           | Q       | > | Aus | lieferung  | > 7_2024     | _10_02 > SPW2  | _print_rvr_20241002 |
| Neu                     | ×             | *          | O           | Ō       |   | Ċ   |            | ↑↓ Sortierer | n 🐐 🗮 Anzeigen | ~                   |
|                         | N             | lame       |             | ^       |   |     | Änderung   | sdatum       | Тур            | Größe               |
|                         |               | Änderung   | gen         |         |   |     | 11.10.2024 | 4 13:06      | Dateiordner    |                     |
|                         |               | Dokumen    | tation      |         |   |     | 11.10.202  | 4 13:06      | Dateiordner    |                     |
|                         |               | Farben     |             |         |   |     | 11.10.202  | 4 13:06      | Dateiordner    |                     |
|                         |               | Legende    |             |         |   |     | 11.10.2024 | 4 13:06      | Dateiordner    |                     |
|                         |               | Massstab   | )           |         |   |     | 11.10.2024 | 4 13:06      | Dateiordner    |                     |
|                         |               | Nutzungs   | bedingung   | gen     |   |     | 11.10.202  | 4 13:06      | Dateiordner    |                     |
| L.                      |               | Schriften  |             |         |   |     | 11.10.2024 | 4 13:06      | Dateiordner    |                     |
| L                       |               | sqlite     |             |         |   |     | 11.10.2024 | 4 13:06      | Dateiordner    |                     |
| L                       |               | SPW2_pri   | int_rvr_750 | 0       |   |     | 11.10.2024 | 4 08:56      | QGIS Project   | 339 KB              |
| L                       |               | SPW2_pri   | int_rvr_150 | 00_2000 | 0 |     | 11.10.2024 | 4 11:59      | QGIS Project   | 388 KB              |
| L                       |               | SPW2_pri   | int_rvr_500 | 00      |   |     | 11.10.2024 | 4 12:35      | QGIS Project   | 206 KB              |
| L                       |               | SPW2_pri   | int_rvr_100 | 000     |   |     | 11.10.202  | 4 12:41      | QGIS Project   | 117 KB              |
|                         |               | SPW2_pri   | int_rvr_250 | 000     |   |     | 02.10.2024 | 4 07:30      | QGIS Project   | 81 KB               |

Abb. 2: Abbildung 3

## 6.2.3 Erste Orientierung im Projekt und enthaltene Layer

Nach dem Austausch der sqlite-Datei ist die Karte beim ersten Öffnen des Projekts wahrscheinlich noch auf ein falsches Gebiet zentriert. Es ist dann nur eine beige Kartenfläche zu sehen. Um den richtigen Kartenausschnitt zu finden, kann man ein in einem anderen QGIS-Projekt angelegtes benutzerspezifisches, räumliches Lesezeichen nutzen (s. Abschnitt "Exkurs: Räumliche Lesezeichen in QGIS"). Andernfalls markiert man einen der enthaltenen Layer, ruft das Kontextmenü mit einem Rechtsklick auf und wählt "auf den Layer zoomen".

Initial ist das Projekt für den Maßstab 1:15000 voreingestellt, allerdings wird auch die Maßstabsstufe 1:20000 unterstützt. Mehr dazu unter "Umstellung des Projektmaßstabs". Es empfielt sich eventuell, den gewählten Maßstab in der Fußzeile von QGIS für die Kartenansicht einzustellen und mit dem Schloss zu fixieren (s. Abbildung 5). Bei sehr hochaufgelösten Bildschirmen kann außerdem die Kartenvergrößerung auf 150% oder sogar 200% eingestellt werden, um am Bildschirm einen dem Druck entsprechenden Karteneindruck zu erzeugen.

| Layer                                                                                                    | o ×                                                 |   |
|----------------------------------------------------------------------------------------------------|-----------------------------------------------------|---|
| 🤞 🏨 🔍 📍 🖗                                                                                                    |                                                     |   |
| aktiveFarbv                                                                                                    | ariante                                             |   |
| ▼ ✔ ⓓ SPW2.0                                                                                                    |                                                     |   |
| 🔻 🗸 🗇 POI's                                                                                                    |                                                     |   |
| ✓ . <u>P</u>                                                                                                    | Ol's Text                                           |   |
|                                                                                                    |                                                     |   |
|                                                                                                    | Se zur Auswani <u>z</u> oomen                       |   |
| ► V 🗇 Gren                                                                                                    | In der Ubersicht anzeigen                           |   |
| I I I I I I I I I I I I I I I I I I I                                                                                                    | Objektanzahl anzeigen                               |   |
| 🕨 🗸 🗇 Überl                                                                                                    | Layer kopieren                                      |   |
| 🕨 🗸 🏚 Straß                                                                                                    | Layer umbe <u>n</u> ennen                           |   |
| 🕨 🗸 🏚 Bahn                                                                                                    | SOL-Laver aktualisieren                             |   |
| Image: Image: Image |                                                     |   |
| ► V U Geba                                                                                                    |                                                     |   |
| F ♥ @ Strab I Diach                                                                                                    | Layer löschen                                       |   |
| I di Gewä                                                                                                    | Aus <u>G</u> ruppe verschieben                      |   |
| ► 🗸 🗇 Fläch                                                                                                    | Nach <u>u</u> nten schieben                         |   |
| Farbvaria                                                                                                    | 🛅 <u>A</u> ttributtabelle öffnen                    |   |
| Stadtpla                                                                                                    | 🥖 Bearbeitungsstatus umschalten                     |   |
| SPW2 0                                                                                                    | Filter                                              |   |
|                                                                                                    | –<br>Datenquelle ändern                             |   |
|                                                                                                    | Maßstabsabhängige Sichtbarkeit des/der Layer setzen |   |
|                                                                                                    | Layer-KBS                                           | • |
|                                                                                                    | Exportieren                                         | • |
|                                                                                                    | Stile                                               | • |
|                                                                                                    | Eige <u>n</u> schaften                              |   |
|                                                                                                    |                                                     |   |

Abb. 3: Abbildung 4

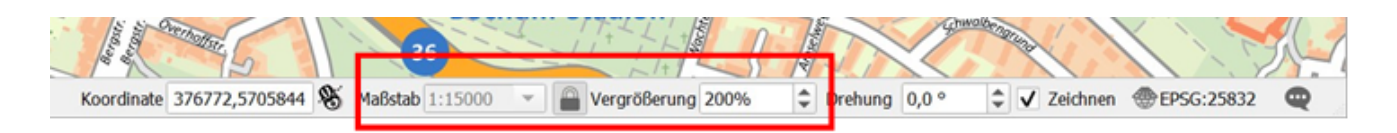

Abb. 4: Abbildung 5

## 6.2.4 Umstellung der Farbvarianten

Die Umstellung der Farbvariante erfolgt im QGIS-Projekt über den Layer **aktive Farbvariante**. Dazu wird die Attributtabelle des Layers geöffnet und der Bearbeitungsmodus eingeschaltet. Im Feld **auswahl** befindet sich ein Drop-Down-Feld und man kann die gewünschte Farbvariante auswählen (Abbildung 7) und die Änderung speichern. Damit diese sichtbar wird, muss das Kartenbild aktualisiert werden, dazu entweder die Taste F5 drücken oder das entsprechende Symbol in der Bedienleiste (Abbildung 8) anwählen.

| <b>Q</b> aktiveFarbvaria | ante — Objekte ges | amt:1, gefil | tert: 1, gewähl | t: 0        | _     |           | ×             |
|--------------------------|--------------------|--------------|-----------------|-------------|-------|-----------|---------------|
| / 🗾 🗟 😂                  | 📆 🖷 🛰 👔            | 🔁   🍋        | = 🛯 🗣           | 7 🗉         | 🏘 🎾   |           | <b>1</b> 5 >> |
| abc name 📼 =             | 8 abc              |              | ▼ Alle ak       | tualisieren | Gewäł | nlte aktu | alisieren     |
| name                     | orange             |              |                 |             |       |           |               |
| 1 aktiveFarbvaria        | light              |              |                 |             |       |           |               |
|                          | grau_blau          |              |                 |             |       |           |               |
|                          | individuell        |              |                 |             |       |           |               |
|                          |                    |              |                 |             |       |           |               |
|                          |                    |              |                 |             |       |           |               |
|                          |                    |              |                 |             |       |           |               |
|                          |                    |              |                 |             |       |           |               |
| T Alle Objekte anze      | igen _             |              |                 |             |       |           | 3 🔳           |

Abb. 5: Abbildung 7

| Raster | Datenbank | Web | Netz | Verarbeit | ung | Hilfe              |
|--------|-----------|-----|------|-----------|-----|--------------------|
|        |           |     |      | 6         | 0   | ) 🔁 🛛 🤻 🦓 🌾 🖏      |
| R.     |           |     | •°ê  | - 7       | B   | Aktualisieren (F5) |

Abb. 6: Abbildung 8

Die Farbe des Hintergrunds ändern sich dabei nicht. Dieser muss manuell in den Projekteigenschaften umgestellt werden (Abbildung 9 und Abbildung 10). In der Verteilversion ist er blass gelb, dies ist passend für die Farbvarianten Orange und Light. Für die Farbvariante Blau-Grau sollte er weiß sein.

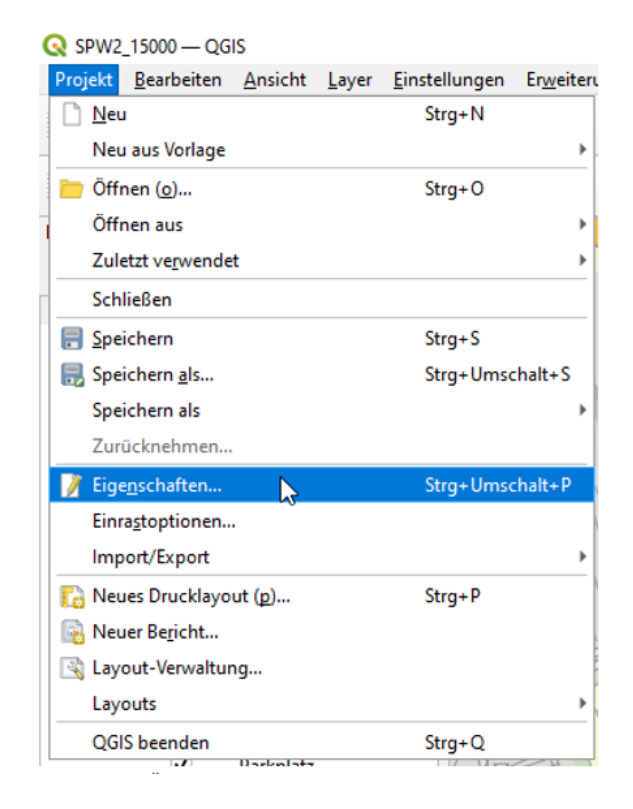

Abb. 7: Abbildung 9

| <b>Q</b> Projekteigenschaften — All | gemein                                                                                              | × |
|-------------------------------------|----------------------------------------------------------------------------------------------------|---|
| Q                                   | ▼ Allgemeine Einstellungen                                                                          | - |
| X Allgemein                         | Projektdatei D:\SPW_Print\QGIS_Print_beta_v210609\SPW2_15000.qgz                                    |   |
| 📝 Metadaten                         | Projektheimatverzeichnis                                                                            |   |
| 🌐 квs                               | Projektitel                                                                                         |   |
| 🎲 Transformationen                  | Auswahlfarbe     Image: Hintergrundfarbe       Pfade speichern (v)     Relativ         Vorgabefarbe |   |
| ኛ Vorgabestile                      | Artefakte bei der Darstellung von Kartenkacheln vermeiden (beeint                                   |   |
| Datenquellen                        | ▼ Messungen                                                                                         |   |
| Beziehungen                         | Ellipsoid<br>(für Entfernungs- und Flächenberechnungen)                                             | D |
| 8 Variablen                         | Haundahan 6270127.0                                                                                 | Þ |
| A Maler                             | V OK Abb                                                                                            |   |

Abb. 8: Abbildung 10

## 6.2.5 Anpassung der Farben innerhalb der Farbvarianten

Um die komfortable Umstellung zwischen den Farbvarianten zu ermöglichen, wird die Funktion Datendefinierte Übersteuerung in QGIS genutzt (s. Abschnitt "Datendefinierte Übersteuerung"). Das bedeutet, dass einzelne Farben nicht mehr über die Symbolisierung in den Layereigenschaften geändert werden können. Bei Bedarf müssen die RGB-Werte in den entsprechenden csv-Tabellen angepasst werden. Für jede Farbvariante gibt es eine dieser Tabellen (s. Abbildung 12). Sie kann entweder im Ordner verändert werden (im Projektordner: Farben > Farbvariante > gewünschte\_Farbvariante.csv) oder direkt in QGIS. Dort befinden sich die csv-Tabellen im Layerbaum ganz unten in der Layergruppe **Farbvarianten**. Auch hier gilt: Damit die Änderungen sichtbar werden, muss die Karte aktualisiert werden (s. Abbildung 8).

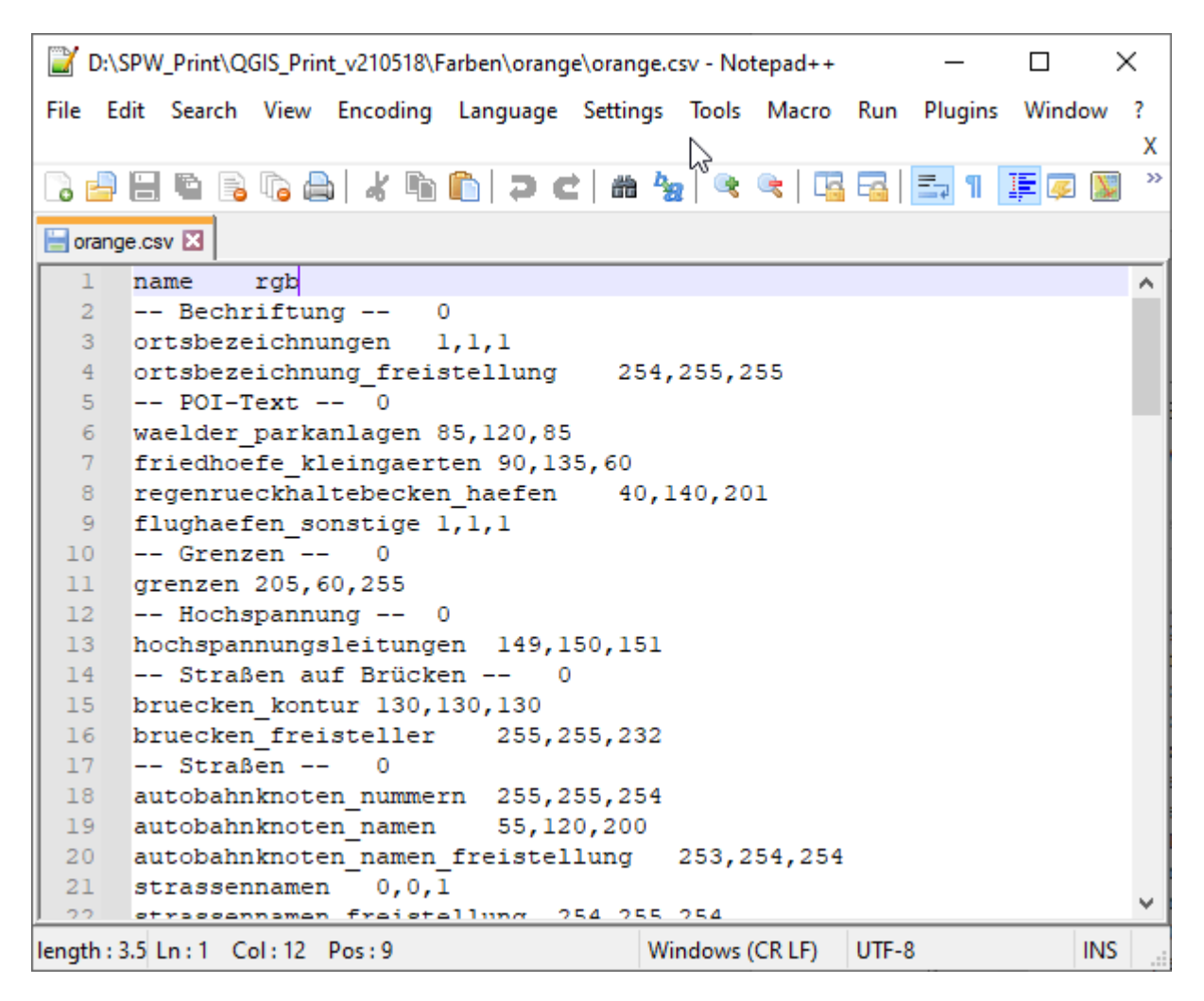

Abb. 9: Abbildung 11

## 6.2.6 Umstellung des Projektmaßstabs

Für die Maßstäbe 1:7500, 1:50.000, 1:100.000 und 1:250.000 gibt es separate QGIS-Projekte mit einem voreingestellten Maßstab. In dem QGIS-Projekt SPW2\_print\_rvr\_15000\_20000.qgz erfolgt die Umstellung des Projektsmaßstabs ähnlich wie die Umstellung der Farbvarianten, diesmal über den Layer **aktiverMassstab**. Auch hier wird die Attributtabelle geöffnet und der Bearbeitungsmodus aktiviert. Im Feld ,Auswahl' kann zwischen den Werten 15000 und 20000 gewählt werden.

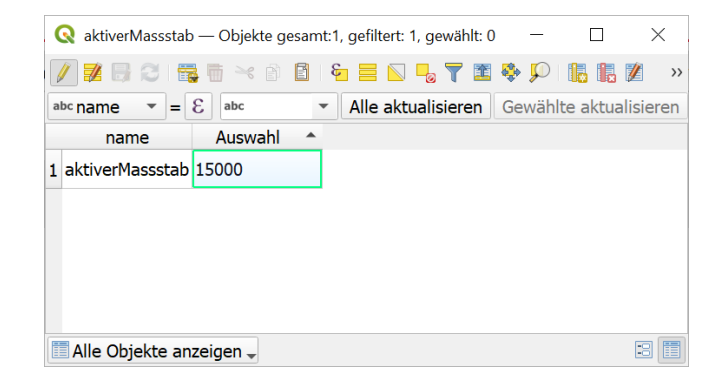

Abb. 10: Abbildung 12

Anschließend wird der Bearbeitungsmodus wieder beendet und die Änderungen gespeichert. Zuletzt sollte der gewählte Maßstab in der Fußleiste eingetragen und mit Klick auf das Schloss-Icon fixiert werden (Abbildung 5).

Zur optimierten Darstellung der Schriften in den verschiedenen Maßstäben besitzt jeder Schriftlayer nun das Attribut ,orig\_scale'. Dieser gibt an, für welche Darstellung die Schrift optimiert ist und wann diese angezeigt wird.

## 6.2.7 Themengebundene Anzeige

QGIS bietet die Möglichkeit, vordefinierte Themenansichten zu erstellen. Das Themenmenü wird über einen Klick auf das Augen-Icon in der Layeranzeige geöffnet.

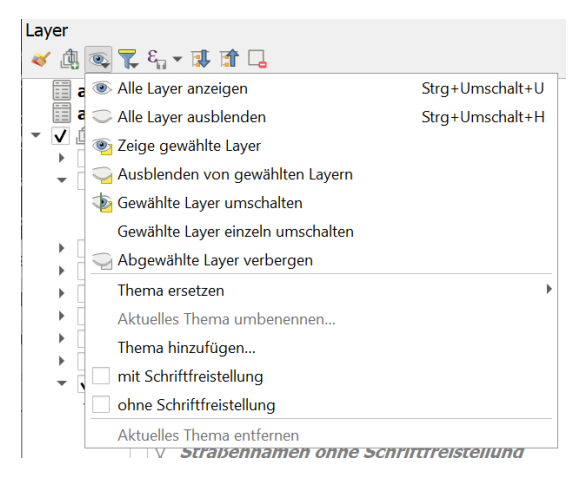

Abb. 11: Abbildung 13

Hier sind bereits die vordefinierten Themen "mit Schriftfreistellung" und "ohne Schriftfreistellung" verfügbar. Es können aber auch eigene thematische Ansichten erzeugt und über das Menü ein- und ausgeblendet werden.

## 6.2.8 Informationen zur Beschriftung

Da die Maplex-Label-Engine in ArcMap deutlich leistungsfähiger ist, als die Label-Engine von QGIS, erfolgt das Labeling für die Maßstäbe 1:15.000 und 1:20.000 in ArcMap. Die Beschriftungen werden zu Annotationen umgewandelt, welche sich dann als Polygon in QGIS importieren lassen. QGIS kann die Polygone allerdings nicht raumfüllend beschriften. Sie müssen also wieder in eine Linie umgerechnet werden. Umso kurviger die Beschriftung ist, umso komplizierter ist diese Umrechnung. Dieser Prozess läuft komplett auf Seiten des RVR ab. Die daraus resultierenden Schriftlayer sind in der heruntergeladenen sqlite-Datei enthalten und zwei Mal in die QGIS-Projektdatei geladen, jeweils zur Auswahl einmal mit und einmal ohne Schriftfreistellung:

- Orts- und Lagebezeichnungen
- POI-Beschriftung
- Straßennamen
- Gewässerbeschriftung-Bäche
- Gewässerbeschriftung-Flüsse
- Gewässerbeschriftung-Seen

## 6.2.9 Anzeige nicht platzierter Schriften

Unter Umständen kommt es vor, dass Beschriftungen nicht platziert werden können und somit im Kartenbild fehlen. Trotzdem sind diese Beschriftungen im Projekt enthalten und müssen sichtbar geschaltet sein, um Änderungen vornehmen zu können. Ab der Version von Februar 2023 geschieht dies wie die Auswahl der Farbvariante auch über die datendefinierte Übersteuerung (s. Abschnitt "Datendefinierte Übersteuerung" für weitergehende Informationen). Dies bietet den Vorteil, dass nicht in den Layereigenschaften jedes einzelnen Beschriftungslayers die Anzeige der nicht platzierten Schriften ein- bzw. ausgeschaltet werden muss, sondern dies für alle Layer gleichzeitig passiert. Dazu die Attributtabelle des Layers ,nichtplatzierteSchriften' öffnen, den Bearbeitungsmodus anschalten und im Feld Auswahl zwischen ja' und ,nein' wählen (Abbildung 14). ACHTUNG: Die datendefinierte Übersteuerung funktioniert nur, solange der Haken für die Darstellung der nicht platzierten Beschriftungen in den jeweiligen Layereigenschaften aktiviert bleiben (Abbildung 15). Ist die Darstellung der nicht platzierten Schriften aktiviert, werden sie im Kartenbild rot dargestellt.

In der Attributtabelle sind nicht platzierte Beschriftungen in der Spalte "labeltyp" mit dem Wert 3 gekennzeichnet. Es empfiehlt sich, alle diese Fälle mit Hilfe der Attributtabelle durchzugehen und die Beschriftungslinie entweder manuell zu bearbeiten, oder zu entscheiden, dass dieses Label wegfallen kann. Im ersteren Fall muss dann auch der Wert in der Spalte "labeltyp" auf 1 gesetzt werden, damit die Schrift richtig dargestellt wird. Gegebenenfalls ist es einfacher die Beschriftungslinie neu zu zeichnen, statt die vorhandene zu bearbeiten. Dafür

| nichtplatzierteSchriften — O | bjekte gesamt:1, gefilter              | t: 1, gewählt: 0    | x    |
|------------------------------|----------------------------------------|---------------------|------|
| 🕖 🗾 🗟 😂 📷 🖷                  | 🗠 👔 🚺 🗧 🚍                              | 💊 🔩 🍸 🗷             | >>   |
| abc name 💌 = 🗵 abc           | <ul> <li>Alle aktualisieren</li> </ul> | Gewählte aktualisie | eren |
| name                         | auswahl                                |                     |      |
| 1 nichtplatzierteSchriften   | ja                                     |                     |      |
|                              | nein                                   |                     |      |
|                              |                                        |                     |      |
|                              |                                        |                     |      |
|                              |                                        |                     |      |
| 🛅 Alle Objekte anzeigen 🖕    |                                        | 33                  |      |

Abb. 12: Abbildung 14

| 6          | Q Layereigenschaften — Straßennamen mit Schriftfreistellung — Beschriftungen |   |                                          |               |              |              |                    |       |          |
|------------|------------------------------------------------------------------------------|---|------------------------------------------|---------------|--------------|--------------|--------------------|-------|----------|
| Q          |                                                                              |   | (abc)<br>abc/ Regelbasierte Beschriftung |               |              |              |                    | •     | <b>(</b> |
| i          | Information                                                                  | • | Beschriftung                             | Regel         | Min. Maßstab | Max. Maßstab | Text               |       |          |
| ુ          | Quelle                                                                       |   | 🕨 🗸 🔤 Autobahnähnliche Straßen           | (kein Filter) |              |              |                    |       |          |
| ~          | Symboliciorus                                                                |   | 🕨 🗸 🔤 Bundesstraßen                      | (kein Filter) |              |              |                    |       |          |
|            | Symbolisierur                                                                |   | 🕨 🗸 🗛 Hauptstraßen                       | (kein Filter) |              |              |                    |       |          |
| ab         | Beschriftunge                                                                |   | 🕨 🗸 🔤 Durchfahrtsstraßen                 | (kein Filter) |              |              |                    |       |          |
| abo        | Masken                                                                       |   | 🕨 🗸 🔤 Sonstige Straßen                   | (kein Filter) |              |              |                    |       |          |
| $\diamond$ | 2D-Ansicht                                                                   |   | Aa Zufahtrswege                          | (kein Filter) |              |              |                    |       |          |
|            | 5D-Ansicht                                                                   |   | Ma Wege auf Parkplätzen                  | (kein Filter) |              |              |                    |       |          |
| <b>1</b>   | Diagramme                                                                    |   | Aa Fußwege                               | (kein Filter) |              |              |                    |       |          |
|            | Felder                                                                       |   | 🕨 🗸 🔤 Fahrradwege                        | (kein Filter) |              |              |                    |       |          |
|            | Attailautfarman                                                              |   | Aa Reitwege                              | (kein Filter) |              |              |                    |       |          |
|            | Aunbutionnu                                                                  |   | 🕨 🗸 🌆 Fußgängerzonen                     | (kein Filter) |              |              |                    |       |          |
|            | Verknüpfunge                                                                 |   | 🕨 🗸 🗛 Treppen                            | (kein Filter) |              |              |                    |       |          |
| s'         | Hilfsspeicher                                                                |   | 🕨 🗸 🗛 Straßen im Bau                     | (kein Filter) |              |              |                    |       |          |
| 6          | Altionon                                                                     |   | 🕨 🗸 🔤 Fährlinien                         | (kein Filter) | _            |              |                    |       |          |
| ~          | Akuonen                                                                      |   | 🗸 🗌 nicht dargestellte Straßennamen      | labeltyp = 3  |              |              | beschriftung       |       |          |
| 9          | Anzeigen                                                                     |   |                                          |               |              |              |                    |       |          |
| Ý          | Darstellung                                                                  |   |                                          |               |              |              |                    |       |          |
| 8          | Zeitlich                                                                     |   |                                          |               |              |              |                    |       |          |
|            | Variablen                                                                    |   | ¥ [12] 💻                                 |               |              |              |                    |       |          |
|            | Vanabien                                                                     | Ŧ | Stil 🔻                                   |               |              | ОК           | Abbrechen Anwenden | Hilfe |          |

Abb. 13: Abbildung 15: Dieser Haken darf nicht entfernt werden, damit die datendefinierte Übersteuerung funktioniert.

gibt es leider kein dezidiertes Werkzeug, aber es gibt eine Behelfslösung, s. dazu den Exkurs "Geometrie eines Objekts neu zeichnen"

| St | Straßennamen ohne Schriftfreistellung — Objekte gesamt:11623, gefiltert: 815, gewählt: 0 |                                                                    |                                                 |                    |              |      |             |  |  |  |
|----|------------------------------------------------------------------------------------------|--------------------------------------------------------------------|-------------------------------------------------|--------------------|--------------|------|-------------|--|--|--|
| /  |                                                                                          |                                                                    |                                                 |                    |              |      |             |  |  |  |
| 12 | 123 ogc_fid 🔹 = 🖇 123 💌 Atualsierung gefitert Gewählte aktualsieren                      |                                                                    |                                                 |                    |              |      |             |  |  |  |
|    | origgeomwkt                                                                              | labeltyp 🔹                                                         | polygonwkt                                      | gid                | esriobjectid | id   | nai         |  |  |  |
| 1  | JLTIPOLYGON                                                                              | 3 - Beschriftung nicht platzi                                      | MULTIPOLYGON                                    | 1707               | 3691         | 209  | ) Am Rütte  |  |  |  |
| 2  | JLTIPOLYGON                                                                              | 0 - keine Beschriftung (Objekt                                     | bereits an Polygon                              | beschriftet) 1     | 3691         | 210  | ) Am Rütte  |  |  |  |
| 3  | JLTIPOLYGON                                                                              | 1 - Standard: Beschriftung an                                      | 1 - Standard: Beschriftung an berechneter Linie |                    |              |      |             |  |  |  |
| 4  | JLTIPOLYGON                                                                              | 2 - Beschriftung an Polygon (L<br>3 - Beschriftung nicht platziert | _inienberechnung fe<br>t                        | hlgeschlagen)<br>I | 16463        | 878  | 3 Ingelhein |  |  |  |
| 5  | JLTIPOLYGON                                                                              | 3 - Beschriftung nicht platziert                                   | MULTIPOLYGON                                    | 5556               | 18757        | 1007 | 7 Magdebi   |  |  |  |
| 6  | JLTIPOLYGON                                                                              | 3 - Beschriftung nicht platziert                                   | MULTIPOLYGON                                    | 5522               | 20383        | 113  | 7 Trautes H |  |  |  |
| 7  | JLTIPOLYGON                                                                              | 3 - Beschriftung nicht platziert                                   | MULTIPOLYGON                                    | 5763               | 21581        | 1232 | 2 Mecklent  |  |  |  |
| 8  | JLTIPOLYGON                                                                              | 3 - Beschriftung nicht platziert                                   | MULTIPOLYGON                                    | 5579               | 22034        | 1264 | 1 Im Heim   |  |  |  |
| 9  | JLTIPOLYGON                                                                              | 3 - Beschriftung nicht platziert                                   | MULTIPOLYGON                                    | 5523               | 24420        | 1440 | 5 Münsters  |  |  |  |
| •  | ( ) · · · · · · · · · · · · · · · · · ·                                                  |                                                                    |                                                 |                    |              |      |             |  |  |  |
|    | 🔯 Sichtbare Objekte der Karte anzeigen_                                                  |                                                                    |                                                 |                    |              |      |             |  |  |  |

Abb. 14: Abbildung 16

## 6.2.10 Fehlgeschlagene Berechnung der Beschriftungslinie

Die Umrechnung des Annotationspolygons in eine Beschriftungslinie gelingt nicht in allen Fällen. Um diese Fälle zu finden, wird ein Puffer um die Linie berechnet und mit dem ursprünglichen Polygon verglichen. Weichen diese zu stark voneinander ab, werden diese Objekte in der Spalte "labeltyp" mit dem Wert 2 gekennzeichnet. Die Darstellung im Kartenbild erfolgt mit Hilfe des ursprünglichen Polygons (entnommen als WKT aus der Spalte "polygonwkt") im Modus "Frei (Winkel)". Damit folgt die Beschriftung zwar der ungefähren Ausrichtung der Straße, allerdings nicht dem genauen Kurvenverlauf. Alle diese Fälle sollten mit Hilfe der Attributtabelle durchgesehen und ggf. manuell korrigiert werden. Auch hier muss anschließend an die manuelle Korrektur der Wert in der Spalte "labeltyp" auf 1 gesetzt werden, damit die Schrift richtig dargestellt wird (Abbildung 16).

Enthält eine solche Beschriftung einen Umbruch, dann werden für den ersten und zweiten Teil jeweils getrennte Beschriftungslinien berechnet. Man erkennt zusammengehörige Teile am gleichen Wert in der Spalte "objectid". Die Ersatzbeschriftung erfolgt aber vollständig am ursprünglichen Polygon, welches alle Teile abdeckt. Damit die Beschriftung nicht mehrfach auftaucht, wird nur das erste Teilobjekt (Wert 1 in Spalte "part") mit labeltyp 2 gekennzeichnet. Alle weiteren Teile (gleiche objectid, aber part 2 oder höher) werden in Spalte "labeltyp" mit dem Wert 0 gekennzeichnet und nicht beschriftet.

## 6.2.11 Speicherung der manuellen Beschriftungskorrekturen

Die Berechnung der Beschriftungen erfolgt jede Woche neu um ggf. Änderungen an den zu beschriftenden Objekten zu berücksichtigen. Das heißt leider, dass manuelle Korrekturen dadurch wieder verloren gehen. Meistens sind jedoch wieder die gleichen Stellen betroffen. Daher bietet es sich an, manuelle Korrekturen nicht direkt in der vom RVR heruntergeladenen sqlite vorzunehmen, sondern die zu bearbeitenden Objekte zu markieren, in eine lokale Datei zu exportieren und die Änderungen dort vorzunehmen. Diese Änderungen können dann als zusätzlicher Layer sowohl in das aktuelle Projekt als auch in zukünftige Projekte übernommen werden. Die in der RVR-sqlite-Datei fehlerhaften Beschriftungen müssen dann nur noch gelöscht werden. Bei der Übernahme in zukünftige Projekte müssen diese Stellen dann aber natürlich noch mal kontrolliert werden, um sicher zu stellen, dass es die dazugehörigen Objekte noch gibt und dass die alte korrigierte Beschriftung mit der restlichen neuen Beschriftung zusammenpasst.

## 6.2.12 Darstellung von ÖPNV-Informationen

In der Layergruppe **ÖPNV** sind sowohl Haltestellen als auch Linienbeschriftungen enthalten. Hier gilt zu beachten, dass die Linienbeschriftungen nicht mit ins Kollisionsmanagement der restlichen Schrift einbezogen werden und es so zu Überlagerungen kommen kann, vor allem in innerstädtischen Bereichen.

# 6.3 Weitergehende Informationen

## 6.3.1 Hinweise zum Einladen von csv-Tabellen

QGIS bietet verschiedene Möglichkeiten zum Einladen von zusätzlichen Layern. Welche Möglichkeit genutzt wird, kann unerwarteten Einfluss auf die Verhaltensweise von Layern haben. In diesem Projekt ist aufgefallen, dass die csv-Layer nicht veränderbar sind (der Stift für den Bearbeitungsmodus ist ausgegraut), wenn die Layer über die Datenquellenverwaltung eingefügt werden. Sie sollten daher über das QGIS-Browserfenster oder per Drag-and-Drop direkt aus dem Windowsexplorer eingefügt werden. Dies ist z.B. relevant, wenn zusätzliche Farbvarianten eingefügt werden sollen.

## 6.3.2 Datendefinierte Übersteuerung

Die datendefinierte Übersteuerung wird über die Schaltfläche neben dem Drop-Down-Feld für die herkömmliche Farbauswahl eingestellt (Abbildung 14). Klickt man auf diese Schaltfläche erscheint ein Kontextmenü, dort kann man über Bearbeiten den Ausdruckseditor öffnen (Abbildung 15). QGIS erwartet hier eine Farbdefinition, z.B. einen RGB-Wert. Der Vorteil der datendefinierten Übersteuerung liegt darin, dass man diese Farbdefinition nicht direkt angeben muss, sondern QGIS den Wert nachschlagen lassen kann. In diesem Fall schaut QGIS zunächst im Layer aktiveFarbauswahl nach, welche Farbvariante ausgewählt wurde. In diesem Beispiel

ist es die Farbvariante orange. Anschließend schaut QGIS im csv-Layer orange nach, wie der der RGB-Wert für die ausgewählte Kategorie lautet.

Für das Beispiel Füllfarbe der Gartenflächen lautet der Ausdruck der hinterlegt werden muss:

attribute(get\_feature(attribute(get\_feature(,aktiveFarbvariante','auswahl'),'name','gartenflaechen\_f

Der Ausdruckseditor (Abbildung 16) bietet mehrere Hilfestellungen. So überprüft er den eingegebenen Ausdruck automatisch und zeigt eine Vorschau. Außerdem gibt es eine durchsuchbare Liste an Funktionen und eine Erklärung zu diesen inkl. Beispiel.

## 6.3.3 Exkurs: Geometrie eines Objekts neu zeichnen

Möchte man die Geometrie eines Objektes stark verändern, ist es ggf. leichter die Geometrie einfach neu zu zeichnen, statt viele einzelne Stützpunkte mit dem Knotenwerkzeug zu verschieben. Für diesen Anwendungsfall gibt es leider kein dezidiertes Werkzeug. Man kann das Objekt löschen und neu erstellen, muss dann aber einen Weg finden, die Attribute zu übertragen. Eine andere Möglichkeit ist, die Werkzeuge "Teil löschen" und "Teil hinzufügen" zu nutzen (Abbildung 17). Diese sind eigentlich für Multi-Geometrien gedacht, können hier aber als Behelfslösung eingesetzt werden.

Zunächst sollte man sich sicherheitshalber die eindeutige ID des zu bearbeitenden Objektes notieren, da man es sonst ggf. nicht so leicht wiederfindet, sobald die Geometrie gelöscht ist und man versehentlich die Markierung aufhebt. Im Fall der Straßennamen ist dies der Wert in der Spalte ogc\_fid in der Attributtabelle. Anschließend markiert man das zu bearbeitende Objekt und klickt mit dem Werkzeug "Teil löschen" auf das zu bearbeitende Objekt. Da es sich nicht um ein Multi-Geometrie-Objekt handelt, ist die Geometrie vollständig gelöscht. In der Attributtabelle ist das Objekt aber noch mit allen Attributen vorhanden. Mit dem Werkzeug "Teil hinzufügen" kann man jetzt die Geometrie neu zeichnen, solange das Objekt noch markiert ist.

## 6.3.4 Exkurs: Räumliche Lesezeichen in QGIS

#### Anlegen eines räumlichen Lesezeichens

QGIS bietet die Möglichkeit räumliche Lesezeichen anzulegen, um häufig benötigte Orte schnell wiederzufinden. Markiert wird ein rechteckiger Kartenauschnitt, nicht nur ein Punkt. Ein neues Lesezeichen lässt sich am einfachsten anlegen, wenn der gewünschte Kartenausschnitt im Kartenfenster von QGIS dargestellt wird. Druckt man in dem Fall die Tastenkombination STRG + B oder klickt auf das entsprechende Symbol in der Bedienleiste (Abbildung 18), wird der Kartenausschnitt automatisch in die Optionen für das neue Lesezeichen übernommen.

Abbildung 19 zeigt die verschieden Optionen für das neue Lesezeichen. Es sollte ein sprechenderer Name angegeben werden, als der Standardwert "Neues Lesezeichen". Optional kann eine Gruppe ausgewählt oder neu angelegt werden. Die Ausdehnung wird zunächst aus dem aktuellen Kartenausschnitt übernommen, kann aber über verschiedene Wege angepasst werden. Eine wichtige Unterscheidung wird in der letzten Option getroffen. Benutzerlesezeichen werden in der Benutzerumgebung gespeichert und stehen in jedem QGIS-Projekt, welches in

| 🔇 Edit Rule  |                                                | ×                                                                       |
|--------------|------------------------------------------------|-------------------------------------------------------------------------|
| Beschriftung | Gartenflächen                                  |                                                                         |
| • Filter     | type='garden' OR type='orchard' E Test         |                                                                         |
| 🔘 Sonst      | Für alle anderen Objekte                       |                                                                         |
| Beschreibung |                                                |                                                                         |
| Maßstat      | osbereich                                      |                                                                         |
| Minimum (e   | xklusiv) Maximum (inklusiv)                    |                                                                         |
| 1:10         | 00000 V 🖳 V 🕀 1:1000 V 🖳 V                     | •                                                                       |
| ✓ Symbol     |                                                |                                                                         |
|              | Füllung                                        |                                                                         |
|              | Einfache Füllung                               |                                                                         |
|              |                                                |                                                                         |
|              |                                                |                                                                         |
|              |                                                |                                                                         |
|              |                                                | _                                                                       |
| Symbollaye   | ertyp Einfache Füllung                         | ▶<br>■                                                                  |
| Füllfarbe    | · · · ·                                        | ndefinierte Übersteuerung                                               |
| Füllstil     | Ausgefüllt                                     | r: ja (Strg/Rechtsklick schaltet um)                                    |
| Strichfark   | e e                                            | rete Eingabe:<br>[r,g,b,a] as int 0-255 or #AARRGGBB as hex or color as |
|              |                                                | 's name<br>ge Eingabetypen:                                             |
| Strichbrei   | Ite J,880000 Mai 🗢 Meter im Mabstab V 🖶 Zeiche | ienkette<br>elle Definition (Ausdruck):                                 |
| Strichstil   | Durchgezogene Linie 🔹 🗲 attribu                | ute(get_feature(attribute(get_feature('aktiveFarbvariante',             |
| Verbindur    | ngsstil 🖣 Abgefast 🔹 🖷                         | c,                                                                      |
|              | x 0,000000 \$                                  |                                                                         |
| Versatz      | y 0,000000 \$                                  |                                                                         |
| V Symbol     | ayer einschalten 🖶 🗌 Zeicheneffekte 🗼          | -                                                                       |
|              | OK Abbrechen Hilfe                             | •                                                                       |

Abb. 15: Abbildung 14

| Symbollayertyp Einfache Füllung              |                                                        |
|----------------------------------------------|--------------------------------------------------------|
| Füllfarbe                                    | <b>€</b> ,                                             |
| Füllstil Ausgefüllt 👻                        | Datendefinierte Übersteuerung (Ausdruck)<br>Abschalten |
| Strichfarbe                                  | Beschreibung                                           |
| Strichbreite 0,880000 🚳 🗘 Meter im Maßstab 🔻 | Daten im Projekt speichern                             |
| Strichstil Durchgezogene Linie               | Attributfeld                                           |
|                                              | ☐ Feldtype: Zeichenkette ►                             |
| Verbindungsstil 🖣 Abgefast 🔹                 | Projektfarbe                                           |
| x 0,000000                                   | Farbe                                                  |
| y 0,000000                                   | Ausdruck                                               |
|                                              | Variable >                                             |
| Symbolayer einschalten                       | ✓ Aktuell: attribute(get_feature(attribute(get         |
| OK Abbrechen                                 | Bearbeiten                                             |
|                                              | Kopieren                                               |
|                                              | Einfügen                                               |
|                                              | Leeren                                                 |
|                                              | Assistent                                              |

Abb. 16: Abbildung 15

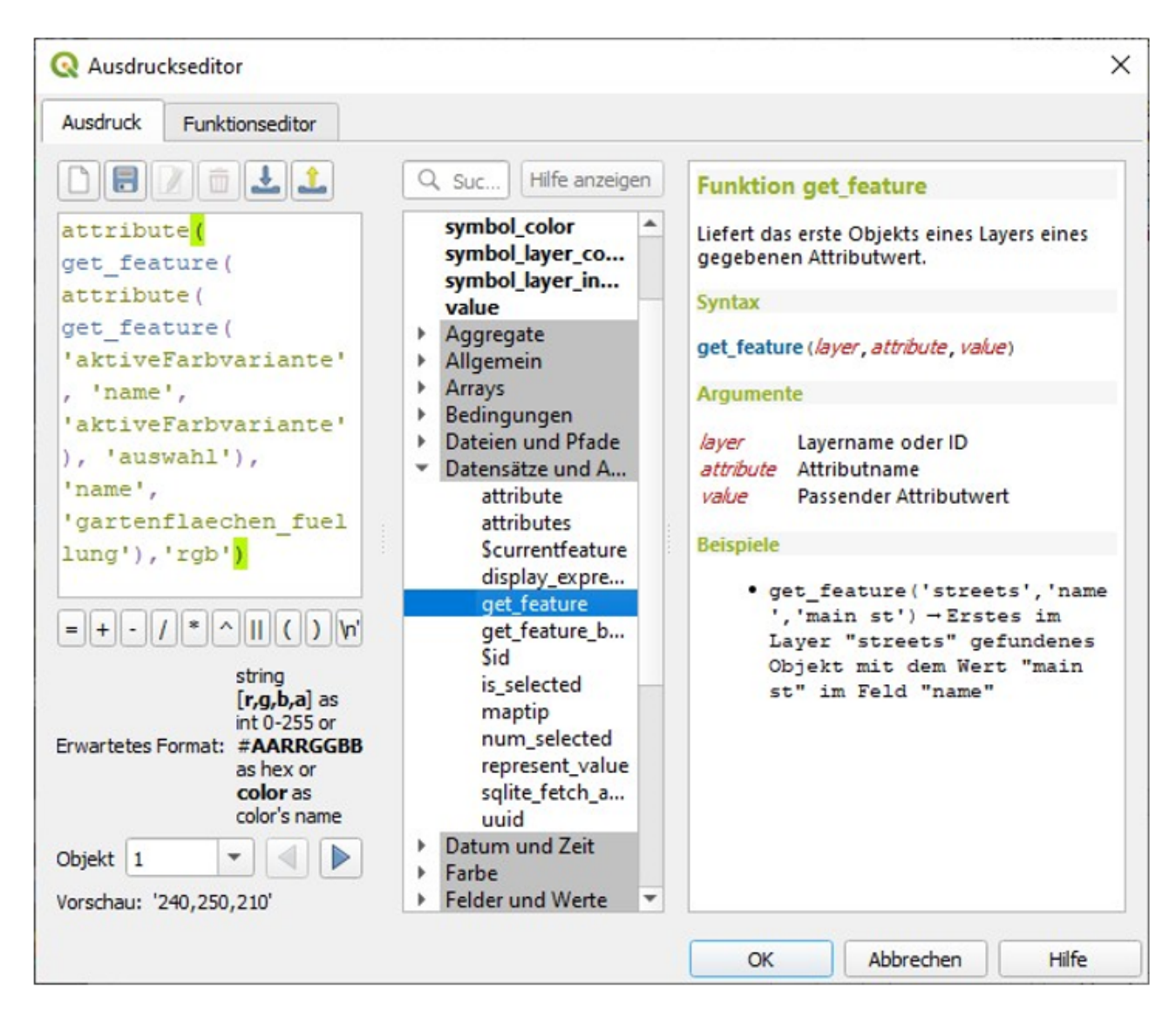

Abb. 17: Abbildung 16

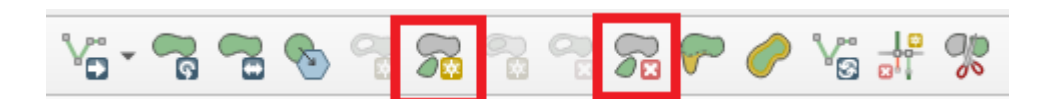

Abb. 18: Abbildung 17

| Vekt | or <u>R</u> aster | <u>D</u> atenbank | Web Net      | z <u>V</u> erarbeitung       | <u>H</u> ilfe |          |
|------|-------------------|-------------------|--------------|------------------------------|---------------|----------|
| Q    | PP                |                   | <b>I</b> . 4 | <b>.</b> 🛛 🖉                 |               | 🦛 😪 Va , |
| \$   | <b>1</b>          | :: <i>[</i>       | • 🔟 •        | Neues räumli<br>Lesezeichen. | che 🎖 🖇       | 12255    |
| 1    | (1)               | 2 -               | THE?         | (Strg+B)                     |               |          |

Abb. 19: Abbildung 18

dieser Umgebung geöffnet wird, zur Verfügung. Wird das Projekt allerdings an einen Kollegen weitergegeben, sieht er diese Lesezeichen nicht. Für diesen Anwendungsfall müssen Projektlesezeichen angelegt werden.

| Q Lesezeiche   | nbearbeitung               |                             | ×                          |
|----------------|----------------------------|-----------------------------|----------------------------|
| Name           | Neues Lesezeichen          |                             |                            |
| Gruppe         |                            |                             | •                          |
| Ausdehnu       | ung (aktuell: Kartengrenze | n)                          |                            |
|                | Nord                       | 5703571.9128                |                            |
| West 38137     | 70.7913                    | Ost                         | 383400.8206                |
|                | Süd                        | 5701875.7816                |                            |
| Au             | s Layer berechnen 👻        | Kartenausschnittsausdehnung | Auf Kartenansicht zeichnen |
| KBS            | EPSG:25832 - ETRS89 / UTM  | zone 32N                    | ·<br>•                     |
| Gespeichert in | Benutzerlesezeichen        |                             |                            |
|                | Projektlesezeichen         | 2                           |                            |
|                |                            |                             |                            |
|                |                            |                             |                            |
|                |                            |                             |                            |
|                |                            |                             |                            |
|                |                            |                             |                            |
|                |                            | Speichern                   | Abbrechen Hilfe            |

Abb. 20: Abbildung 19

Anwendung eines räumlichen Lesezeichens

Die angelegten Lesezeichen findet man im Browser unterhalb der Favoriten (Abbildung 20). Mit einem Doppelklick auf das gewünschte Lesezeichen springt man zum entsprechenden Kartenausschnitt. Alternativ kann auch der Rechtsklick genutzt werden, dann im Kontextmenü auf "Zum Lesezeichen Zoomen" klicken.

# 6.4 Fehlerbehandlung

## 6.4.1 Fehler in der Schriftdarstellung

Aufgrund der Komplexität des Projektes und der vielschichtigen Datenstruktur kann es zu Darstellungsfehlern kommen. Die zugrundeliegende Ursache kann in vier verschiedene Kategorien eingeteilt werden:

#### 1. Fehler in der Datengrundlage

| Q SPW2_15000 - QGIS                                              |            |            |       |               |        |         |      |        |       |      |    |                |       |      |     |      |
|------------------------------------------------------------------|------------|------------|-------|---------------|--------|---------|------|--------|-------|------|----|----------------|-------|------|-----|------|
| Projekt                                                          | Bearbeiten | <u>Ans</u> | sicht | <u>L</u> ayer | Einste | ellunge | n Er | weiter | ungen | Vekt | or | <u>R</u> aster | Dater | bank | Web | Netz |
|                                                                  |            |            | R     | a             | du     | •       |      | P      | 1     | P    | Ş  |                | R     | R    |     | 4    |
| 1.                                                               | / 🕒        | R          | 1×    | • 🖬           | -      | $\geq$  | P    |        | 6     | ¢    |    | R .            |       |      |     | 19   |
| Browser                                                          |            |            |       |               |        |         |      |        |       |      |    |                |       |      |     | ð×   |
|                                                                  |            |            |       |               |        |         |      |        |       |      |    |                |       |      |     |      |
| <ul> <li>★ Favoriten</li> <li>▲ Räumliche Lesezeichen</li> </ul> |            |            |       |               |        |         |      |        |       |      |    |                |       |      |     |      |
| Benutzerlesezeichen     Kronprinzenstraße 6. Essen               |            |            |       |               |        |         |      |        |       |      |    |                |       |      |     |      |
| Projektlesezeichen                                               |            |            |       |               |        |         |      |        |       |      |    |                |       |      |     |      |
| Projektverzeichnis                                               |            |            |       |               |        |         |      |        |       |      |    |                |       |      |     |      |
| ▶ 	 Home                                                         |            |            |       |               |        |         |      |        |       |      |    |                |       |      |     |      |
| C:\                                                              |            |            |       |               |        |         |      |        |       |      |    |                |       |      |     |      |
| ▶ □ D:\                                                          |            |            |       |               |        |         |      |        |       |      |    |                |       |      |     |      |
| ▶ □ G:\                                                          |            |            |       |               |        |         |      |        |       |      |    |                |       |      |     |      |
| ) 📄 H                                                            | ł:\        |            |       |               |        |         |      |        |       |      |    |                |       |      |     | -    |

Abb. 21: Abbildung 20

| Problem                                   | Lösungsansatz                            |  |  |  |  |  |  |
|-------------------------------------------|------------------------------------------|--|--|--|--|--|--|
| Falscher Straßenname in OSM               | Straßenname in OSM editieren             |  |  |  |  |  |  |
| Falsche Straßenklasse in OSM              | Straßenklasse in OSM editieren           |  |  |  |  |  |  |
| Ein inoffizieller Straßenname wird darge- | Die Straße muss mit                      |  |  |  |  |  |  |
| stellt                                    | "de:strassenschluessel_exists=no" verse- |  |  |  |  |  |  |
|                                           | hen werden                               |  |  |  |  |  |  |

#### 2. Probleme mit dem Datenmodell

Die Datenmodelle des SPW 2.0 Print und von OSM unterscheiden sich in ihrer Zielsetzung. Während im Printprojekt des SPW 2.0 die kartographisch saubere Darstellung an erster Stelle steht, ist das Datenmodell von OSM auf ein topologisch sauberes Straßen- und Wegenetz spezialisiert. Um Routing zu ermöglichen, erhalten die OSM-Daten z.B. Abbiegespuren, Spuren auf Parkplätzen und teilweise Einfahrten. Dies kann dazu führen, dass im Kartenprojekt z.B. Abbiegespuren zusätzlich zur Hauptstraße beschriftet werden. Soweit wie möglich wurden diese Fälle vorab herausgefiltert, sie können aber immer noch auftreten. Das entsprechende Beschriftungsobjekt muss dann von Hand gelöscht werden.

#### 3. Eine Beschriftung kann auf Grund von Platzmangel nicht gesetzt werden

Die Label, die auf Grund von Platzmangel nicht gesetzt werden konnten, sind im Datensatz trotzdem erhalten. In der Attributtabelle sind sie in der Spalte "labeltyp" mit dem Wert 3 gekennzeichnet. Zum Umgang damit s. Abschnitt "Anzeige nicht platzierter Schriften"

#### 4. Fehler bei der Übertragung von ArcMap nach QGis

Da die Maplex-Label-Engine in ArcMap deutlich leistungsfähiger ist, als die Label-Engine von

QGIS, erfolgt das Labeling in ArcMap. Die Beschriftungen werden zu Annotationen umgewandelt, welche sich dann als Polygon in QGIS importieren lassen. QGIS kann die Polygone allerdings nicht raumfüllend beschriften. Sie müssen also wieder in eine Linie umgerechnet werden. Umso kurviger die Beschriftung ist, umso komplizierter ist diese Umrechnung. Sie gelingt nicht in allen Fällen. Zum Umgang damit s. Abschnitt "Fehlgeschlagene Berechnung der Beschriftungslinie"

#### Eine Druckversion dieser Dokumentation finden Sie hier.